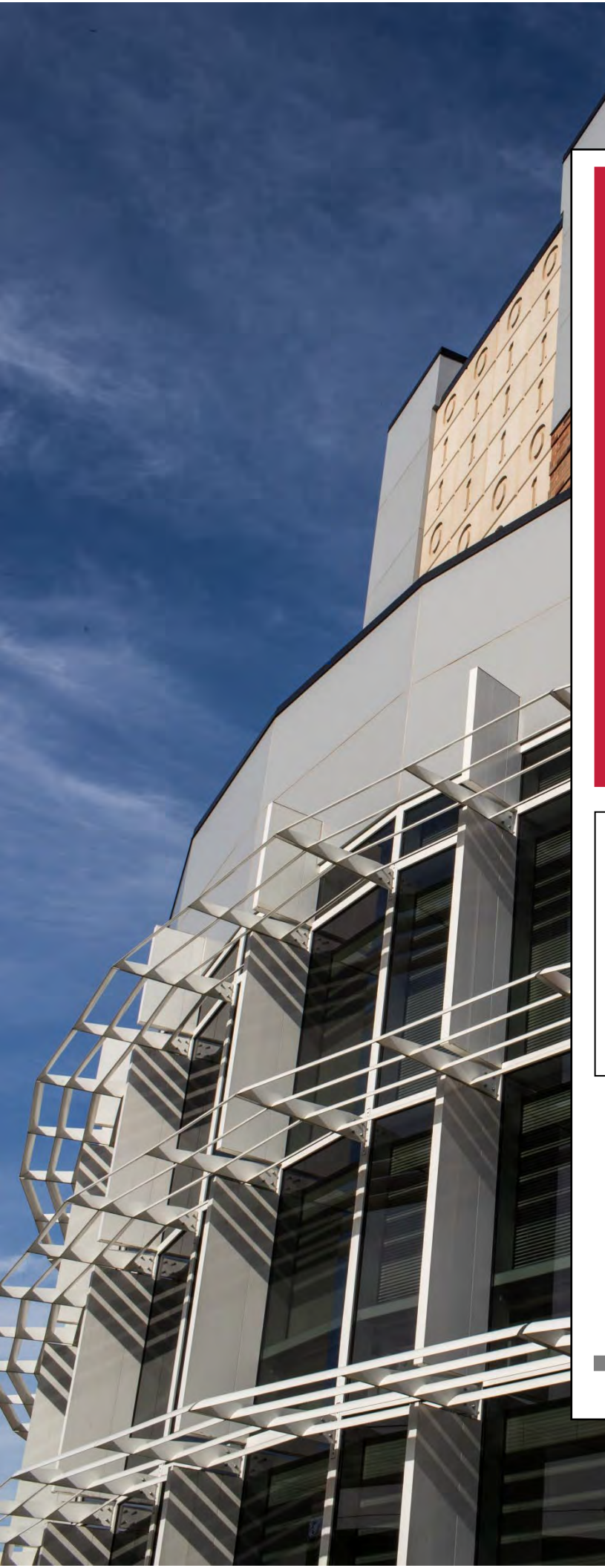

This Reference Booklet contains information about some of the various reports that Decision Support and Institutional Research creates to assist our administration, deans, department chairs, and directors in gathering needed information to make informed decisions for our university. Please remember that we are always available to assist you with any reporting needs.

# DSIR Report Reference Booklet

LARKSVILLE O TENNESSEE

Austin Peav Decision Support & State University Institutional Research

# Note from the Executive Director

Today, the insatiable thirst for information concerning the health and effectiveness of higher education institutions is widespread and growing. In response to the increasing demand for facts and figures, institutional research offices have worked hard to create reports that meet specific needs. With the increases in technology, reports are more comprehensive than in the past and, in many cases, they are interactive. However, this push to get the necessary information out in variable formats has resulted in data and reports that seem to be everywhere.

To offset the confusion as to where a particular report may be located or what it contains, the office of Decision Support and Institutional Research (DSIR) has created this booklet to help you navigate through APSU's data and reports. While this booklet does not address every report our office generates, it does explain those that are widely used by the University. Within this publication, we share a brief description of the report as well as where the report is located electronically.

If, however, there is a desired report that you cannot find, please contact our office. We will be happy to either help you find it or to work with you to create a new report if it is not currently available.

# Andrew L. Luna, Ph.D.

**Executive Director** 

Austin Peay State University Institutional Research

# **Introduction**

Decision Support and Institutional Research has put together a cadre of reports designed to aid with institutional planning, management, and accreditation. While most of these reports are designed within Evisions's Argos platform, the office has also created other reports, analyses, and White Papers as well. While some of these reports can be accessed from the DSIR webpage (www.APSU.EDU/DSIR), the dashboards generated from the Argos platform will require a username and password. This is the same username and password used to sign on to the APSU system.

The reports listed in this booklet are not an exhaustive list. While they include many of the important institutionally centered reports, there are many reports that are either departmental or divisional specific that are not included. Therefore, if a user cannot find a specific report needed, please contact the DSIR office.

There are two ways with which to access Argos. The first is to download Argos on the computer. The other option is to use the web viewer. While both methods provide similar results there are some differences.

In some cases, the user may want to further modify one of these dashboards in order to merge with another report, rearrange or add columns, or perform statistical analyses. To this end, when Argos displays any data table (i.e. a report with rows and columns of data), the user may right-click on the table to convert the data into an Excel spreadsheet if the user has downloaded Argos. If the user has accessed the reports in web viewer, clicking the wheel at the bottom right of the screen will convert the report to Excel. At this point, the user may customize the report.

Once the Argos system is accessed, a folder screen will appear. To get to the reports, click on the Banner folder (Green Arrow 1).

| Ar Argos Seak - Eorward Cut                                                                                     | Copy Paste Delete import Export                                                                                                    | Share Security                                                  | Library CO-OP Support                                                                                                    | Pelp Sign Out                                                                                                    |          |
|----------------------------------------------------------------------------------------------------|----------------------------------------------------------------------------------------------------|-----------------------------------------------------------------|----------------------------------------------------------------------------------------------------|----------------------------------------------------------------------------------------------------|----------|
| Explorer Shortcuts                                                                                              | What are you looking for today?                                                                                                    |                                                                 |                                                                                                    |                                                                                                    | Search 4 |
| C «Root Folder>                                                                                                 | C <root folder=""><br/>Department of Communica</root>                                                                                                    | tion schedule Spring 2                                          | 2015                                                                                                    |                                                                                                    | 0        |
| C MS     C Degree Works     C rore                                                                              | Name A                                                                                                    | Author                                                          | Date Created                                                                                                    | Date Last Modified                                                                                                    |          |
| New Folder (2)  New Folder (2)  Noli  TBR-900  & Symeport_FacType  & New DataBlock  & New DataBlock             | RPI         Noir         TBR_900         & Streport_FacType         & Noir Jest         & Student/Headcount_Confirmation         & Student/ByAttrbute         & Student5yAttrbute | dementm<br>johnsonm<br>austind<br>dementm<br>dementm<br>austinn | 11/27/2019 10:51:06 AM<br>1/26/2023 10:33:00 AM<br>1/23/2017 7:53:49 AM<br>9/16/2014 12:01:54 PM<br>9/19/2011 11:57:29 PM<br>9/20/2012 12:56:21 PM | 8/17/2020 12:51:25 PM<br>1/26/2023 10:33:01 AM<br>9/18/2018 1:24:51 PM<br>9/18/2014 7:47:23 AM<br>10/17/2017 8:41:04 AM<br>12/20/2012 1:24:19 PM |          |
| <ul> <li>&amp; Student Jeadcount Confirmation</li> <li>&amp; StudentByAttribute</li> <li>&amp; test5</li> </ul> |                                                                                                    |                                                                 |                                                                                                    |                                                                                                    |          |

By clicking on the Banner folder (Green Arrow 2) various subfolders are listed. Most of these are for individual departments or divisions. For example, if a department requests a specific report or dashboard, DSIR may store it within that department's folder. In many cases, only specific users will have access to see most of the reports within the individual department folders due to personally identifiable information (PII) that may be contained within the reports.

All of the reports and dashboards listed in this booklet, however, are within the \_Department Reports folder which can be accessed by clicking on the \_Department Reports folder (Green Arrow 3). These dashboards were designed and created by DSIR to create specific perennial reports that are commonly used by most institutions. Occasionally, DSIR created unique, uncommon reports that were based either on exclusive needs or to look at higher education management through a different set of paradigms.

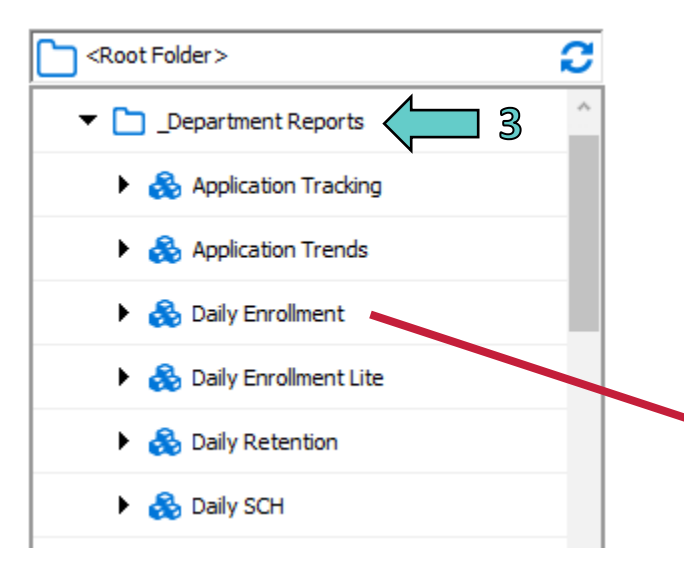

By clicking on one of the reports, say Daily Enrollment, the user is given two choices. The first choice, highlighted to the right in blue, is the actual dashboard. The second choice is something that looks similar to the dashboard but allows the user to create a PDF of the report that can then be saved or sent via email to others. By clicking on the Run Dashboard button, the desired report will appear.

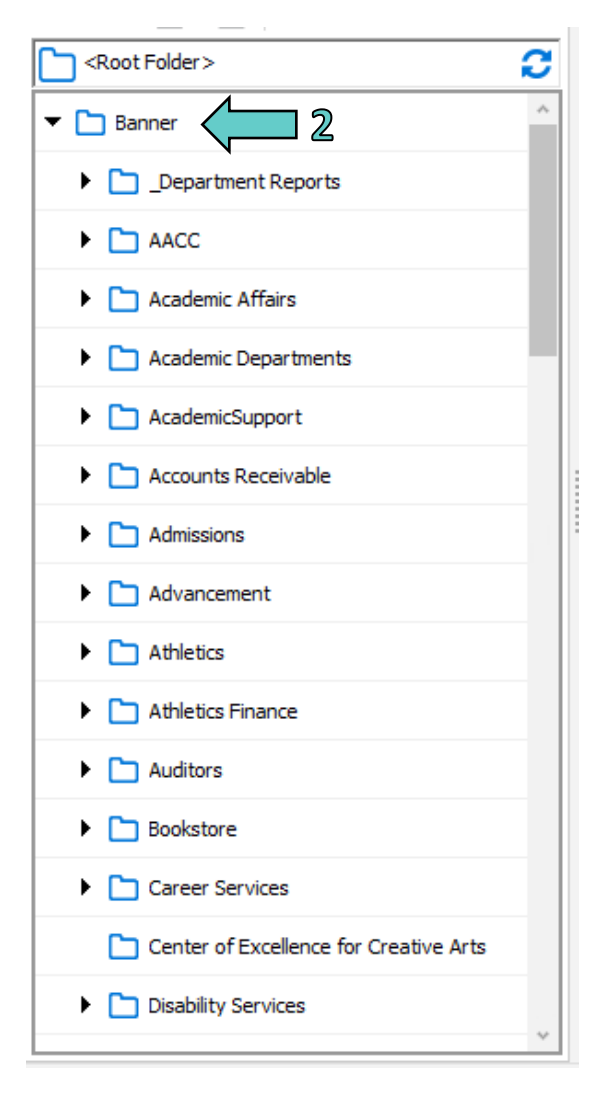

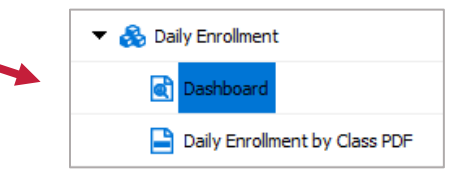

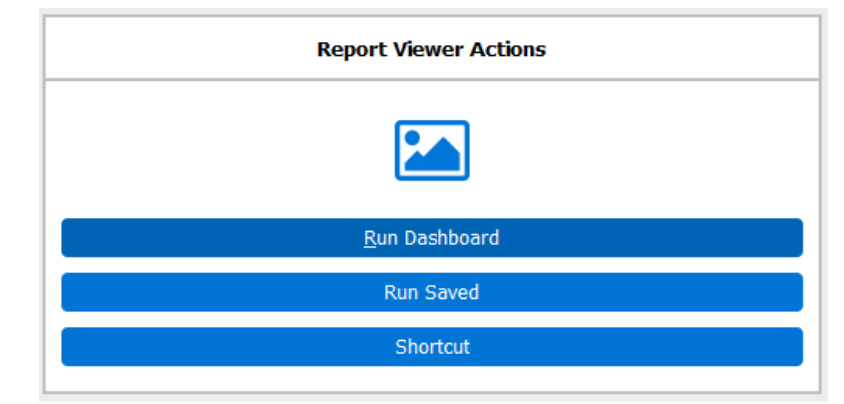

# Application Tracking

#### Description

The Application Tracking dashboard resulted as a combined effort between DSIR and the Office of Admissions. Its purpose is to track applications over a period of time and to also determine both the Applied/Admitted yield as well as the Admitted/Registered yield. Furthermore, there is a "Registered on Census" graph that includes those students who were enrolled during the time that the institution's official fall Census was taken. The data are based on those students who applied, were admitted, or registered on a particular day for a specific year.

#### Access the Data

A representation of the dashboard is below. When it is pulled up, the default is set for All students. Therefore, the chart will automatically populate for this group. To change the setting, scroll down to the desired group, as shown by the green arrow below, and highlight. The chart will momentarily update to the new group.

There are graphs for total applications, admissions, registrations, and registrations on Census. One can also compare the actual numbers for the various years as well as look visually at the ratio of admitted and registered yield for the current year. It is important to note that, because these data are pulled daily, they may not match other dashboards that may be pulling something differently and they should not be compared with Census data.

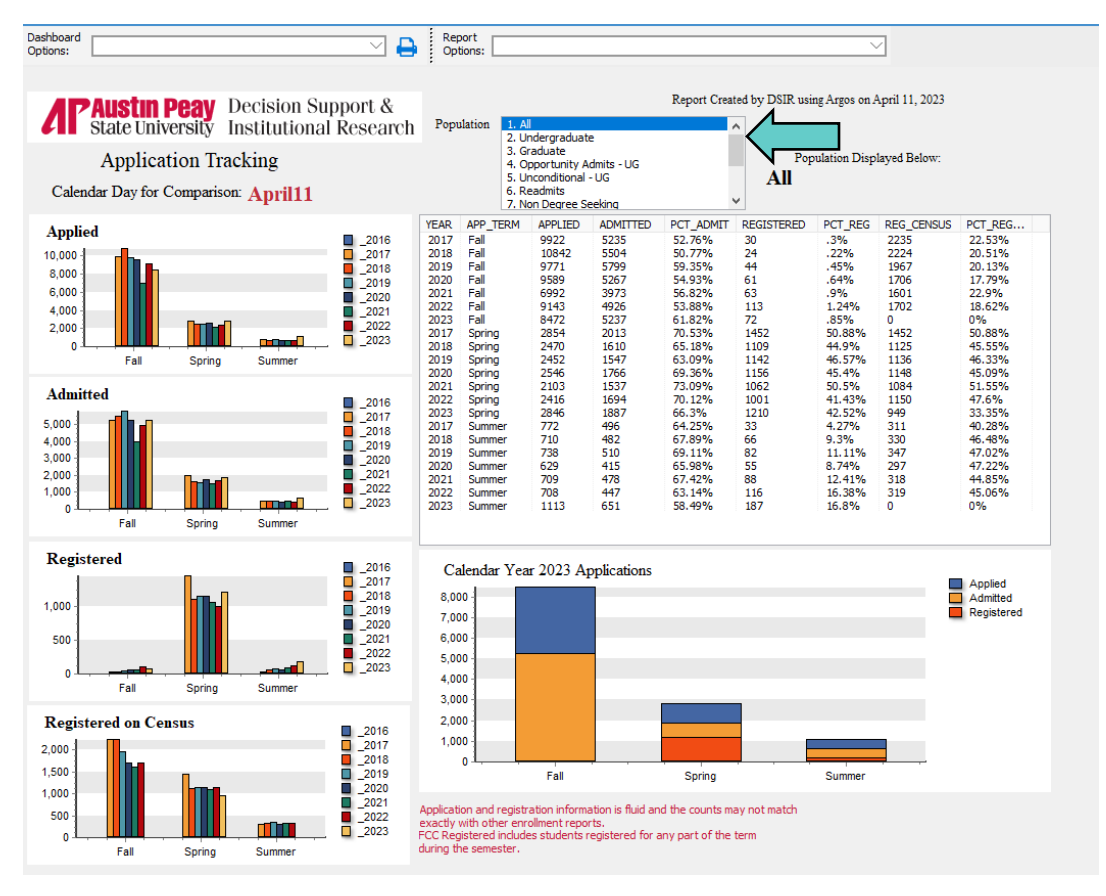

# **Application Trends**

#### Description

The Application Trends dashboard simply tracks the number of daily applications received on that specific calendar day of the year. The numbers at the bottom represent the weeks of the year.

#### Access the Data

When this dashboard appears, it is blank. The user chooses what type of applications to view (Green Arrow 1). These could be Applied, Admitted, or Denied. Next, the user chooses the group to view (Green Arrow 2), followed by hitting the Go button.

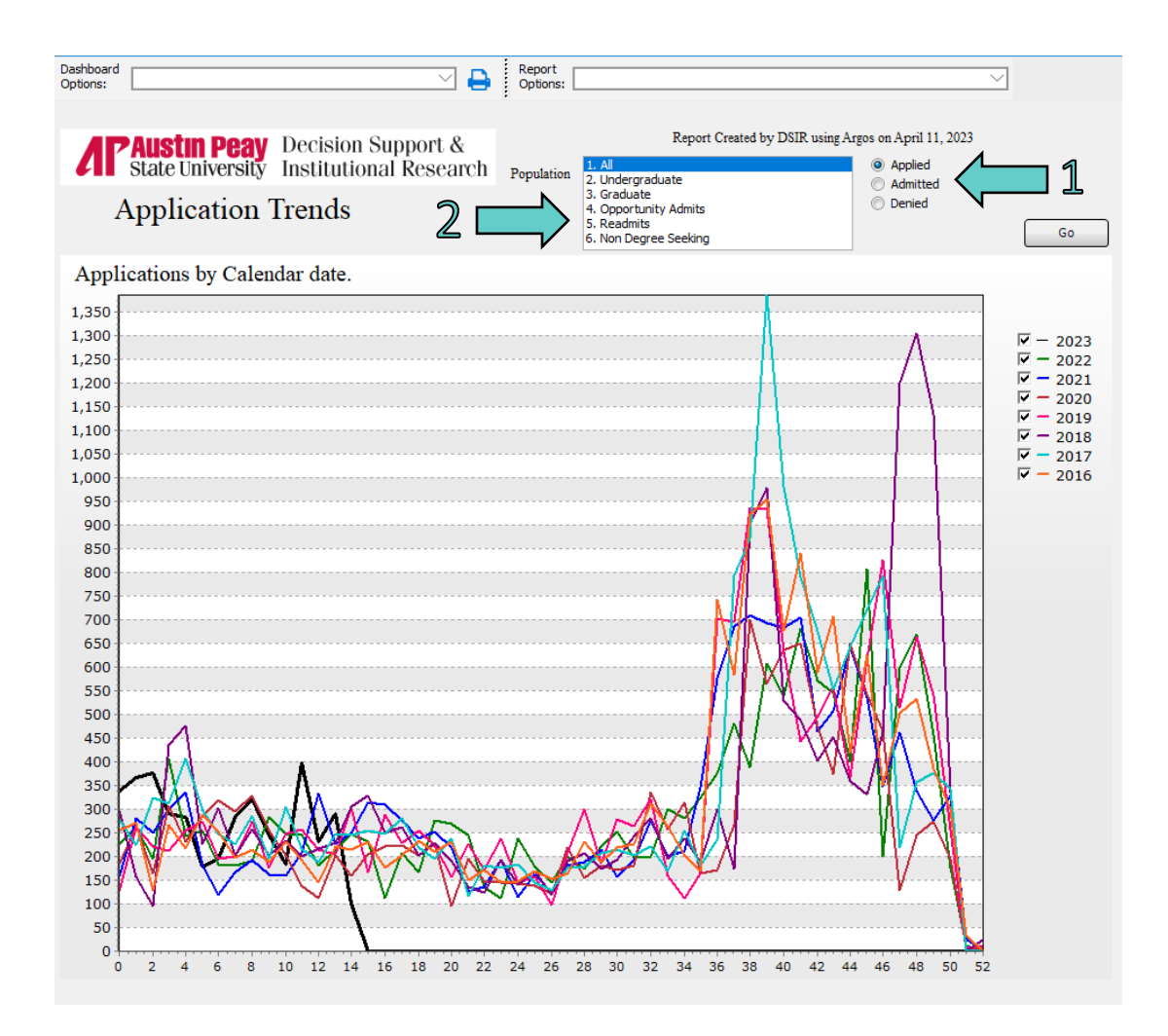

# **Daily Enrollment**

#### Description

This report tracks the daily enrollment numbers leading up to the fall or the spring semester while providing a two-year historical trend. For best results, this report should not be run until the end of the current semester when the existing new freshmen have transitioned into other student types. This report provides a breakdown of enrollment by college, department, and program. This report is designed to mimic Census and does not include supplemental enrollments.

#### Access the Data

When this dashboard appears, it is blank. The user must first choose the desired semester (Green Arrow 1), then choose the day to observe (Green Arrow 2), followed by pressing the Go button. Please note that the dashboard is not ready to run until after 10:45 a.m. each day. The user has flexibility to look at past semesters or days within a semester. One of the first set of numbers to display is the overall count (Green Circle) as well as the percent differential from the previous year.

Additionally, the user can get a sub report breakdown by LIBA Focus (Green Arrow 3), Student Type by College (Green Arrow 4), or breakdown by Department/Major (Green Arrow 5). Samples of these sub reports are on the following page.

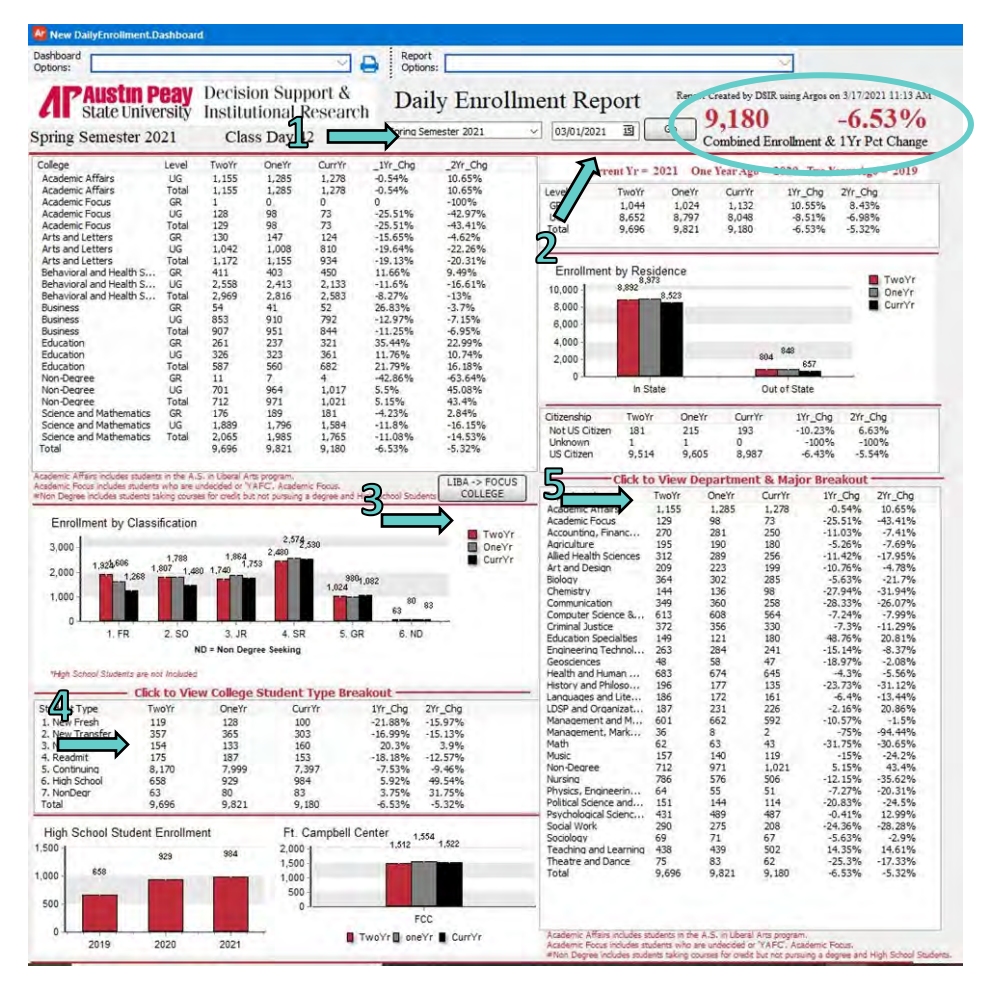

#### Example of LIBA Focus Breakout by College

This is one of the reports from the Daily Enrollment dashboard.

| New DailyEnrollment.D.     | ashboar      | đ                  |                    |                   |                  |               |                   |                                                                          |
|----------------------------|--------------|--------------------|--------------------|-------------------|------------------|---------------|-------------------|--------------------------------------------------------------------------|
| Dashboard<br>Options:      |              |                    |                    | $\sim$            | Report<br>Option | s:            |                   | ~                                                                        |
| AP Austin P<br>State Unive | eay<br>rsity | Decisio<br>Institu | on Sup<br>tional H | port &<br>Researc | h Dai            | ly Enrollmer  | nt Report         | Report Created by DSIR using Argos on 3/17/2021 11:13 Ab<br>9,180 -6.53% |
| spring Semester 20         | 21           | Clas               | s Day 4            | 2                 |                  |               | erain             | Combined Enrollment & 1Yr Pct Change                                     |
| Tennessee Promis           | e stud       | dents wit          | th a LIB.          | A major           | and a TP A       | ctivity Code  | Current Yr = 2021 | One Year Ago = 2020 Two Years Ago = 2019                                 |
| College                    | Laval        | TwoY               | OneVr              | CurrYs            | Wr Cha           | 2Vr Cha       |                   |                                                                          |
| Andersia Affaire           | Level        | 720                | 630                | 676               | E 208/           | 104 059/      |                   |                                                                          |
| Academic Affaire           | Total        | 220                | 620                | 676               | 5 709/           | 104.959/      |                   |                                                                          |
| Arademic Fonus             | GR           | 1                  | 0.59               | 0,0               | 0                | -100%         |                   |                                                                          |
| Academic Focus             | UC           | 150                | 09                 | 72                | 75 510/          | 42.079/       |                   |                                                                          |
| Arademic Focus             | Total        | 120                | 90                 | 73                | -25,5176         | 42.3778       |                   |                                                                          |
| Acto and Latters           | CP           | 129                | 147                | 124               | *23,31%          | 4.628/        |                   |                                                                          |
| Arts and Letters           | UC           | 1 102              | 1 124              | 0.26              | 17 459/          | 21 499/       |                   |                                                                          |
| Arte and Lattace           | Total        | 1,192              | 1,281              | 1.060             | -17 25%          | -10 82%       |                   |                                                                          |
| Arts and Letters           | CP           | 411                | 407                | 450               | 11 669/          | 9.40%         |                   |                                                                          |
| Rehavioral and Health C    | UC           | 7 900              | 7,647              | 2 265             | 10,499/          | 10 170/       |                   |                                                                          |
| Rehavioral and Health S    | Total        | 3 301              | 3.045              | 2,303             | -7 55%           | -14 72%       |                   |                                                                          |
| Denovioral and mediar 3    | CD           | EA                 | 41                 | 57                | 76 9 79/         | 3 78/         |                   |                                                                          |
| Business                   | UC           | 0.41               | 000                | 051               | 12 0 70/         | 0 559/        |                   |                                                                          |
| Business                   | Total        | 005                | 1.030              | 002               | 13.07 %          | 0.259/        |                   |                                                                          |
| Education                  | CP           | 261                | 227                | 221               | 25 440/          | 22.00%        |                   |                                                                          |
| Education                  | UG           | 201                | 361                | 400               | 10.8%            | 4 44%         |                   |                                                                          |
| Education                  | Total        | 644                | 508                | 721               | 20 57%           | 11 96%        |                   |                                                                          |
| Non-Dagran                 | CP           | 11                 | 7                  | A                 | 47 9694          | 67 6494       |                   |                                                                          |
| Non-Degree                 | UC           | 701                | 064                | 1.017             | E E84            | 45 0994       |                   |                                                                          |
| Non-Degree                 | Total        | 717                | 971                | 1.021             | 5 150%           | 43.4%         |                   |                                                                          |
| Science and Mathematics    | CP           | 176                | 199                | 191               | -4 2294          | 7 94%         |                   |                                                                          |
| Science and Mathematics    | UG           | 2.087              | 1.971              | 1,730             | -12 23%          | -17 1196      |                   |                                                                          |
| Science and Mathematics    | Total        | 2,007              | 2 160              | 1.911             | -11 53%          | -15 5596      |                   |                                                                          |
| Tatal                      | 1.5100       | 0.606              | 0.971              | 9 190             | 6 5394           | 5 3704        |                   |                                                                          |
|                            |              | 3,030              | 3,321              | 2,100             | -0.0278          | - J - J - / B |                   |                                                                          |

Example of Student Type Breakout by College

This is a report from the Daily Enrollment dashboard.

|                                |                 |       |       |        |         |         | Back to Main |
|--------------------------------|-----------------|-------|-------|--------|---------|---------|--------------|
| collname                       | Student Type    | TwoYr | OneYr | CurrYr | 1Yr_Chg | 2Yr_Chg |              |
| Academic Affairs               | 1. New Fresh    | 13    | 36    | 16     | -55.56% | 23.08%  |              |
| Academic Affairs               | 2. New Transfer | 25    | 50    | 56     | 12%     | 124%    |              |
| Academic Affairs               | 4. Readmit      | 10    | 18    | 24     | 33.33%  | 140%    |              |
| Academic Affairs               | 5. Continuing   | 1,107 | 1,181 | 1,181  | 0%      | 6.68%   |              |
| Academic Affairs               | 7. NonDegr      | 0     | 0     | 1      | 0       | 0       |              |
| Academic Affairs               | Total           | 1,155 | 1,285 | 1,278  | -0.54%  | 10.65%  |              |
| Academic Focus                 | 1. New Fresh    | 8     | 14    | 1      | -92.86% | -87.5%  |              |
| Academic Focus                 | 2. New Transfer | 19    | 12    | 2      | -83.33% | -89.47% |              |
| Academic Focus                 | 4. Readmit      | 4     | 9     | 1      | -88.89% | -75%    |              |
| Academic Focus                 | 5. Continuing   | 97    | 63    | 69     | 9.52%   | -28.87% |              |
| Academic Focus                 | 7. NonDear      | 1     | 0     | 0      | 0       | -100%   |              |
| Academic Focus                 | Total           | 129   | 98    | 73     | -25.51% | -43.41% |              |
| Arts and Letters               | 1. New Fresh    | 12    | 8     | 3      | -62.5%  | -75%    |              |
| Arts and Letters               | 2. New Transfer | 20    | 37    | 22     | -40.54% | 10%     |              |
| Arts and Letters               | 3. New Grad     | 15    | 26    | 8      | -69.23% | -46.67% |              |
| Arts and Letters               | 4. Readmit      | 13    | 25    | 11     | -56%    | -15.38% |              |
| Arts and Letters               | 5. Continuing   | 1,111 | 1,057 | 889    | -15.89% | -19.98% |              |
| Arts and Letters               | 7. NonDegr      | 1     | 2     | 1      | -50%    | 0%      |              |
| Arts and Letters               | Total           | 1,172 | 1,155 | 934    | -19.13% | -20.31% |              |
| Behavioral and Health Sciences | 1. New Fresh    | 29    | 23    | 27     | 17.39%  | -6.9%   |              |
| Behavioral and Health Sciences | 2. New Transfer | 130   | 111   | 93     | -16.22% | -28.46% |              |

Example of Department and Major Breakout

This is a report from the Daily Enrollment dashboard.

|                          |                                                                                                    |                                                                                                    |                                                                                                    |                                                                                                    |                                                                                                    | Bac                                                                                                    | k to Main                                                                                                    |                                                                                                    |                                                                                                    |
|--------------------------|----------------------------------------------------------------------------------------------------|----------------------------------------------------------------------------------------------------|----------------------------------------------------------------------------------------------------|----------------------------------------------------------------------------------------------------|----------------------------------------------------------------------------------------------------|----------------------------------------------------------------------------------------------------|----------------------------------------------------------------------------------------------------|----------------------------------------------------------------------------------------------------|----------------------------------------------------------------------------------------------------|
| Department               | Major                                                                                                    | UGTwoYr                                                                                                    | UGOneYr                                                                                                    | UGCurrYr                                                                                                    | UG_YR1_CHG                                                                                                    | UG_YR2_CHG                                                                                                    | GRTwoYr                                                                                                    | GROneYr                                                                                                    | GRO                                                                                                    |
| Academic Affairs         | GNST                                                                                                    | 89                                                                                                    | 285                                                                                                    | 301                                                                                                    | 5.61%                                                                                                    | 238.2%                                                                                                    | 0                                                                                                    | 0                                                                                                    | 10                                                                                                    |
| Academic Affairs         | LIBA                                                                                                    | 1,066                                                                                                    | 1.000                                                                                                    | 977                                                                                                    | -2.3%                                                                                                    | -8.35%                                                                                                    | 0                                                                                                    | 0                                                                                                    | 1.1                                                                                                    |
| Academic Affairs         | Total                                                                                                    | 1,155                                                                                                    | 1.285                                                                                                    | 1.278                                                                                                    | -0.54%                                                                                                    | 10.65%                                                                                                    | 0                                                                                                    | 0                                                                                                    | 1                                                                                                    |
| Total                    |                                                                                                    | 1,155                                                                                                    | 1.285                                                                                                    | 1.278                                                                                                    | -0.54%                                                                                                    | 10.65%                                                                                                    | 0                                                                                                    | 0                                                                                                    |                                                                                                    |
| Academic Focus           | UND                                                                                                    | 2                                                                                                    | 2                                                                                                    | 8                                                                                                    | 300%                                                                                                    | 300%                                                                                                    | 0                                                                                                    | 0                                                                                                    | 1.1                                                                                                    |
| Academic Focus           | UNDG                                                                                                    | 0                                                                                                    | 0                                                                                                    | 0                                                                                                    | 0                                                                                                    | 0                                                                                                    | 1                                                                                                    | 0                                                                                                    | C                                                                                                    |
| Academic Focus           | YAFC                                                                                                    | 126                                                                                                    | 96                                                                                                    | 65                                                                                                    | -32.29%                                                                                                    | -48.41%                                                                                                    | 0                                                                                                    | 0                                                                                                    | 1.1                                                                                                    |
| Academic Focus           | Total                                                                                                    | 128                                                                                                    | 98                                                                                                    | 73                                                                                                    | -25.51%                                                                                                    | -42.97%                                                                                                    | 1                                                                                                    | 0                                                                                                    | 1.1                                                                                                    |
| Total                    |                                                                                                    | 128                                                                                                    | 98                                                                                                    | 73                                                                                                    | -25.51%                                                                                                    | -42.97%                                                                                                    | 1                                                                                                    | 0                                                                                                    | A                                                                                                    |
| Art and Design           | ART                                                                                                    | 209                                                                                                    | 223                                                                                                    | 199                                                                                                    | -10.76%                                                                                                    | -4.78%                                                                                                    | 0                                                                                                    | 0                                                                                                    |                                                                                                    |
| Art and Design           | Total                                                                                                    | 209                                                                                                    | 223                                                                                                    | 199                                                                                                    | -10.76%                                                                                                    | -4.78%                                                                                                    | 0                                                                                                    | 0                                                                                                    | - X                                                                                                    |
| Communication            | CMMD                                                                                                    | 0                                                                                                    | 78                                                                                                    | 73                                                                                                    | -6.41%                                                                                                    | 0                                                                                                    | 0                                                                                                    | 0                                                                                                    |                                                                                                    |
| Communication            | COMM                                                                                                    | 301                                                                                                    | 178                                                                                                    | 77                                                                                                    | -56.74%                                                                                                    | -74.42%                                                                                                    | 48                                                                                                    | 66                                                                                                    |                                                                                                    |
| Communication            | PRCM                                                                                                    | 0                                                                                                    | 38                                                                                                    | 51                                                                                                    | 34.21%                                                                                                    | 0                                                                                                    | 0                                                                                                    | 0                                                                                                    | 1                                                                                                    |
| Communication            | Total                                                                                                    | 301                                                                                                    | 294                                                                                                    | 201                                                                                                    | -31.63%                                                                                                    | -33.22%                                                                                                    | 48                                                                                                    | 66                                                                                                    |                                                                                                    |
| History and Philosophy   | HIST                                                                                                    | 144                                                                                                    | 122                                                                                                    | 96                                                                                                    | -21.31%                                                                                                    | -33.33%                                                                                                    | 25                                                                                                    | 31                                                                                                    |                                                                                                    |
| History and Philosophy   | PHRE                                                                                                    | 16                                                                                                    | 20                                                                                                    | 13                                                                                                    | -35%                                                                                                    | -18.75%                                                                                                    | 0                                                                                                    | 0                                                                                                    |                                                                                                    |
| History and Philosophy   | MHIS                                                                                                    | 0                                                                                                    | 0                                                                                                    | 0                                                                                                    | 0                                                                                                    | 0                                                                                                    | 11                                                                                                    | 4                                                                                                    |                                                                                                    |
| History and Philosophy   | Total                                                                                                    | 160                                                                                                    | 142                                                                                                    | 109                                                                                                    | -23.24%                                                                                                    | -31.87%                                                                                                    | 36                                                                                                    | 35                                                                                                    |                                                                                                    |
| Languages and Literature | LANG                                                                                                    | 44                                                                                                    | 45                                                                                                    | 44                                                                                                    | -2.22%                                                                                                    | 0%                                                                                                    | 0                                                                                                    | 0                                                                                                    | 1                                                                                                    |
| Languages and Literature | ENG                                                                                                    | 130                                                                                                    | 111                                                                                                    | 99                                                                                                    | -10.81%                                                                                                    | -23.85%                                                                                                    | 12                                                                                                    | 16                                                                                                    |                                                                                                    |
| Languages and Literature | CLSC                                                                                                    | 0                                                                                                    | 0                                                                                                    | 0                                                                                                    | 0                                                                                                    | 0                                                                                                    | 0                                                                                                    | 0                                                                                                    |                                                                                                    |
|                          | Department<br>Academic Affairs<br>Academic Affairs<br>Academic Affairs<br>Total<br>Academic Focus<br>Academic Focus<br>Academic Focus<br>Academic Focus<br>Academic Focus<br>Academic Focus<br>Academic Focus<br>Academic Focus<br>Communication<br>Communication<br>Communication<br>Communication<br>Communication<br>Communication<br>Communication<br>Communication<br>History and Philosophy<br>History and Philosophy<br>History and Philosophy<br>History and Philosophy<br>History and Philosophy<br>History and Philosophy | Department Major<br>Academic Affairs GNST<br>Academic Affairs GNST<br>Academic Affairs Total<br>Total<br>Academic Focus UND<br>Academic Focus Total<br>Total<br>Academic Focus Total<br>Total<br>Art and Design ART<br>Art and Design ART<br>Art and Design ART<br>Art and Design CMMD<br>Communication CMMD<br>Communication PRCM<br>Communication PRCM<br>Communication PRCM<br>Communication PRCM<br>Communication Total<br>History and Philosophy Total<br>History and Philosophy Total<br>Languages and Literature ENG<br>Languages and Literature ENG | Department         Major         UGTwo/r           Academic Affars         GNST         99           Academic Affars         IBA         1,066           Academic Affars         Total         1,155           Total         1,155         1,155           Total         L100         2           Academic Focus         URD         2           Academic Focus         VFC         126           Academic Focus         Total         128           Total         128         106           At and Desion         ART         209           Communication         CMMD         0           Communication         RCMM         001           Communication         RCM         0           Communication         RCM         0           Communication         RCM         0           Communication         RCM         0           Communication         RCM         0           Communication         RCM         0           Communication         RCM         0           Communication         RCM         0           Communication         RCM         0           Communication | Department         Major         UGTwoYr         UGCneYr           Academic Affairs         GNST         99         285           Academic Affairs         DIBA         1.066         1.000           Academic Affairs         Total         1.155         1.285           Total         1.155         1.285         1.285           Academic Focus         UROG         2         2           Academic Focus         VEC         0.6         6           Academic Focus         VEC         0.6         6           Academic Focus         VEC         0.9         23           Art and Desion         ART         209         223           Communication         CMMD         0         78           Communication         CMMD         0         78           Communication         RCMM         0         30           Communication         PRES         0.0         0           Histor vand Philosophy         PRES         0.0         0           Histor vand Philosophy         PRES         0.0         0           Histor vand Philosophy         PRES         0.0         142           Lanquaces and Literature         LAVG         < | Department         Major         UGTwo'r         UGCme'r         UGCur'r           Academic Affairs         GNST         89         285         301           Academic Affairs         GNST         89         285         301           Academic Affairs         Total         1.155         1.285         1.278           Total         1.155         1.285         1.278           Academic Focus         URDG         2         2         8           Academic Focus         URDG         0         6         6           Academic Focus         URDG         2         2         8           Academic Focus         URDG         0         6         6         5           Academic Focus         URDG         2         2         8         73           Art and Desion         ART         209         223         199         Communication         CMMD         0         78         73           Communication         CMMD         0         78         73         201         144         122         96         10           Histor vand Philosophy         PHAE         301         224         10         10         10         10 | Department         Major         UG'worr         UGOne'r         UGCurr'r         UG'w1_CHG           Academic Affars         GNST         99         255         301         5.5112           Academic Affars         IBA         1.066         1.000         977         -2.3%           Academic Affars         Total         1.155         1.285         1.278         -0.54%           Academic Focus         URD         2         2         8         300%           Academic Focus         URD         2         2         8         300%           Academic Focus         VEC         128         96         73         -25.51%           Academic Focus         Total         128         98         73         -25.51%           At and Desion         ART         209         223         199         -10.76%           At and Desion         ART         209         223         199         -10.76%           Communication         CMMD         0         78         73         -6.41%           Communication         PRCM         0         38         51         34.21%           Communication         PRCM         0         38         51 <td< td=""><td>Department         Major         UGTwoYr         UGCneYr         UGCurYr         UGCurYr         &lt;</td><td>Department         Major         UGWvYr         UGOne'tr         UGCurrYr         US_VR1_CH6         US_VR2_CH6         RTwvYr           Academic Affars         CIBA         1,065         1,00         977         2,31%         3,35%         0           Academic Affars         Total         1,155         1,205         1,278         -0,34%         3,55%         0           Academic Affars         Total         1,155         1,205         1,278         -0,54%         10,65%         0           Total         1,155         1,285         1,278         -0,54%         10,65%         0           Academic Focus         URDO         0         0         0         1         10,65%         0           Academic Focus         URDO         0         0         0         0         1         10,65%         0           Academic Focus         VAPC         126         96         65         -32,29%         49,41%         0         Academic Focus         VAPC         126         96         73         -25,51%         +29,97%         1           Total         128         98         73         -25,51%         +29,97%         1         At and Design         Total         &lt;</td><td>Department         Major         UGTwoYr         UGCneYr         UGCurYr         UGCurYr         UGUYYr         <t< td=""></t<></td></td<> | Department         Major         UGTwoYr         UGCneYr         UGCurYr         UGCurYr         < | Department         Major         UGWvYr         UGOne'tr         UGCurrYr         US_VR1_CH6         US_VR2_CH6         RTwvYr           Academic Affars         CIBA         1,065         1,00         977         2,31%         3,35%         0           Academic Affars         Total         1,155         1,205         1,278         -0,34%         3,55%         0           Academic Affars         Total         1,155         1,205         1,278         -0,54%         10,65%         0           Total         1,155         1,285         1,278         -0,54%         10,65%         0           Academic Focus         URDO         0         0         0         1         10,65%         0           Academic Focus         URDO         0         0         0         0         1         10,65%         0           Academic Focus         VAPC         126         96         65         -32,29%         49,41%         0         Academic Focus         VAPC         126         96         73         -25,51%         +29,97%         1           Total         128         98         73         -25,51%         +29,97%         1         At and Design         Total         < | Department         Major         UGTwoYr         UGCneYr         UGCurYr         UGCurYr         UGUYYr <t< td=""></t<> |

It should be noted that with these and any other tables contained within a dashboard, the user can convert them to an Excel spreadsheet for further customization.

# Daily Enrollment Lite

#### Description

When many users of the Daily Enrollment report and Daily Student Credit Hours report requested a simpler, easier to read alternative, DSIR created the Daily Enrollment Lite report. This report contains only the essential elements of the original Daily Enrollment report and Credit Hour report. This report is designed to mimic Census and does not include supplemental enrollments.

#### Access the Data

When this dashboard appears, it is blank. The user must first choose the desired semester (Green Arrow 1), then choose the day to observe (Green Arrow 2), followed by pressing the Go button. Please note that the dashboard is not ready to run until after 10:45 a.m. each day. The user has flexibility to look at past semesters or days within a semester. One of the first set of numbers to display is the overall count (Green Circle) as well as the percent differential from the previous year.

The user receives the daily enrollment by level, college and classification. Additionally, credit hours by college and level are also displayed.

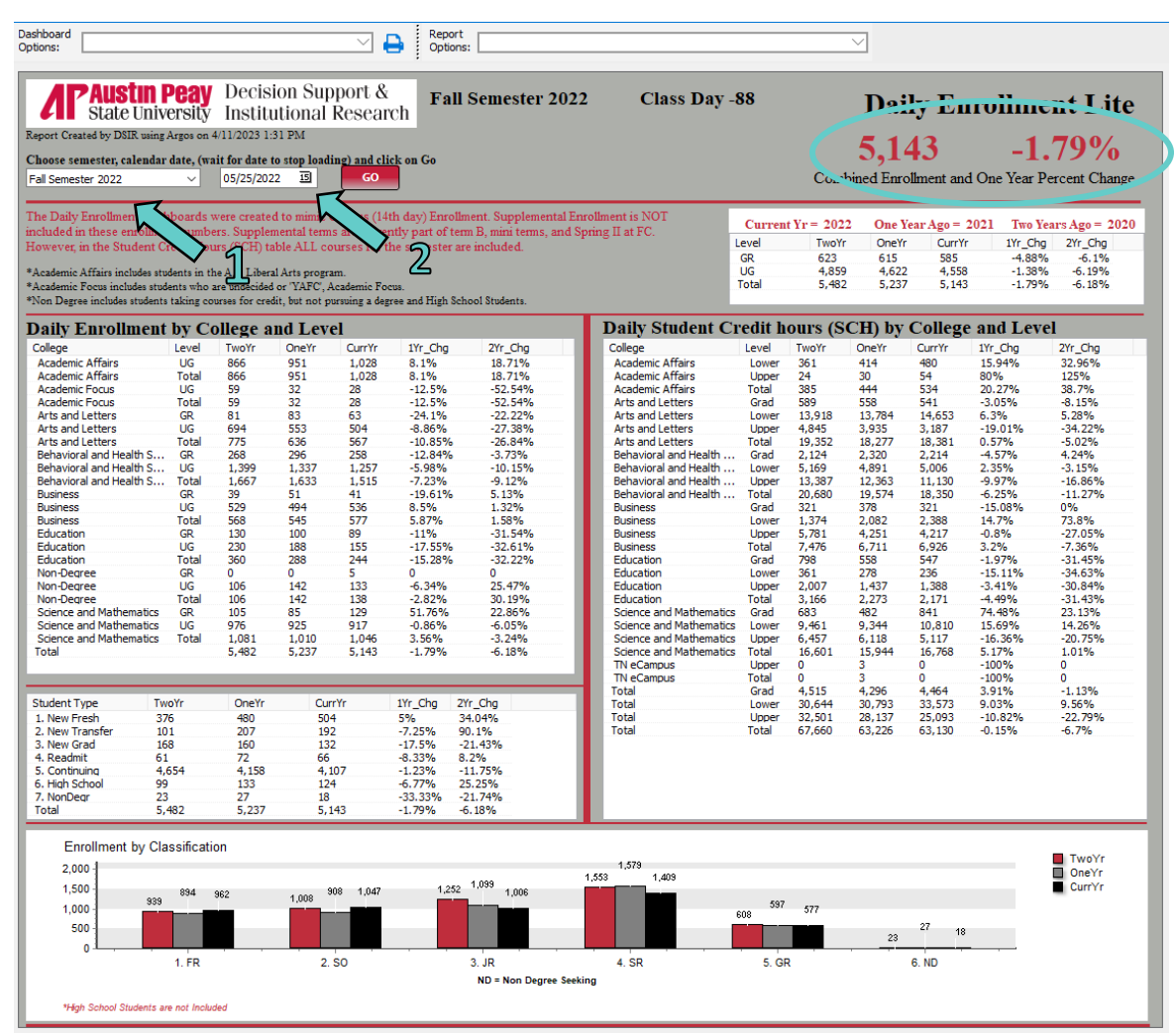

# **Daily Retention**

#### Description

The Daily Retention report tracks the daily retention percentages leading up to the fall or the spring semester while providing percentages for the same day during the previous year as well as the final Census retention rate for the previous year. Retention is defined by the federal government as all first-time full-time, degree-seeking students who return for the following year. This report provides a breakdown of enrollment by Pell status, Tennessee Promise, gender and race. The full retention report displays the data broken down by all the categories that the past reports displayed (i.e. First Generation, Colleges, High School GPA, etc.).

#### Access the Data

When this dashboard appears, it is blank. The user chooses the desired semester (Green Arrow 1), then chooses the day to observe (Green Arrow 2), followed by pressing the Go button. Please note that the dashboard is not ready to run until after 10 a.m. each day. The user has flexibility to look at past semesters or days within a semester. To access the full report that is partially shown on the next page, click "View Full Retention Report" (Green Arrow 3).

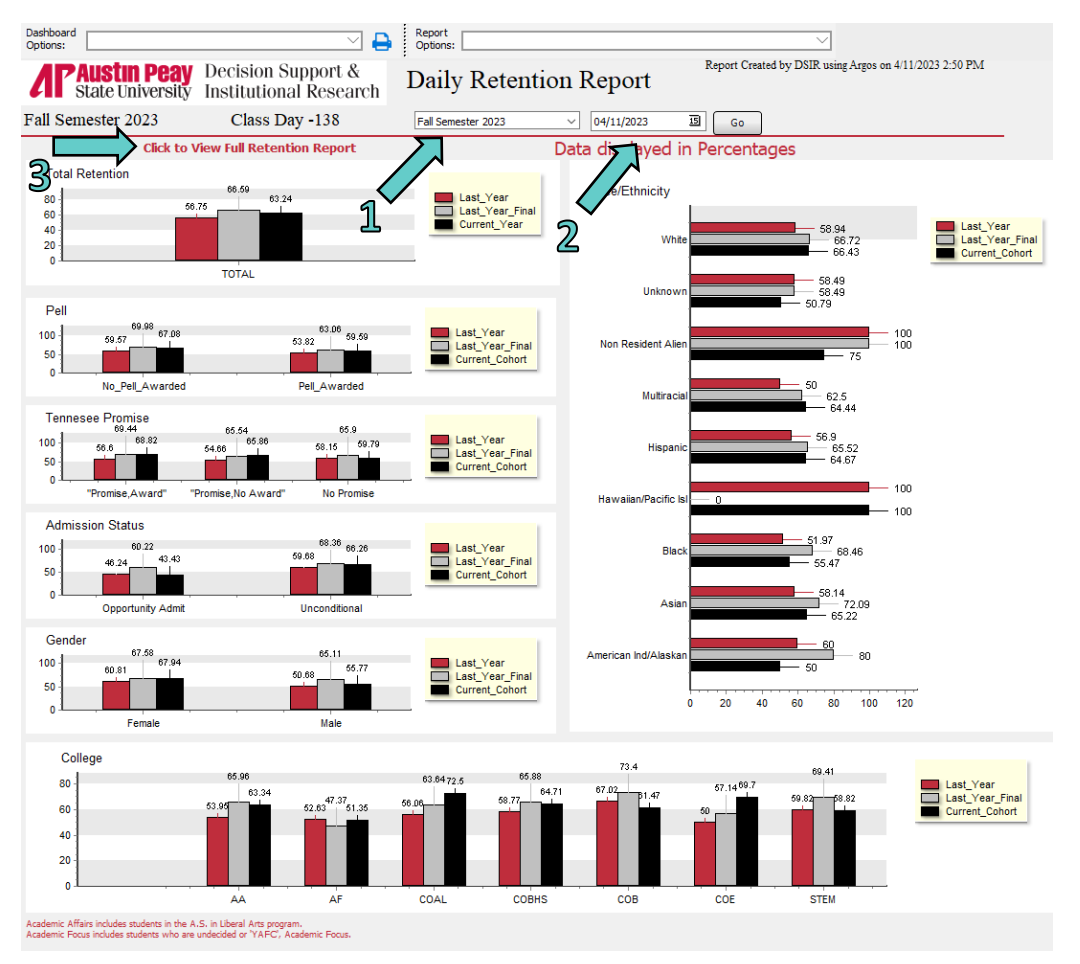

Example of Full Retention report

This report is taken from the Daily Retention dashboard. The user can convert it to an Excel spreadsheet for further customization.

| shboard<br>tions:                                        |                                           | <b>(</b>            | Report<br>Options: |                |                                       |                | $\sim$                                  |
|----------------------------------------------------------|-------------------------------------------|---------------------|--------------------|----------------|---------------------------------------|----------------|-----------------------------------------|
| Austin Pea<br>State Universi                             | <b>y</b> Decision Suj<br>ty Institutional | pport &<br>Research | Dail               | y Reten        | tion Re                               | eport          | Report Created by DSIR using Argos on 4 |
| ll Semester 2023                                         | Class Day                                 | -138                |                    |                |                                       | Back to Ma     | ain                                     |
| ype                                                      | Detail                                    | LastYear            | LastYearRet        | LastYearFin    | CurrentYear                           | CurrentRet     |                                         |
| Total                                                    | TOTAL                                     | 1281                | 56.75              | 66.59          | 1322                                  | 63.24          | ~                                       |
| cad Def                                                  | Enhanced Coursewor                        | 669                 | 53.81              | 65.17          | 618                                   | 52.59          |                                         |
| ad Def                                                   | No Enhanced Course                        | 612                 | 59.97              | 68.14          | 704                                   | 72.59          |                                         |
| ad Def Math                                              | Enhanced                                  | 552                 | 54.35              | 65.58          | 566                                   | 52.3           |                                         |
| ad Def Math                                              | None                                      | 729                 | 58.57              | 67.35          | 756                                   | 71.43          |                                         |
| ad Def Math Road                                         | One or No Enhanced                        | 1055                | 57.06              | 66.02          | 062                                   | 67.01          |                                         |
| au Def Math Beed                                         | One of No Enhanced                        | 1035                | 57.00              | 00.92          | 903                                   | 07.91          |                                         |
| ad Def Math Read                                         | Two Enhanced Courses                      | 226                 | 55.31              | 65.04          | 359                                   | 50.7           |                                         |
| ad Def Math Write                                        | One or No Enhanced                        | 1029                | 57.73              | 66.86          | 929                                   | 68.35          |                                         |
| ad Def Math Write                                        | Two Enhanced Courses                      | 252                 | 52.78              | 65.48          | 393                                   | 51.15          |                                         |
| ad Def Read Write                                        | One or No Enhanced                        | 1099                | 57.32              | 66.7           | 963                                   | 68.22          |                                         |
| ad Def Read Write                                        | Two Enhanced Courses                      | 182                 | 53.3               | 65.93          | 359                                   | 49.86          |                                         |
| ad Def Read Write Math                                   | Less Than Three Enh                       | 1119                | 57.1               | 66.76          | 986                                   | 67.85          |                                         |
| ad Def Dead Write Math                                   | Three Enhanced Court                      | 162                 | 54 32              | 65.43          | 336                                   | 40.7           |                                         |
| au Der Reau write Math                                   | Tabaaad                                   | 102                 | 57.52              | 03.43          | 300                                   |                |                                         |
| au Der Reading                                           | Ennanced                                  | 29/                 | 55.56              | 05.66          | 392                                   | 50.51          |                                         |
| ad Def Reading                                           | None                                      | 984                 | 57.11              | 66.87          | 930                                   | 68.6           |                                         |
| ad Def Writing                                           | Enhanced                                  | 318                 | 50.94              | 64.47          | 435                                   | 51.95          |                                         |
| ad Def Writing                                           | None                                      | 963                 | 58.67              | 67.29          | 887                                   | 68.77          |                                         |
| Т                                                        | Below 15                                  | 45                  | 62.22              | 64.44          | 30                                    | 60             |                                         |
| т                                                        | Between 15 and 18                         | 275                 | 53.82              | 66.01          | 220                                   | 62.45          |                                         |
| 21<br>TT                                                 | Detween 10 and 20                         | 2/3                 | 55.00              | 66.57          | 223                                   | 65.70          | ····                                    |
| .I                                                       | Between 19 and 22                         | 359                 | 22.99              | 66.57          | 304                                   | 65.79          |                                         |
| 1                                                        | Between 23 and 26                         | 218                 | 61.01              | /1.56          | 209                                   | 72.73          |                                         |
| CT                                                       | Between 27 and 30                         | 109                 | 68.81              | 76.15          | 86                                    | 83.72          |                                         |
| CT                                                       | Greater than 30                           | 28                  | 78.57              | 82.14          | 30                                    | 83.33          |                                         |
| т                                                        | No ACT Available                          | 247                 | 48.58              | 56.28          | 434                                   | 52.07          |                                         |
| GE                                                       | 25 and Older                              | 22                  | 40.91              | 45.45          | 52                                    | 34.62          |                                         |
| 2E                                                       | Under 25                                  | 1250                | 57.03              | 66.96          | 1270                                  | 64 41          |                                         |
|                                                          | Under 25                                  | 1239                | 37.03              | 00.90          | 1270                                  | 17.70          |                                         |
| pliede                                                   |                                           | 0                   |                    |                | 0                                     |                |                                         |
| ollege                                                   | Academic Affairs                          | 658                 | 53.95              | 65.96          | 581                                   | 63.34          |                                         |
| ollege                                                   | Academic Focus                            | 19                  | 52.63              | 47.37          | 37                                    | 51.35          |                                         |
| ollege                                                   | Arts and Letters                          | 66                  | 56.06              | 63.64          | 120                                   | 72.5           |                                         |
| ollege                                                   | Behavioral and Healt                      | 211                 | 58.77              | 65.88          | 204                                   | 64.71          |                                         |
| llege                                                    | Business                                  | 94                  | 67.02              | 73.4           | 109                                   | 61.47          |                                         |
| lege                                                     | Education                                 | 14                  | 50                 | 57.14          | 33                                    | 60 7           |                                         |
| llese                                                    | Colored Mathem                            | 210                 | 50.92              | 57.14          | 220                                   | 59.92          |                                         |
| liege                                                    | Science and Matriett                      | 219                 | 59.62              | 09.41          | 230                                   | 50.02          |                                         |
| 5                                                        | College Possible                          | 483                 | 55.49              | 64.6           | /55                                   | 59.74          |                                         |
| 2S                                                       | Not College Possible                      | 798                 | 57.52              | 67.79          | 567                                   | 67.9           |                                         |
| stGen                                                    | First Generation Colle                    | 275                 | 52.73              | 62.55          | 307                                   | 60.59          |                                         |
| stGen                                                    | Not First Generation                      | 815                 | 59.02              | 67.98          | 810                                   | 64.94          |                                         |
| stGen                                                    | Unknown                                   | 191                 | 52.88              | 66.49          | 205                                   | 60,49          |                                         |
| nder                                                     | Female                                    | 768                 | 60.81              | 67.58          | 811                                   | 67.94          |                                         |
| nder                                                     | Male                                      | 513                 | 50.68              | 65 11          | 511                                   | 55 77          |                                         |
| CDA                                                      | Palaw 2.00                                | 313                 | 50.00              | 27.5           | 24                                    | 33.77          |                                         |
| GPA                                                      | DEIOW 2.00                                | 0                   | 50                 | 37.5           | 24                                    | 25             |                                         |
| GPA                                                      | Between 2.00 and 2.59                     | 72                  | 29.17              | 47.22          | 81                                    | 39.51          |                                         |
| GPA                                                      | Between 2.60 and 3.09                     | 262                 | 40.08              | 52.29          | 252                                   | 46.43          |                                         |
| GPA                                                      | Between 3.10 and 3.59                     | 406                 | 56.16              | 65.52          | 400                                   | 59             |                                         |
| GPA                                                      | Between 3.60 and 4.0                      | 489                 | 70.76              | 79.14          | 523                                   | 80.88          |                                         |
| GPA                                                      | GED                                       | 6                   | 33.33              | 50             | 13                                    | 23.08          |                                         |
| CPA                                                      | No HS GPA Available                       | 38                  | 55.26              | 60.53          | 20                                    | 65 52          |                                         |
|                                                          | Acadomic Ecourt                           | 165                 | 47.27              | 50.00          | 152                                   | 53.32<br>E4.2E |                                         |
| DA-DREAROUT                                              | Academic Focus+                           | 102                 | 77.27              | 30.79          | 133                                   | 54.25          |                                         |
| 3A-BREAKOUT                                              | Arts and Letters                          | 107                 | 67.29              | 66.36          | 90                                    | 67.78          |                                         |
| BA-BREAKOUT                                              | Behavioral and Health                     | 189                 | 52.91              | 70.37          | 180                                   | 70             |                                         |
| BA-BREAKOUT                                              | Business                                  | 29                  | 44.83              | 58.62          | 17                                    | 41.18          |                                         |
| DA DICEAROOT                                             | Education .                               | 38                  | 73.68              | 81.58          | 24                                    | 62.5           |                                         |
| BA-BREAKOUT                                              | Education                                 |                     |                    |                | · · · · · · · · · · · · · · · · · · · |                |                                         |
| BA-BREAKOUT                                              | Science and Mathema                       | 130                 | 49.23              | 65 38          | 117                                   | 64 96          |                                         |
| BA-BREAKOUT<br>BA-BREAKOUT<br>BA-COMBINED                | Science and Mathema                       | 130<br>184          | 49.23              | 65.38<br>57.61 | 117                                   | 64.96<br>53.68 |                                         |
| BA-BREAKOUT<br>BA-BREAKOUT<br>BA-COMBINED<br>BA-COMBINED | Science and Mathema<br>Academic Focus+    | 130<br>184          | 49.23<br>47.83     | 65.38<br>57.61 | 117<br>190                            | 64.96<br>53.68 |                                         |

# Daily SCH

#### Description

This report tracks the daily student credit hours generated leading up to the fall or the spring semester while providing a two-year historical trend. In most cases, student credit hour production is more important than enrollment because it is the measure of actual revenue generated. This report provides a breakdown of SCH by college, student type, classification, and modality.

#### Access the Data

When this dashboard appears, it is blank. The user chooses the desired semester (Green Arrow 1), then choose the day to observe (Green Arrow 2), followed by pressing the Go button. Please note that the dashboard is not ready to run until after 10 a.m. each day. The user has flexibility to look at past semesters or days within a semester. One of the first set of numbers to display is the overall count (Green Circle) as well as the percent differential from the previous year.

Additionally, the user can get a further breakdown of department by modality by clicking the link (Green Arrow 3). An example of this breakdown is shown on the following page.

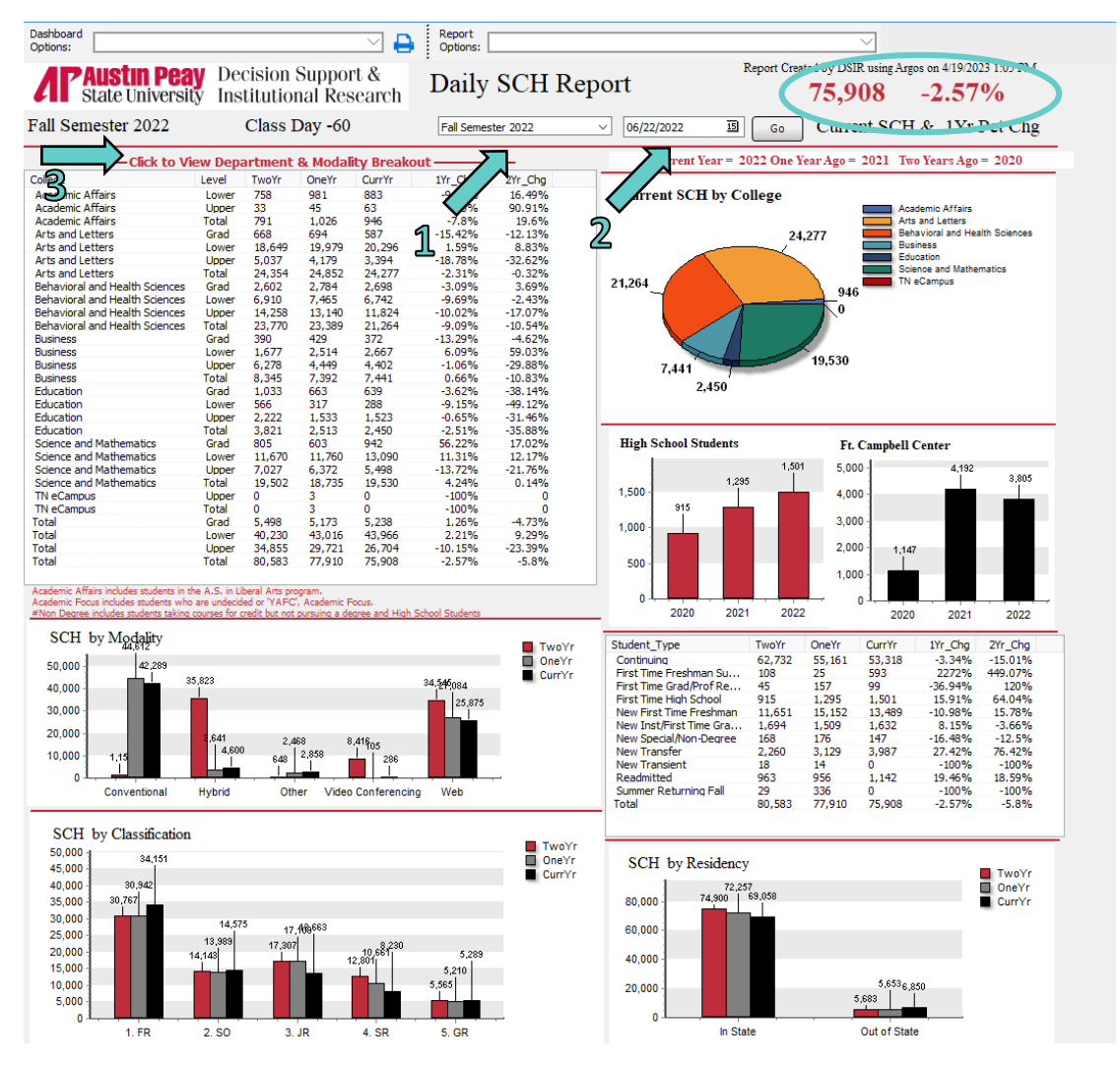

#### Example of Department Breakdown by Modality

This is a report taken from the Daily SCH report dashboard. The user can convert it to an Excel spreadsheet for further customization.

| otions:              |              |         |               |        | Options:  |        |            |           | <u> </u>                        |
|----------------------|--------------|---------|---------------|--------|-----------|--------|------------|-----------|---------------------------------|
|                      | istin Pea    | V Dec   | ision Suppo   | rt &   | Daile     | SCH D  | anort (    | R         | Report Created by DSIR using Ar |
| Sta                  | ite Universi | ty Inst | itutional Re  | search | Dany      | SULK   |            | 2         | 45,466 10.98                    |
| all Seme             | ster 2023    | (       | Class Day -13 | 7      |           |        | Back       | to Main   | Current SCH and 1Yr Pct C       |
| ollege               | Department   | Level   | Modality      | TwoYr  | OneYr     | CurrYr | 1Yr_Chg    | 2Yr_Chg   | •                               |
| Academic             | ACAD         | Upper   | Web           | 18     | 0         | 0      | 0          | -100%     | ~                               |
| Academic             | ACAD         | Upper   | TOTAL         | 18     | 0         | 0      | 0          | -100%     |                                 |
| cademic              | ACAD         | LOUAL   | Unbrid        | 10     | e e       | 17     | 2409/      | -100%     |                                 |
| Academic             | APSU         | Lower   | Woh           | 0      | 6         | 6      | 240 %      | 0         |                                 |
| Academic             | APSU         | Lower   | TOTAL         | 0      | 11        | 23     | 109 09%    | 0         |                                 |
| cademic              | APSU         | TOTAL   | TOTAL         | 0      | 11        | 23     | 109.09%    | 0         |                                 |
| cademic              | LECS         | Lipper  | Web           | 0      | 49        | 54     | 10 5.05 /6 |           |                                 |
| Academic             | LDGS         | Upper   | TOTAL         | 0      | 49        | 54     | 12.3%      | 0         |                                 |
| Academic             | LDGS         | TOTAL   | TOTAL         | 0      | 40        | 54     | 12.5%      | 0         |                                 |
| Academic             | DASS         | Lower   | Web           | 1      | -0        | 0      | 12.3 /0    | -100%     |                                 |
| Academic             | PASS         | Lower   | TOTAL         | 1      | 0         | 0      |            | -100%     |                                 |
| Academic             | DASS         | TOTAL   | TOTAL         | 1      | 0         | 0      | 0          | -100%     |                                 |
| Academic             | TOTAL        | TOTAL   |               | 10     | 50        | 77     | 30.519/    | 305 26%   |                                 |
| Account in the and i | APT          | Linner  | Conventional  | 1.9    | 0         | 0      | 1009/      | 303.20%   |                                 |
| Arte and I           | ART          | Upper   | TOTAL         | 0      | 9         | 0      | -100%      | 0         |                                 |
| Ar us driu L         | ADT          | TOTAL   | TUTAL         | 0      | 9         | 0      | -100%      | ů.        |                                 |
| ar us and L          | ART          | TOTAL   | Conventional  | 771    | 9 1 0 5 2 | 1 200  | -100%      | 60.4004   |                                 |
| Arts and L           | ARTD         | Lower   | Conventional  | 120    | 1,055     | 1,299  | 23.30%     | 00.46%    |                                 |
| Arts and L           | ARTD         | Lower   | TOTAL         | 130    | 100       | 1/1    | 11.70%     | 23.91%    |                                 |
| Arts and L           | ARTD         | Lower   | Conventional  | 909    | 1,200     | 1,470  | 21.09%     | 62.00/    |                                 |
| Arts driu L          | ARTD         | Upper   | Conventional  | 003    | 015       | 1,000  | /0.39%     | 03.0%     |                                 |
| rts and L            | ARTD         | Upper   | Hybrid        | 30     | 24        | 2/     | 12.5%      | -/1.88%   |                                 |
| erts and L           | ARTD         | Upper   | Uther         | 3      | , v       | 2      | , v        | 100%      |                                 |
| erts and L           | ARTD         | Upper   | TOTAL         | 10     | 620       | 1.110  | 74 6590    | -100%     |                                 |
| Arts and L           | ARTD         | Upper   | TOTAL         | /80    | 639       | 1,116  | /4.65%     | 43.08%    |                                 |
| Arts and L           | ARID         | IUTAL   |               | 1,689  | 1,845     | 2,586  | 40.16%     | 53.11%    |                                 |
| Arts and L           | COMM         | Grad    | Hybrid        | 0      | U U       | 2      |            | 0         |                                 |
| arts and L           | COMM         | Grad    | Other         | 0      | 0         | 3      | 0          | 0         |                                 |
| Arts and L           | COMM         | Grad    | Web           | 195    | 186       | 129    | -30.65%    | -33.85%   |                                 |
| Arts and L           | COMM         | Grad    | TOTAL         | 195    | 186       | 135    | -27.42%    | -30.77%   |                                 |
| Arts and L           | COMM         | Lower   | Conventional  | 333    | 441       | 624    | 41.5%      | 87.39%    |                                 |
| Arts and L           | COMM         | Lower   | Hybrid        | 27     | 0         | 9      | 0          | -66.67%   |                                 |
| Arts and L           | COMM         | Lower   | Web           | 300    | 270       | 291    | 7.78%      | -3%       |                                 |
| Arts and L           | COMM         | Lower   | TOTAL         | 660    | /11       | 924    | 29.96%     | 40%       |                                 |
| irts and L           | COMM         | Upper   | Conventional  | 423    | 306       | 354    | 15.69%     | -16.31%   |                                 |
| rts and L            | COMM         | Upper   | Hybrid        | 27     | 0         | 69     | 0          | 155.56%   |                                 |
| Arts and L           | COMM         | Upper   | Web           | 357    | 315       | 252    | -20%       | -29.41%   |                                 |
| Arts and L           | COMM         | Upper   | TOTAL         | 807    | 621       | 675    | 8.7%       | -16.36%   |                                 |
| Arts and L           | COMM         | IOTAL   |               | 1,662  | 1,518     | 1,734  | 14.23%     | 4.33%     |                                 |
| rts and L            | HIST         | Grad    | Conventional  | /2     | 39        | 21     | -46.15%    | -70.83%   |                                 |
| Arts and L           | HIST         | Grad    | Other         | 12     | 0         | 0      | 0          | -100%     |                                 |
| arts and L           | HIST         | Grad    | Web           | 15     | 15        | 6      | -60%       | -60%      |                                 |
| rts and L            | HIST         | Grad    | TOTAL         | 99     | 54        | 27     | -50%       | -72.73%   |                                 |
| erts and L           | HIST         | Lower   | Conventional  | 507    | 843       | 978    | 16.01%     | 92.9%     |                                 |
| rts and L            | HIST         | Lower   | Hybrid        | 6      | 36        | 66     | 83.33%     | 1000%     |                                 |
| rts and L            | HIST         | Lower   | Web           | 678    | 774       | 897    | 15.89%     | 32.3%     |                                 |
| rts and L            | HIST         | Lower   | TOTAL         | 1,191  | 1,653     | 1,941  | 17.42%     | 62.97%    |                                 |
| rts and L            | HIST         | Upper   | Conventional  | 255    | 237       | 267    | 12.66%     | 4.71%     |                                 |
| rts and L            | HIST         | Upper   | Other         | 10     | 0         | 3      | 0          | -70%      |                                 |
| rts and L            | HIST         | Upper   | Web           | 0      | 0         | 6      | 0          | 0         |                                 |
| Arts and L           | HIST         | Upper   | TOTAL         | 265    | 237       | 276    | 16.46%     | 4.15%     |                                 |
| rts and L            | HIST         | TOTAL   |               | 1,555  | 1,944     | 2,244  | 15.43%     | 44.31%    |                                 |
| rts and L            | HON          | Lower   | Conventional  | 27     | 50        | 122    | 144%       | 351.85%   |                                 |
| rts and L            | HON          | Lower   | TOTAL         | 27     | 50        | 122    | 144%       | 351.85%   |                                 |
| rts and L            | HON          | Upper   | Conventional  | 0      | 72        | 85     | 18.06%     | 0         |                                 |
| rts and L            | HON          | Upper   | Other         | 0      | 15        | 0      | -100%      | 0         |                                 |
| Arts and L           | HON          | Upper   | TOTAL         | 0      | 87        | 85     | -2.3%      | 0         |                                 |
| Arts and L           | HON          | TOTAL   |               | 27     | 137       | 207    | 51.09%     | 666.67%   |                                 |
| rts and L            | LALI         | Grad    | Conventional  | 36     | 38        | 6      | -84.21%    | -83.33%   |                                 |
| erts and L           | LALI         | Grad    | Hybrid        | 0      | 0         | 15     | 0          | 0         |                                 |
| erts and L           | LALI         | Grad    | Other         | 3      | 0         | 6      | 0          | 100%      |                                 |
| Arts and L           | LALI         | Grad    | Web           | 9      | 15        | 35     | 133.33%    | 288.89%   |                                 |
| rts and L            | LALI         | Grad    | TOTAL         | 48     | 53        | 62     | 16.98%     | 29.17%    |                                 |
| Arts and L           | LALI         | Lower   | Conventional  | 1,251  | 1,963     | 2,028  | 3.31%      | 62.11%    |                                 |
| rts and L            | LALI         | Lower   | Hybrid        | 51     | 24        | 54     | 125%       | 5,88%     |                                 |
| erts and L           | LALI         | Lower   | Web           | 891    | 858       | 1.269  | 47.9%      | 42,42%    |                                 |
| - colonia cris       |              | Longe - |               | ~~*    | 000       | 1,200  | 17.370     | 121 12 70 |                                 |

# Enrollment by Tennessee County

#### Description

This dashboard lists enrollments by state and county. The report is based on Census data and is updated each fall. The user is able to customize this report to isolate level, new freshmen, and/or major.

#### Access the Data

The user chooses the level (Green Arrow 1) followed by choosing whether all students or only freshmen should be included (Green Arrow 2). This is followed by choosing the major (Green Arrow 3). It should be noted that if the user chooses "All" in the Level and First-Time Freshman categories (no matter what major chosen), the report will display undergraduate and graduate as well as new freshmen.

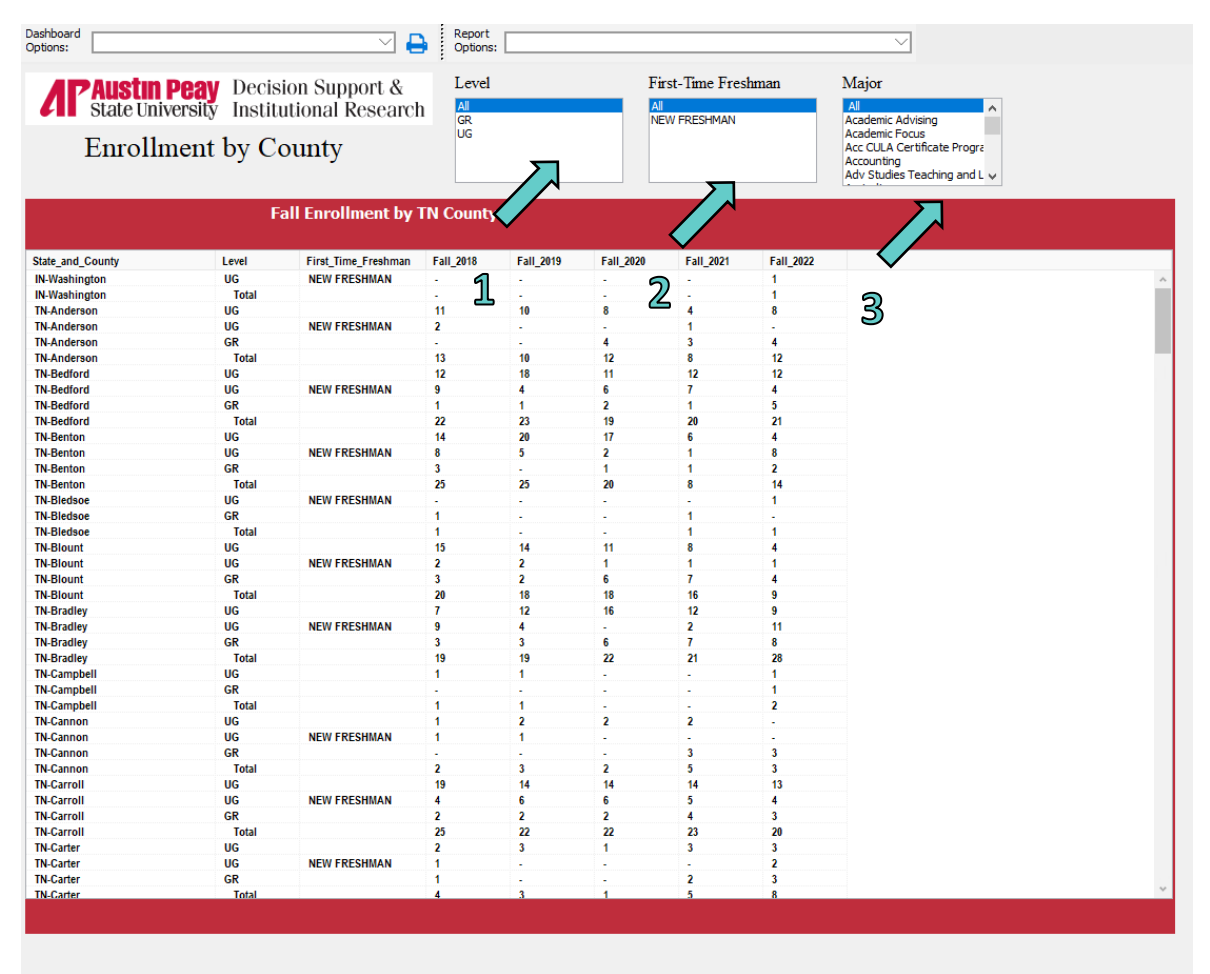

Prepared by DSIR with Argos. Report Date: Apr 11 2023 4:10PM

# Faculty Request Form

#### Description

The Provost has recently required all chairs to complete a special form as part of the process of requesting new faculty. The form requires narrative responses as well as data. The Faculty Request Form dashboard provides most of the data over a five-year period that will be required on this form. Data are based on fall Census.

#### Access the Data

When this dashboard appears, it is blank. The user chooses the department and the form will automatically populate. To compare departmental numbers with institutional numbers, choose "All" under Department to receive institutional comparisons.

| Dashboard<br>Options:      |                                   |                                                    |                                                           |                                               | 🛛 🔒 🖁                            | eport<br>ptions:                 |                                  |                                                                  |                                                                        | $\sim$                                                                                                    |                                                                        |                                                             |                                                   |                                       |
|----------------------------|-----------------------------------|----------------------------------------------------|-----------------------------------------------------------|-----------------------------------------------|----------------------------------|----------------------------------|----------------------------------|------------------------------------------------------------------|------------------------------------------------------------------------|----------------------------------------------------------------------------------------------------|------------------------------------------------------------------------|-------------------------------------------------------------|---------------------------------------------------|---------------------------------------|
| <b>Fa</b>                  | PAUST<br>State T<br>CUIT          | In Pea<br>Iniversi<br>C <b>Y R</b><br>Argos. Repor | y Decisi<br>ty Institu<br><b>equ</b><br>t Date: 4/11/2023 | on Suppo<br>Itional Re<br><b>est F</b>        | rt &<br>search                   | Data                             | a                                | Note: For APSU Tota                                              | als, choose ALL.                                                       | Choose Dep<br>Academic Affair<br>Academic Focus<br>Accounting, Fin<br>Agriculture<br>Allied Health Sci<br>Art and Design<br>Biology | artment:<br>s<br>ance, and Econor<br>ences                             | nics                                                        |                                                   |                                       |
| 5-Yea                      | ar Fall E                         | nrollme<br>sed on the                              | Fall Census (1                                            | S Departn<br>4th day) numbe                   | nent: ALL<br>rs.                 | 2022                             |                                  | 5-Year Fa<br>FTE is calculate<br>UG hours are of                 | IFTE Enro<br>ed based on the<br>livided by 15 ar                       | ollment<br>E Fall Census fil<br>nd GR hours ar                                                                                      | Departn<br>le.<br>e divided by 12                                      | nent: ALL<br>to calculate t                                 | he FTE.                                           |                                       |
| GR<br>UG<br>TOTAL          | 1,0<br>9,8<br>- 10,               | 8<br>83<br>71<br>954                               | 1,077<br>9,971<br>11,048                                  | 1,185<br>9,087<br>10,272                      | 2021<br>1,191<br>8,418<br>9,609  | 1,206<br>8,120<br>9,326          |                                  | This is the forr<br>Level<br>GR<br>UG<br>TOTAL                   | nula used by TI<br>2018<br>620.1<br>7,811.2<br>8,431.3                 | HEC.<br>2019<br>582.8<br>7,642.4<br>8,225.2                                                                                         | 2020<br>670.7<br>7,025.4<br>7,696.1                                    | 2021<br>679.3<br>6,399.5<br>7,078.8                         | 2022<br>705.7<br>6,136<br>6,841.7                 |                                       |
| 5-yea                      | ar Degre                          | ee Tren                                            | ids<br>advator                                            | Departme                                      | ent: ALL                         |                                  |                                  | Student C                                                        | redit Hour<br>Hours (SCH) is                                           | rs (SCH)<br>based on stud                                                                                                    | Department<br>lents enrolled i                                         | ALL<br>n the schedule                                       | e of classes in                                   | Banner.                               |
| Award<br>GR<br>UG<br>TOTAL | Majo                              | Dr .                                               | 2017-18<br>316<br>1,993<br>2,309                          | 2018-19<br>425<br>1,924<br>2,349              | 2019-20<br>467<br>2,733<br>3,200 | 2020-21<br>556<br>2,889<br>3,445 | 2021-22<br>466<br>1,955<br>2,421 | Level<br>DS<br>GRAD<br>LOWER<br>UPPER<br>TOTAL                   | 2018<br>0<br>7,055<br>80,219<br>42,424<br>129,698                      | 2019<br>0<br>7,453<br>76,061<br>43,399<br>126,913                                                                                   | 2020<br>0<br>9,163<br>67,166<br>43,251<br>119,580                      | 2021<br>0<br>9,247<br>62,590<br>38,110<br>109,947           | 2022<br>0<br>9,359<br>64,004<br>32,375<br>105,738 |                                       |
| 5-Yea                      | ar Num                            | Der of F                                           | Faculty                                                   | Departmer<br>en Human Rese<br>they are classi | t: ALL<br>burse File from I      | HR Banner. (Te                   | nure,                            | FTE Facul<br>Faculty FTE is<br>counted as 1 p<br>schedule of cla | ty for Fall<br>based on faculty<br>er semester tead<br>isses in Banner | Semester<br>y status in Banr<br>ching and a part<br>and those teac                                                                  | Department<br>her for the FALL<br>-time faculty me<br>hing that depart | ALL<br>semester ONL1<br>ember is 1/3. (Fa<br>ment's courses | Y. A full-time fa<br>aculty status fo<br>)        | iculty member is<br>r FTE is based on |
| classes                    | they teach.)                      | 2018                                               | 2019                                                      | 2020                                          | 2021                             | 2022                             |                                  | 2018<br>611.8                                                    | 2019<br>626.3                                                          | 615.4                                                                                                    | 613.8                                                                  | 633.7                                                       |                                                   |                                       |
| 1. Ten<br>2. FT,<br>3. PT/ | /Ten Track<br>Non-Ten<br>Adjuncts | 381<br>49<br>1,863<br>2 203                        | 386<br>53<br>2,000<br>2,439                               | 390<br>48<br>1,156<br>1,594                   | 367<br>57<br>1,097<br>1,521      | 370<br>62<br>1,145<br>1,577      |                                  | Fall SCH/                                                        | Fall FTE Fa                                                            | aculty<br>2019                                                                                                    | Department                                                             | ALL 2021                                                    | 2022                                              |                                       |
|                            | - · · ·                           | 2,200                                              | 2,700                                                     | 1,004                                         | 1,021                            | 1,011                            |                                  | ALL                                                              | 211.99                                                                 | 202.64                                                                                                    | 194.31                                                                 | 179.13                                                      | 166.86                                            |                                       |

# **Five-Year Report**

#### Description

This report is similar to the Faculty Request Form above. However, the data in this report are based on an academic year (summer/fall/spring) rather than just fall Census. Data from this report can be useful during a department's program review process and covers a five-year period.

#### Access the Data

When this dashboard appears, it is blank. The user chooses the department and the form will automatically populate. To compare departmental numbers with institutional numbers, choose "All" under Department to receive institutional comparisons.

| otions:                                                                                                    |                                                                                                    |                                                                                                    |                                                                                                    | 兰 🖶 🕴 이                                                                                                    | ptions:                                                                                                    |                                                                                                    |                                                                                                    |                                                                                                    |                                                                                                    |                                                                                                    |                                                                                                    |                                                                       |                                                                                               |
|----------------------------------------------------------------------------------------------------|----------------------------------------------------------------------------------------------------|----------------------------------------------------------------------------------------------------|----------------------------------------------------------------------------------------------------|----------------------------------------------------------------------------------------------------|----------------------------------------------------------------------------------------------------|----------------------------------------------------------------------------------------------------|----------------------------------------------------------------------------------------------------|----------------------------------------------------------------------------------------------------|----------------------------------------------------------------------------------------------------|----------------------------------------------------------------------------------------------------|----------------------------------------------------------------------------------------------------|-----------------------------------------------------------------------|-----------------------------------------------------------------------------------------------|
|                                                                                                    | <b>istin Pe</b><br>ate Univers                                                                                         | <b>ay</b> Decisi<br>sity Institu                                                                                                    | on Suppo<br>tional Res                                                                                                    | rt &<br>search                                                                                                    | Fin<br>Academ<br>Faculty                                                                                                    | <b>/e-Ye</b><br>ic Year is defined at<br>department is dete                                                         | ar Repo                                                                                                    | brt<br>hat order.<br>artment.                                                                                                    | ALL<br>Academic A<br>Academic F<br>Accounting<br>Agriculture<br>Allied Healt<br>Art and Des<br>Biology<br>Chemistry                                                                                                    | lffairs<br>ocus<br>, Finance, and E<br>h Sciences<br>sign                                                                                                    | conomics                                                                                                    | ^                                                                     |                                                                                               |
| Prepared by DSIR                                                                                                    | t with Argos. Rep                                                                                                    | ort Date: 4/11/2023                                                                                                    | 4:13:27 PM                                                                                                    |                                                                                                    |                                                                                                    |                                                                                                    |                                                                                                    |                                                                                                    | Communica                                                                                                    | ition                                                                                                    |                                                                                                    | ~                                                                     |                                                                                               |
| Primary I                                                                                                    | Major - St                                                                                                    | udent FTE                                                                                                    |                                                                                                    | Departme                                                                                                    | nt: ALL                                                                                                    |                                                                                                    | Number of F                                                                                                    | aculty                                                                                                    |                                                                                                    | Departmer                                                                                                    | it: ALL                                                                                                    |                                                                       |                                                                                               |
| Level                                                                                                    | 2017-1                                                                                                    | 2018-19                                                                                                    | 2019-20                                                                                                    | 2020-21                                                                                                    | 2021-22                                                                                                    |                                                                                                    | Number of faculty is                                                                                                    | based on sc                                                                                                    | hedule of cla                                                                                                    | asses in Banne                                                                                                    | r                                                                                                    |                                                                       |                                                                                               |
| GR                                                                                                    | 623.<br>8 333                                                                                                    | 2 724.6                                                                                                    | 711.5<br>8 173 2                                                                                                    | 779.7                                                                                                    | 771.7                                                                                                    |                                                                                                    | Tenure Status                                                                                                    | 2017-1                                                                                                    | 18 2018                                                                                                    | -19 2019                                                                                                    | -20 20                                                                                                    | 20-21                                                                 | 2021-22                                                                                       |
| TOTAL                                                                                                    | 8,956.                                                                                                    | 9,157.4                                                                                                    | 8,884.7                                                                                                    | 8,307.5                                                                                                    | 7,666                                                                                                    |                                                                                                    | Clinical Track                                                                                                    |                                                                                                    | 1                                                                                                    | 1                                                                                                    | 1                                                                                                    | 1                                                                     |                                                                                               |
|                                                                                                    |                                                                                                    |                                                                                                    |                                                                                                    |                                                                                                    |                                                                                                    |                                                                                                    | Non-Tenure Track                                                                                                    | 12                                                                                                    | 28                                                                                                    | 129                                                                                                    | 119                                                                                                    | 108                                                                   | 105                                                                                           |
|                                                                                                    |                                                                                                    |                                                                                                    |                                                                                                    |                                                                                                    |                                                                                                    |                                                                                                    | On Tenure Track                                                                                                    |                                                                                                    | 49                                                                                                    | 64                                                                                                    | 80                                                                                                    | 107                                                                   | 118                                                                                           |
| Primary I                                                                                                    | Major Cou                                                                                                    | nt - Acade                                                                                                    | mic Year                                                                                                    | Departme                                                                                                    | nt: ALL                                                                                                    |                                                                                                    | Tenure                                                                                                    | 3                                                                                                    | 73                                                                                                    | 345                                                                                                    | 339                                                                                                    | 306                                                                   | 287                                                                                           |
| Students are o                                                                                                    | counted once r                                                                                                    | er Academic Yea                                                                                                    | using the late                                                                                                    | st Census File f                                                                                                    | or the ACYR in v                                                                                                    | which they appear                                                                                                   | Term Contract                                                                                                    |                                                                                                    |                                                                                                    | -                                                                                                    |                                                                                                    | -                                                                     |                                                                                               |
| Time Status                                                                                                    | Level                                                                                                    | 2017-18                                                                                                    | 2018-19                                                                                                    | 2019-20                                                                                                    | 2020-21                                                                                                    | 2021-22                                                                                                    | TOTAL                                                                                                    | 80                                                                                                    | 03                                                                                                    | 853                                                                                                    | 896                                                                                                    | 844                                                                   | 800                                                                                           |
|                                                                                                    | GR                                                                                                    | 205                                                                                                    | 351                                                                                                    | 338                                                                                                    | 336                                                                                                    | 323                                                                                                    |                                                                                                    |                                                                                                    |                                                                                                    |                                                                                                    |                                                                                                    |                                                                       |                                                                                               |
| FULL_TIME                                                                                                    | U.V.                                                                                                    | 200                                                                                                    |                                                                                                    |                                                                                                    |                                                                                                    |                                                                                                    |                                                                                                    |                                                                                                    |                                                                                                    |                                                                                                    |                                                                                                    |                                                                       |                                                                                               |
| FULL_TIME                                                                                                    | UG                                                                                                    | 7,144                                                                                                    | 7,121                                                                                                    | 6,743                                                                                                    | 6,042                                                                                                    | 5,488                                                                                                    |                                                                                                    |                                                                                                    |                                                                                                    |                                                                                                    |                                                                                                    |                                                                       |                                                                                               |
| FULL_TIME<br>FULL_TIME<br>PART_TIME                                                                                                    | UG<br>GR                                                                                                    | 7,144 920                                                                                                    | 7,121<br>1,056                                                                                                    | 6,743<br>1,070                                                                                                    | 6,042<br>1,229                                                                                                    | 5,488<br>1,244<br>4,209                                                                                             |                                                                                                    |                                                                                                    |                                                                                                    |                                                                                                    |                                                                                                    |                                                                       |                                                                                               |
| FULL_TIME<br>FULL_TIME<br>PART_TIME<br>PART_TIME<br>TOTAL                                                                                                    | UG<br>GR<br>UG                                                                                                    | 7,144<br>920<br>3,788<br>12,147                                                                                                    | 7,121<br>1,056<br>4,176<br>12,704                                                                                                    | 6,743<br>1,070<br>4,679<br>12,830                                                                                                    | 6,042<br>1,229<br>4,518<br>12,125                                                                                                    | 5,488<br>1,244<br>4,298<br>11,353                                                                                   | Faculty FTE f                                                                                                    | or Fall S                                                                                                    | emester<br>tatus in Ban                                                                                                    | r Departmer                                                                                                    | nt: ALL<br>.L semester C                                                                                                    | ONLY. A f                                                             | ull-time                                                                                      |
| FULL_TIME<br>FULL_TIME<br>PART_TIME<br>TOTAL<br>Degrees<br>Award<br>GR<br>UG<br>TOTAL                                                                                                    | GR<br>UG<br>Conferred<br>Major                                                                                         | 2,144<br>920<br>3,788<br>12,147<br><b>- Academ</b><br>2017-18<br>316<br>1,993<br>2,309                                                                                            | 7,121<br>1,056<br>4,176<br>12,704<br>iic Year<br>2018-19<br>425<br>1,924<br>2,349                                                                                                    | 6,743<br>1,070<br>4,679<br>12,830<br>Departme<br>2019-20<br>467<br>2,733<br>3,200                                                                                                    | 6,042<br>1,229<br>4,518<br>12,125<br>nt: ALL<br>2020-21<br>556<br>2,889<br>3,445                                                                                                    | 5,488<br>1,244<br>4,298<br>11,353<br>2021-22<br>466<br>1,955<br>2,421                                               | Faculty FTE f<br>Faculty FTE is based<br>faculty member is co<br>2017-18<br>594.2                                                                                                    | or Fall S<br>I on faculty s<br>unted as 1 p<br>2018-19<br>611.8                                                                                                    | emester<br>tatus in Ban<br>er semester<br>2019-20<br>626.3                                                                                                    | r Departmer<br>iner for the FAL<br>teaching and a<br>2020-21<br>615.4                                                                                                    | nt: ALL<br>L semester C<br>part-time fac<br>2021-7<br>613                                                                                               | DNLY. A f<br>culty mem<br>22<br>3.8                                   | ull-time<br>ber is 1/3.                                                                       |
| FULL_TIME<br>FULL_TIME<br>PART_TIME<br>PART_TIME<br>TOTAL<br>Degrees<br>Award<br>GR<br>UG<br>TOTAL                                                                                                    | UG<br>GR<br>UG<br>Conferred                                                                                            | 7,144<br>920<br>3,788<br>12,147<br><b>- Academ</b><br>2017-18<br>316<br>1,993<br>2,309                                                                                            | 7,121<br>1,056<br>4,176<br>12,704<br><b>Nic Year</b><br>2018-19<br>425<br>1,924<br>2,349                                                                                                    | 6,743<br>1,070<br>4,679<br>12,830<br><b>Departme</b><br>2019-20<br>467<br>2,733<br>3,200                                                                                                    | 6,042<br>1,229<br>4,518<br>12,125<br>nt: ALL<br>2020-21<br>556<br>2,889<br>3,445                                                                                                    | 5,488<br>1,244<br>4,298<br>11,353<br>2021-22<br>466<br>1,955<br>2,421                                               | Faculty FTE f<br>Faculty FTE is based<br>faculty member is co<br>2017-18<br>594.2<br>Department f                                                                                    | or Fall S<br>I on faculty s<br>ounted as 1 p<br>2018-19<br>611.8<br>Credit He                                                                                                  | emester<br>tatus in Ban<br>er semester<br>2019-20<br>626.3<br>OURS                                                                                                    | r Departmer<br>iner for the FAL<br>teaching and a<br>2020-21<br>615.4<br>Departmer                                                                                                    | nt: ALL<br>L semester C<br>part-time fac<br>2021-7<br>613<br>nt: ALL                                                                                    | DNLY. A 1<br>Poly mem<br>22<br>8.8                                    | ull-time<br>ber is 1/3.                                                                       |
| PULL_TIME<br>PART_TIME<br>PART_TIME<br>TOTAL<br>Degrees<br>Award<br>GR<br>UG<br>TOTAL                                                                                                    | GR<br>GR<br>UG<br>Conferred<br>Major                                                                                   | 7,144<br>920<br>3,788<br>12,147<br><b>i - Academ</b><br>2017-18<br>316<br>1,993<br>2,309                                                                                          | 7,121<br>1,056<br>4,176<br>12,704<br>iic Year<br>2018-19<br>425<br>1,924<br>2,349                                                                                                    | 6,743<br>1,070<br>4,679<br>12,830<br>Departme<br>2019-20<br>467<br>2,733<br>3,200                                                                                                    | 6,042<br>1,229<br>4,518<br>12,125<br>nt: ALL<br>2020-21<br>556<br>2,889<br>3,445                                                                                                    | 5,488<br>1,244<br>4,298<br>11,353<br>2021-22<br>466<br>1,955<br>2,421                                               | Faculty FTE f<br>Faculty FTE is base<br>faculty member is co<br>2017-18<br>594.2<br>Department f<br>Level                                                                            | or Fall S<br>I on faculty s<br>ounted as 1 p<br>2018-19<br>611.8<br>Credit Ho<br>2017-18                                                                                       | emester<br>tatus in Ban<br>er semester<br>2019-20<br>626.3<br>OURS<br>2018-19                                                                                                    | r Departmer<br>iner for the FAL<br>teaching and a<br>2020-21<br>615.4<br>Departmer<br>2019-20                                                                                                    | It: ALL<br>L semester C<br>part-time fac<br>2021-7<br>613<br>It: ALL<br>2020-7                                                                          | DNLY. A f<br>ulty mem<br>22<br>3.8                                    | ull-time<br>ber is 1/3.<br>2021-22                                                            |
| FULL_TIME<br>FULL_TIME<br>PART_TIME<br>PART_TIME<br>TOTAL<br>Degrees<br>Award<br>GR<br>UG<br>TOTAL<br>Majors/D                                                                                                    | Conferred<br>Major                                                                                                    | 7,144<br>920<br>3,788<br>12,147<br><b>i - Academ</b><br>2017-18<br>316<br>1,993<br>2,309                                                                                          | 7,121<br>1,056<br>4,176<br>12,704<br><b>iic Year</b><br>2018-19<br>425<br>1,924<br>2,349                                                                                                    | 6,743<br>1,070<br>4,679<br>12,830<br><b>Departme</b><br>2019-20<br>467<br>2,733<br>3,200<br><b>Departme</b>                                                                                              | 6,042<br>1,229<br>4,518<br>12,125<br>nt: ALL<br>2020-21<br>556<br>2,889<br>3,445                                                                                                    | 5,488<br>1,244<br>4,298<br>11,353<br>2021-22<br>466<br>1,955<br>2,421                                               | Faculty FTE f<br>Faculty FTE is based<br>faculty member is co<br>2017-18<br>594.2<br>Department (<br>Level<br>DS<br>DS                                                               | or Fall S<br>Jon faculty s<br>Jonted as 1 p<br>2018-19<br>611.8<br>Credit Ho<br>2017-18<br>0                                                                                   | emester<br>tatus in Ban<br>er semester<br>2019-20<br>626.3<br>DUITS<br>2018-19<br>0                                                                                                    | r Departmer<br>iner for the FAL<br>teaching and a<br>2020-21<br>615.4<br>Departmer<br>2019-20<br>0                                                                                                    | nt: ALL<br>L semester C<br>part-time fac<br>2021<br>613<br>nt: ALL<br>2020-2                                                                            | DNLY. A 1<br>culty mem<br>22<br>8.8<br>21<br>0                        | ull-time<br>ber is 1/3.<br>2021-22<br>0                                                       |
| FULL_TIME<br>FULL_TIME<br>PART_TIME<br>PART_TIME<br>TOTAL<br>Degrees<br>Award<br>GR<br>UG<br>TOTAL<br>Majors/D<br>Level<br>GP                                                                                                  | Conferred<br>Major                                                                                                    | 7,144<br>920<br>3,788<br>12,147<br>- Academ<br>2017-18<br>316<br>1,993<br>2,309                                                                                                   | 7,121<br>1,056<br>4,176<br>12,704<br>iic Year<br>2018-19<br>425<br>1,924<br>2,349<br>atio<br>2019-20<br>2019-20                                                                                                    | 6,743<br>1,070<br>4,679<br>12,830<br>Departme<br>2019-20<br>467<br>2,733<br>3,200<br>Departme<br>2020-21                                                                                                 | 6,042<br>1,229<br>4,518<br>12,125<br>nt: ALL<br>2020-21<br>556<br>2,889<br>3,445<br>nt: ALL<br>2021-22<br>2221-22                                                                                                    | 5,488<br>1,244<br>4,298<br>11,353<br>2021-22<br>466<br>1,955<br>2,421                                               | Faculty FTE f<br>Faculty FTE is base<br>faculty member is co<br>2017.18<br>594.2<br>Department (<br>Level<br>DS<br>GRAD<br>GRAD                                                      | or Fall S<br>I on faculty s<br>ounted as 1 p<br>2018-19<br>611.8<br>Credit Ho<br>2017-18<br>0<br>13.377<br>155.579                                                             | emestel<br>tatus in Ban<br>er semester<br>2019-20<br>626.3<br>DUITS<br>2018-19<br>0<br>17,664                                                                                                    | r Departmer<br>iner for the FAL<br>teaching and a<br>2020-21<br>615.4<br>Departmer<br>2019-20<br>0<br>18,335<br>140,025                                                                                                    | t: ALL<br>L semester C<br>part-time fac<br>2021-7<br>613<br>tt: ALL<br>2020-7<br>21,11<br>2020                                                          | 22 22 24 20 20 20 20 20 20 20 20 20 20 20 20 20                       | ull-time<br>ber is 1/3.<br>2021-22<br>0<br>21,680<br>124,697                                  |
| FULL_TIME<br>FULL_TIME<br>PART_TIME<br>PART_TIME<br>TOTAL<br>Degrees<br>Award<br>GR<br>UG<br>TOTAL<br>Majors/D<br>Level<br>GR<br>UG                                                                                            | Conferred<br>Major                                                                                                    | 7,144<br>920<br>3,788<br>12,147<br>4 - Academ<br>2017-18<br>316<br>1,993<br>2,309<br>000<br>ferred R:<br>2018-19<br>4<br>3.31<br>9 5.87                                           | 7,121<br>1,056<br>4,176<br>12,704<br>2018-19<br>425<br>1,924<br>2,349<br>atio<br>2019-20<br>3,01<br>4,18                                                                                                    | 6,743<br>1,070<br>4,679<br>12,830<br>Departme<br>2019-20<br>467<br>2,733<br>3,200<br>Departme<br>2020-21<br>2,81<br>3,66                                                                                 | 6,042<br>1,229<br>4,518<br>12,125<br><b>nt: ALL</b><br>2020-21<br>556<br>2,889<br>3,445<br><b>nt: ALL</b><br>2021-22<br>3,36<br>5,01                                                                                                    | 5,488<br>1,244<br>4,298<br>11,353<br>2021-22<br>466<br>1,955<br>2,421                                               | Faculty FTE f<br>Faculty FTE is base<br>faculty member is co<br>2017-18<br>594.2<br>Department (<br>Level<br>DS<br>GRAD<br>LOWER<br>UPPER                                            | or Fall S<br>I on faculty s<br>united as 1 p<br>2018-19<br>611.8<br>Credit Ho<br>2017-18<br>0<br>13,377<br>155,508<br>94,245                                                   | emestei<br>tatus in Ban<br>er semester<br>2019-20<br>626.3<br>DUITS<br>2018-19<br>0<br>17,664<br>157,678<br>95,175                                                                                                    | r Departmer<br>Iner for the FAL<br>teaching and a<br>2020-21<br>615.4<br>Departmer<br>2019-20<br>0<br>18,335<br>149,985<br>96,556                                                                                                    | tt: ALL<br>L semester C<br>part-time fac<br>2021-7<br>613<br>tt: ALL<br>2020-7<br>21,11<br>130,8<br>94,4                                                | 22 23.8<br>21 0<br>95 40 04                                           | ull-time<br>ber is 1/3.<br>2021-22<br>0<br>21,680<br>124,697<br>82,772                        |
| FUL_TIME<br>PART_TIME<br>PART_TIME<br>PART_TIME<br>TOTAL<br>Degrees<br>Award<br>GR<br>UG<br>UG<br>UG                                                                                                    | UG<br>GR<br>UG<br>Conferred<br>Major<br>2017-11<br>3.8<br>5.4                                                          | 7,144<br>920<br>3,788<br>12,147<br><b>1 - Academ</b><br>2017-18<br>316<br>1,993<br>2,309<br><b>Differred R</b><br>2018-19<br>4 3.31<br>9 5.87                                     | 7,121<br>1,056<br>4,176<br>12,704<br>2018-19<br>425<br>1,924<br>2,349<br>atio<br>2019-20<br>3.01<br>4.18                                                                                                    | 6,743<br>1,070<br>4,679<br>12,830<br><b>Departme</b><br>2019-20<br>467<br>2,733<br>3,200<br><b>Departme</b><br>2020-21<br>2,81<br>3,66                                                                   | 6,042<br>1,229<br>4,518<br>12,125<br><b>nt: ALL</b><br>2020-21<br>556<br>2,889<br>3,445<br><b>nt: ALL</b><br>2021-22<br>3,36<br>5,01                                                                                                    | 5,488<br>1,244<br>4,298<br>11,353<br>2021-22<br>466<br>1,955<br>2,421                                               | Faculty FTE f<br>Faculty FTE is based<br>faculty member is cc<br>2017-18<br>594.2<br>Department (<br>Level<br>DS<br>GRAD<br>LOWER<br>UPPER<br>TOTAL                                  | or Fall S<br>1 on faculty s<br>2018-19<br>611.8<br>Credit Ho<br>2017-18<br>0<br>13,377<br>155,508<br>94,245<br>263,130                                                         | emester<br>tatus in Ban<br>er semester<br>2019-20<br>626.3<br>OUITS<br>2018-19<br>0<br>17,664<br>157,678<br>95,175<br>270,517                                                                                                    | r Department<br>mer for the FAL<br>teaching and a<br>2020-21<br>615.4<br>Department<br>2019-20<br>0<br>18,335<br>149,985<br>96,556<br>264,876                                                                                                    | tt: ALL<br>L semester C<br>part-time fac<br>2021<br>613<br>tt: ALL<br>2020<br>21,11<br>130,8<br>94,4<br>246,4                                           | 22 2 2 2 2 2 2 2 2 2 2 2 2 2 2 2 2 2 2                                | ull-time<br>ber is 1/3.<br>2021-22<br>0<br>21,680<br>124,697<br>82,772<br>229,149             |
| FULL_TIME<br>PART_TIME<br>PART_TIME<br>PART_TIME<br>TOTAL<br>Degrees<br>Award<br>GR<br>UG<br>TOTAL<br>Level<br>GR<br>UG                                                                                                    | UG<br>GR<br>UG<br>Conferred<br>Major<br>2017-11<br>3.8<br>5.4                                                          | 7,144<br>920<br>3,788<br>12,147<br>- Academ<br>2017-18<br>316<br>1,993<br>2,309<br>                                                                                               | 7,121<br>1,056<br>4,176<br>12,704<br>2018-19<br>425<br>1,924<br>2,349<br>atio<br>2019-20<br>3.01<br>4.18                                                                                                    | 6,743<br>1,070<br>4,679<br>12,830<br>Departme<br>2019-20<br>467<br>2,733<br>3,200<br>Departme<br>2020-21<br>2,811<br>3,366                                                                               | 6,042<br>1,229<br>4,518<br>12,125<br><b>nt: ALL</b><br>2020-21<br>556<br>2,889<br>3,445<br><b>nt: ALL</b><br>2021-22<br>3,36<br>5,01                                                                                                    | 5,488<br>1,244<br>4,298<br>11,353<br>2021-22<br>466<br>1,955<br>2,421                                               | Faculty FTE f<br>Faculty FTE is based<br>faculty member is co<br>2017.18<br>594.2<br>Department (<br>Level<br>DS<br>GRAD<br>LOWER<br>UPPER<br>TOTAL                                  | or Fall S<br>I on faculty s<br>united as 1 p<br>611.8<br>Credit Hc<br>2017-18<br>0<br>13,377<br>155,508<br>94,245<br>263,130                                                   | emester<br>tatus in Ban<br>er semester<br>2019-20<br>626.3<br>DUITS<br>2018-19<br>0<br>17,664<br>157,678<br>95,175<br>270,517                                                                                                    | Pepartment<br>Iner for the FAL<br>teaching and a<br>2020-21<br>615.4<br>Department<br>2019-20<br>0<br>183,335<br>149,935<br>96,556<br>264,876                                                                                                    | t: ALL<br>L semester O<br>part-time fac<br>2021-3<br>613<br>t: ALL<br>2020-3<br>1;<br>1130,8<br>94,4<br>246,4                                           | 22                                                                    | ull-time<br>ber is 1/3.<br>2021-22<br>0<br>21,680<br>124,697<br>82,772<br>229,149             |
| PUL_TIME<br>PART_TIME<br>PART_TIME<br>PART_TIME<br>PART_TIME<br>TOTAL<br>UG<br>TOTAL<br>UG<br>TOTAL<br>Majors/D<br>Level<br>GR<br>UG<br>UG                                                                                     | UG<br>GR<br>UG<br>Conferred<br>Major<br>legrees CC<br>2017-11<br>3.8<br>5.4<br>Class Size                              | 7,144<br>920<br>3,788<br>12,147<br>- Academ<br>2017-18<br>316<br>1,993<br>2,309<br>                                                                                               | 7,121<br>1,056<br>4,176<br>12,704<br>2018-19<br>425<br>1,924<br>2,349<br>atio<br>2019-20<br>3.01<br>4.18                                                                                                    | 6,743<br>1,070<br>4,679<br>12,830<br>Departme<br>2019-20<br>467<br>2,733<br>3,200<br>Departme<br>2020-21<br>2,81<br>3,66<br>Departme                                                                     | 6,042<br>1,229<br>4,518<br>12,125<br>nt: ALL<br>2020-21<br>556<br>2,899<br>3,445<br>nt: ALL<br>2021-22<br>3,36<br>5,01                                                                                                    | 5,488<br>1,244<br>4,298<br>11,353<br>2021-22<br>466<br>1,955<br>2,421                                               | Faculty FTE f<br>Faculty FTE is based<br>faculty member is co<br>2017.18<br>594.2<br>Department (<br>Level<br>DS<br>GRAD<br>LOWER<br>UPPER<br>TOTAL                                  | or Fall S<br>I on faculty s<br>united as 1 p<br>611.8<br>Credit Ho<br>2017-18<br>0<br>13,377<br>155,03<br>94,245<br>263,130                                                    | emester<br>tatus in Ban<br>er semester<br>2019-20<br>626.3<br>OUIFS<br>2018-19<br>0<br>17,664<br>157,675<br>270,517                                                                                                    | Pepartment<br>Iner for the FAL<br>teaching and a<br>2020-21<br>615.4<br>Department<br>2019-20<br>0<br>18,335<br>149,985<br>264,876                                                                                                    | t: ALL<br>L semester C<br>part-time fac<br>2021-3<br>613<br>t: ALL<br>2020-3<br>1t: ALL<br>2020-3<br>21,11<br>130,8,8<br>94,4<br>246,4                  | DNLY. A 1<br>ulty mem<br>22<br>8.8<br>21<br>0<br>95<br>40<br>04<br>39 | ull-time<br>ber is 1/3.<br>2021-22<br>0<br>21,680<br>124,697<br>82,772<br>229,149             |
| FULL_TIME<br>PART_TIME<br>PART_TIME<br>PART_TIME<br>TOTAL<br>Degrees<br>Award<br>GR<br>UG<br>TOTAL<br>Majors/D<br>Level<br>GR<br>UG<br>C<br>Average<br>Tenure_Stat                                                             | UG<br>GR<br>UG<br>Conferred<br>Major<br>2017-11<br>3.8<br>5.4<br>Class Size<br>us                                      | 2017-18<br>2017-18<br>3766<br>1,993<br>2,309<br>2018-19<br>4<br>3.31<br>5.87<br>2017-18                                                                                           | 7,121<br>1,056<br>4,176<br>12,704<br>2018-19<br>425<br>1,924<br>2,349<br>2019-20<br>3.01<br>4.18                                                                                                    | 6,743<br>1,070<br>4,679<br>12,830<br>Departme<br>2019-20<br>467<br>2,733<br>3,200<br>Departme<br>2020-21<br>2,81<br>3,66<br>Departme<br>2019-20                                                          | 6,042<br>1,229<br>4,518<br>12,125<br>nt: ALL<br>2020-21<br>556<br>2,889<br>3,445<br>nt: ALL<br>2021-22<br>3,36<br>5,01<br>nt: ALL<br>2020-21 2                                                                                                    | 5,488<br>1,244<br>4,298<br>11,353<br>2021-22<br>466<br>1,955<br>2,421                                               | Faculty FTE f<br>Faculty FTE is base<br>faculty member is co<br>2017-18<br>594.2<br>Department (<br>Level<br>DS<br>GRAD<br>LOWER<br>UPPER<br>TOTAL<br>Credit hours/                  | or Fall S<br>I on faculty s<br>united as 1 p<br>2018-19<br>611.8<br>Credit Ho<br>2017-18<br>0<br>13,377<br>155,508<br>94,245<br>263,130<br>Fall Facu                           | emester<br>tatus in Ban<br>er semester<br>2019-20<br>626.3<br>2018-19<br>0<br>17,664<br>157,678<br>95,175<br>270,517                                                                                                    | Pepartment<br>per Department<br>teaching and a<br>2020-21<br>615.4<br>Department<br>2019-20<br>0<br>18,335<br>264,876<br>Department<br>Department<br>D                                                                                                    | t: ALL<br>L semester C<br>part-time fac<br>2021-3<br>613<br>t: ALL<br>2020-3<br>1; ALL<br>2020-3<br>21,11<br>130,8<br>94,4<br>246,4<br>246,4            | DNLY. A 1<br>ulty mem<br>22<br>8.8<br>21<br>0<br>95<br>40<br>04<br>39 | ull-time<br>ber is 1/3.<br>2021-22<br>0<br>21,680<br>124,697<br>82,772<br>229,149             |
| FULL_TIME<br>PART_TIME<br>PART_TIME<br>PART_TIME<br>TOTAL<br>Degrees<br>Award<br>GR<br>UG<br>TOTAL<br>Majors/D<br>Level<br>GR<br>UG<br>VG<br>VG<br>VG<br>VG<br>VG<br>VG<br>VG<br>VG<br>VG<br>VG<br>VG<br>VG<br>VG              | UG<br>GR<br>UG<br>Conferred<br>Major<br>egrees Cd<br>2017-11<br>3.8<br>5.4<br>Class Size<br>us<br>*.<br>Track          | 7,144<br>920<br>3,788<br>12,147<br><b>i - Academ</b><br>2017-18<br>3,2,309<br><b>conferred R</b><br>2018-19<br>4<br>3,311<br>9<br>5,87<br>2017-18<br>31,10<br>31,10               | 7,121<br>1,056<br>4,176<br>12,704<br>2018-19<br>425<br>1,924<br>2,349<br>atio<br>2019-20<br>3.01<br>4.18<br>2018-19<br>23,70<br>2005                                                                                      | 6,743<br>1,070<br>4,679<br>12,830<br><b>Departme</b><br>2019-20<br>467<br>2,733<br>3,200<br><b>Departme</b><br>2020-21<br>2,81<br>3,66<br><b>Departme</b><br>2019-20<br>27,80<br>40,45                   | 6,042<br>1,229<br>4,518<br>12,125<br>nt: ALL<br>2020-21<br>556<br>2,889<br>3,445<br>nt: ALL<br>2021-22<br>3.36<br>5.01<br>nt: ALL<br>2020-21<br>2,2,50<br>49,70<br>2,250                                                                                                    | 5,488<br>1,244<br>4,298<br>11,353<br>2021-22<br>466<br>1,955<br>2,421                                               | Faculty FTE f<br>Faculty FTE is based<br>faculty member is co<br>2017-18<br>594.2<br>Department (<br>Level<br>DS<br>GRAD<br>LOWER<br>UPPER<br>TOTAL<br>Credit hours/<br>Dept         | or Fall S<br>J on faculty si<br>united as 1 p<br>611.8<br>Credit Ho<br>2017-18<br>0<br>13.377<br>155,508<br>94,245<br>263,130<br>Fall Facu<br>016-17<br>2142                   | emester<br>tatus in Ban<br>er semester<br>2019-20<br>626.3<br>2018-19<br>0<br>17,664<br>157,678<br>95,175<br>270,517<br>Lity FTE<br>2017-18                                                                                                    | r Departmen<br>ner for the FAL<br>teaching and a<br>2020-21<br>615.4<br>Departmen<br>2019-20<br>0 18,335<br>149,985<br>96,555<br>264,876<br>Departmen<br>2018-19<br>2018-19<br>2019-20                                                                                                    | t: ALL<br>L semester C<br>part-time fac<br>2021:<br>613<br>t: ALL<br>2020:<br>21,1:<br>130,8<br>94,4<br>246,4<br>:<br>t: ALL<br>2019-20                 | 20200-<br>20200-<br>2020-<br>2020-<br>2020-                           | ull-time<br>ber is 1/3.<br>2021-22<br>0<br>21,680<br>124,697<br>82,772<br>229,149<br>21<br>23 |
| FULL_TIME<br>PART_TIME<br>PART_TIME<br>PART_TIME<br>PART_TIME<br>TOTAL<br>Degrees<br>Award<br>GR<br>UG<br>TOTAL<br>Majors/D<br>Level<br>GR<br>UG<br>Verage<br>Tenure_Statt<br>Clinical Trac<br>Non-Tenure<br>On Tenure         | UG<br>GR<br>UG<br>Conferred<br>Major<br>egrees Cd<br>2017-11<br>3.8<br>5.4<br>Class Size<br>us<br>ck<br>track          | 2017-18<br>2017-18<br>2017-18<br>2017-18<br>2017-18<br>2018-19<br>2018-19<br>2018-19<br>2018-19<br>2018-19<br>2018-19<br>2017-18<br>3.110<br>20.02<br>16.88                       | 7,121<br>1,056<br>4,176<br>12,704<br>iic Year<br>2018-19<br>2018-19<br>2019-20<br>3.01<br>4.18<br>2018-19<br>23.70<br>20.01<br>19.17                                                                                      | 6,743<br>1,070<br>4,679<br>12,830<br>Departme<br>2019-20<br>467<br>2,733<br>3,200<br>Departme<br>2020-21<br>2,780<br>3,66<br>Departme<br>2019-20<br>27,80<br>19,45<br>16,67                              | 6,042<br>1,229<br>4,518<br>12,125<br>nt: ALL<br>2020-21<br>556<br>2,889<br>3,445<br>nt: ALL<br>2021-22<br>3,36<br>5,01<br>nt: ALL<br>2020-21<br>22,60<br>18,70<br>15,07                                                                                                    | 5,488<br>1,244<br>4,298<br>11,353<br>2021-22<br>466<br>1,955<br>2,421<br>021-22<br>18,83<br>13,80                   | Faculty FTE f<br>Faculty FTE is base<br>faculty member is co<br>2017-18<br>594.2<br>Department (<br>Level<br>DS<br>GRAD<br>LOWER<br>UPPER<br>TOTAL<br>Credit hours/<br>Dept 2<br>ALL | or Fall S<br>I on faculty s<br>united as 1 p<br>611.8<br>Credit Ho<br>2017-18<br>0<br>13,377<br>155,508<br>94,245<br>263,130<br>Fall Facu<br>2016-17<br>242,83                 | emester<br>tatus in Ban<br>er semester<br>2019-20<br>626.3<br>OULS<br>2018-19<br>0<br>17,664<br>157,678<br>95,175<br>270,517<br>LIty FTE<br>2017-18<br>442.17                                                                                                    | <ul> <li>Department</li> <li>for the FAL</li> <li>teaching and a</li> <li>2020-21</li> <li>615.4</li> <li>Department</li> <li>2019-20</li> <li>0</li> <li>169,335</li> <li>149,985</li> <li>96,556</li> <li>264,876</li> <li>Department</li> <li>2018-19</li> <li>422.92</li> </ul>                                                                                                    | t: ALL<br>L semester G<br>part-time fac<br>2021.:<br>613<br>t: ALL<br>2020-2<br>21,1:<br>130,8<br>94,4<br>246,4<br>t: ALL<br>2019-20<br>400.45          | 21 0<br>22 8<br>21 0<br>0<br>55<br>40<br>04<br>2020-<br>373           | ull-time<br>ber is 1/3.<br>2021-22<br>0<br>21,680<br>124,697<br>82,772<br>229,149<br>21<br>33 |
| FULL_TIME<br>PART_TIME<br>PART_TIME<br>PART_TIME<br>TOTAL<br>Degrees<br>Award<br>GR<br>UG<br>TOTAL<br>Majors/D<br>Level<br>GR<br>UG<br>SR<br>UG<br>Funure_Statf<br>Onnerure T<br>Staff                                         | UG<br>GR<br>UG<br>Major<br>Pegrees CC<br>2017-11<br>3.8<br>5.4<br>Class Size<br>us<br>sk<br>Track<br>fack              | 7,144<br>920<br>3,788<br>12,147<br>- Academ<br>2017-18<br>316<br>1,993<br>2,309<br>                                                                                               | 7,121<br>1,056<br>4,176<br>12,704<br>2018-19<br>425<br>1,924<br>2,349<br>2019-20<br>3.01<br>4.18<br>2018-19<br>23,70<br>23,70<br>23,70<br>23,70<br>23,70<br>23,70<br>23,70<br>23,70<br>23,70<br>24,17<br>24,18<br>2018-19 | 6,743<br>1,070<br>4,679<br>12,830<br>Departme<br>2019-20<br>467<br>2,733<br>3,200<br>Departme<br>2020-21<br>2,811<br>3,66<br>Departme<br>2019-20<br>27,80<br>19,45<br>16,67<br>17,60                     | 6,042<br>1,229<br>4,518<br>12,125<br>nt: ALL<br>2020-21<br>556<br>2,899<br>3,445<br>nt: ALL<br>2021-22<br>3.36<br>5.01<br>nt: ALL<br>2021-22<br>1.22<br>1.22 | 5,488<br>1,244<br>4,298<br>11,353<br>2021-22<br>466<br>1,955<br>2,421<br>9021-22<br>                                | Faculty FTE f<br>Faculty FTE is base<br>faculty member is co<br>2017.18<br>594.2<br>Department (<br>Level<br>DS<br>GRAD<br>LOWER<br>UPPER<br>TOTAL<br>Credit hours/<br>Dept ;<br>ALL | or Fall S<br>I on faculty s<br>united as 1 p<br>611.8<br>Credit Ho<br>2017-18<br>0<br>13.377<br>15.563<br>263,130<br>Fall Facu<br>2016-17<br>2442.83                           | emester<br>tatus in Ban<br>er semester<br>2019-20<br>626.3<br>OUITS<br>2018-19<br>0<br>17,664<br>157,675<br>270,517<br>270,517<br>210,517<br>210,17-18<br>2017-18                                                                                                    | Pepartmen<br>1000 200-21<br>1000 200-21<br>1000 200-20<br>1000 200<br>1000 200<br>1000 200<br>1000 200<br>1000 200<br>1000 200<br>1000 200<br>2019-20<br>1000 200<br>2019-20<br>1000 200<br>2019-20<br>1000 200<br>2019-20<br>0<br>1000 200<br>2019-20<br>0<br>2019-20<br>0<br>2019-20<br>2019-20 | t: ALL<br>L semester O<br>part-time fac<br>2021-3<br>613<br>t: ALL<br>2020-3<br>1;<br>1308, 8<br>94,4<br>246,4<br>246,4<br>2019-20<br>400.45            | 2000 2000 2000 2000 2000 2000 2000 200                                | ull-time<br>ber is 1/3.<br>2021-22<br>0<br>21,680<br>124,697<br>82,772<br>229,149<br>21<br>33 |
| FULL_TIME<br>PART_TIME<br>PART_TIME<br>PART_TIME<br>TOTAL<br>Degrees<br>Award<br>GR<br>UG<br>TOTAL<br>Majors/D<br>Level<br>GR<br>UG<br>Von-Tenure<br>Statf<br>Clinical Trat<br>Non-Tenure<br>On Tenure T<br>Staff              | UG<br>GR<br>UG<br>Conferred<br>Major<br>egrees CC<br>2017-11<br>3.8<br>5.4<br>Class Size<br>us<br>ck<br>Track          | 2017-18<br>3,784<br>920<br>3,788<br>12,147<br>1 - Academ<br>2017-18<br>316<br>1,993<br>2,309<br>2017-18<br>3.31<br>9 5.87<br>2017-18<br>31.10<br>20.02<br>16.88<br>19.10<br>16.12 | 7,121<br>1,056<br>4,176<br>12,704<br>2018-19<br>425<br>1,924<br>2,349<br>2019-20<br>3.01<br>4.18<br>2018-19<br>23.70<br>20.01<br>19.17<br>18.82<br>17.23                                                                  | 6,743<br>1,070<br>4,679<br>12,830<br>Departme<br>2019-20<br>467<br>2,733<br>3,200<br>Departme<br>2020-21<br>2,81<br>3,66<br>Departme<br>2019-20<br>27,80<br>19,45<br>16,67<br>17,60<br>15,91             | 6,042<br>1,229<br>4,518<br>12,125<br>nt: ALL<br>2020-21<br>556<br>2,889<br>3,445<br>nt: ALL<br>2021-22<br>3,36<br>5,01<br>nt: ALL<br>2020-21<br>2,2,60<br>18,70<br>15,07<br>18,00<br>15,19                                                                                                    | 5,488<br>1,244<br>4,298<br>11,353<br>2021-22<br>466<br>1,955<br>2,421<br>021-22<br>18,83<br>13,89<br>17,23<br>13,54 | Faculty FTE f<br>Faculty FTE is base<br>faculty member is co<br>2017-18<br>594.2<br>Department (<br>Level<br>DS<br>GRAD<br>LOWER<br>TOTAL<br>Credit hours/<br>Dept 2<br>ALL          | or Fall S<br>I on faculty s<br>united as 1 p<br>2018-19<br>611.8<br>Credit Ho<br>2017-18<br>0<br>13,377<br>155,508<br>94,245<br>263,130<br>Fall Facu<br>2016-17<br>2<br>442,83 | emester<br>tatus in Ban<br>er semester<br>2019-20<br>626.3<br>2018-19<br>0<br>17,664<br>157,678<br>95,175<br>270,517<br>210,517                                                                                                    | r Departmen<br>ner for the FAL<br>teaching and a<br>2020-21<br>615.4<br>Departmer<br>2019-20<br>0 18,335<br>149,985<br>264,876<br>Departmer<br>2018-19<br>422.92                                                                                                    | t: ALL<br>L semester C<br>part-time fac<br>2021-7<br>613<br>t: ALL<br>2020-7<br>21,11<br>130,8<br>94,4<br>246,4<br>246,4<br>t: ALL<br>2019-20<br>400.45 | 22 23 20 20 20 20 20 20 20 20 20 20 20 20 20                          | ull-time<br>ber is 1/3.<br>2021-22<br>0<br>21,680<br>124,697<br>82,772<br>229,149<br>21<br>33 |
| FULL_TIME<br>PART_TIME<br>PART_TIME<br>PART_TIME<br>PART_TIME<br>TOTAL<br>Degrees<br>Award<br>GR<br>UG<br>TOTAL<br>Majors/D<br>Level<br>GR<br>UG<br>VG<br>VG<br>VG<br>VG<br>VG<br>VG<br>VG<br>VG<br>VG<br>VG<br>VG<br>VG<br>VG | UG<br>GR<br>UG<br>Conferred<br>Major<br>egrees Cd<br>2017-11<br>3.8<br>5.4<br>Class Size<br>us<br>:k<br>Track<br>frack | 2017-18<br>31.10<br>2017-18<br>31.10<br>2017-18<br>31.10<br>2018-19<br>3.311<br>3.31<br>3.31<br>3.31<br>3.31<br>3.31<br>3.31<br>3                                                 | 7,121<br>1,056<br>4,176<br>12,704<br>2018-19<br>425<br>1,924<br>2,349<br>2019-20<br>3.01<br>4.18<br>2018-19<br>23,70<br>2001<br>19,17<br>18,82<br>17,23                                                                   | 6,743<br>1,070<br>4,679<br>12,830<br><b>Departme</b><br>2019-20<br>467<br>2,733<br>3,200<br><b>Departme</b><br>2020-21<br>2,81<br>3,66<br><b>Departme</b><br>2019-20<br>27,80<br>19,45<br>16,67<br>17,60 | 6,042<br>1,229<br>4,518<br>12,125<br>nt: ALL<br>2020-21<br>556<br>2,889<br>3,445<br>nt: ALL<br>2021-22<br>3.36<br>5.01<br>nt: ALL<br>2021-22<br>3.36<br>5.01                                                                                                    | 5,488<br>1,244<br>4,298<br>11,353<br>2021-22<br>466<br>1,955<br>2,421<br>021-22<br>18,83<br>13,89<br>17,23<br>13,54 | Faculty FTE f<br>Faculty FTE is based<br>faculty member is co<br>2017-18<br>594.2<br>Department (<br>Level<br>DS<br>GRAD<br>LOWER<br>UPPER<br>TOTAL<br>Credit hours/<br>Dept<br>ALL  | or Fall S<br>J on faculty si<br>united as 1 p<br>611.8<br>Credit Ho<br>2017-18<br>0<br>13,377<br>155,508<br>94,245<br>263,130<br>Fall Facu<br>016-17<br>2442.83                | emester<br>tatus in Ban<br>er semester<br>2019-20<br>626.3<br>OUITS<br>2018-19<br>0<br>17,664<br>157,678<br>95,175<br>270,517<br>210,517<br>210,517<br>2 | <ul> <li>Department</li> <li>for the FAL</li> <li>teaching and a</li> <li>2020-21</li> <li>615.4</li> <li>Department</li> <li>2019-20</li> <li>0</li> <li>149,985</li> <li>96,556</li> <li>264,876</li> <li>Department</li> <li>2018-19</li> <li>422.92</li> </ul>                                                                                                    | t: ALL<br>L semester G<br>part-time fac<br>2021-:<br>613<br>t: ALL<br>2020-:<br>21,1:<br>130,8,<br>94,4<br>246,4<br>t: ALL<br>2019-20<br>400.45         | 22                                                                    | ull-time<br>ber is 1/3.<br>2021-22<br>0<br>21,680<br>124,697<br>82,772<br>229,149<br>21<br>33 |

# Headcount and SCH Report

#### Description

This report provides the headcount and credit hour production by department separated by tenure/tenure track faculty, full-time non-tenure faculty, and part-time/adjunct faculty. The look of the report is different because it is presented as an Argos crosstab.

#### Access the Data

When the user chooses this report, a direction page appears. The user should select the term desired (Green Arrow 1), choose "Headcount and SCH" report in the dropdown menu (Green Arrow 2), then click on the preview button.

An example of one of the pages of the crosstab report is displayed below. As shown, the departments are displayed in alphabetical order and the headcount and student credit hours are displayed for each of the three groups of faculty.

| Deshboard Options: Report Options: Headcount and SCH Report   Report  Report |
|----------------------------------------------------------------------------------------------------|
| Austin Peay<br>State University Decision Support &<br>Institutional Research                                                                                                    |
| Action of the preview button at the torse.                                                                                                    |

#### Example of the Headcount and SCH Report

Below is part of the Headcount and SCH Report. It includes the headcount, SCH, and faculty count by faculty status for each department.

|                                       | t of students ser | ved and the credit nours generate | d by departments. The | total neadcol | int is greater t |
|---------------------------------------|-------------------|-----------------------------------|-----------------------|---------------|------------------|
| ial headcount due to student          | s taking more th  | an one class.                     |                       |               |                  |
| m: 20228                              |                   |                                   |                       |               |                  |
| Department                            |                   |                                   | Faculty_Status        |               |                  |
| Department                            |                   | 1. Tenure/TenureTrack 2. Full-ti  | me/NonTenure 3. Part  | -time/Adjunct | Grand Total      |
|                                       | Headcount         |                                   |                       | 76            | 76               |
| Academic Affairs                      | SCH               |                                   |                       | 0             | 0                |
|                                       | Faculty Count     |                                   |                       | 4             | 4                |
|                                       | Headcount         | 1381                              |                       | 20            | 1401             |
| Accounting, Finance, and<br>Economics | SCH               | 3537                              |                       | 60            | 3597             |
| Leonomica                             | Faculty Count     | 13                                |                       | 1             | 14               |
|                                       | Headcount         | 386                               | 213                   | 68            | 667              |
| Agriculture                           | SCH               | 934                               | 510                   | 105           | 1549             |
|                                       | Faculty Count     | 6                                 | 2                     | 3             | 11               |
|                                       | Headcount         | 464                               | 44                    | 30            | 538              |
| Allied Health Sciences                | SCH               | 1134                              | 156                   | 90            | 1380             |
|                                       | Faculty Count     | 8                                 | 1                     | 2             | 11               |
|                                       | Headcount         | 767                               | 173                   | 658           | 1598             |
| Art and Design                        | SCH               | 2301                              | 519                   | 1974          | 4794             |
|                                       | Faculty Count     | 13                                | 3                     | 15            | 31               |
|                                       | Headcount         | 1765                              | 440                   | 526           | 2731             |
| Biology                               | SCH               | 3565                              | 854                   | 1130          | 5549             |
|                                       | Faculty Count     | 18                                | 5                     | 8             | 31               |
|                                       | Headcount         | 720                               | 106                   | 37            | 863              |
| Chemistry                             | SCH               | 1462                              | 216                   | 37            | 1715             |
|                                       | Faculty Count     | 11                                | 1                     | 1             | 13               |
|                                       | Headcount         | 11                                |                       |               | 11               |
| College of Graduate Studies           | SCH               | 0                                 |                       |               | 0                |
|                                       | Faculty Count     | 1                                 |                       |               | 1                |
| Communication                         | Headcount         | 671                               | 212                   | 647           | 1530             |

# Low Enrolled Courses

#### Description

This report lists all classes that have 5 or fewer students enrolled. This report is essentially a spreadsheet and when right clicking the report, it can be converted to an Excel file for further analysis. Information contained in this report is significant. However, the most important data are the course, number, section, fire code, maximum enrollment, and current enrollment. Fire code is the maximum number of students who can be placed into the room while maximum enrollment is the pre-established cap on that particular class.

#### Access the Data

When this dashboard appears, it is blank. The user chooses the term desired (Green Arrow 1), the part of term (Green Arrow 2), the subjects (Green Arrow 3), and the college (Green Arrow 4). If multiple choices within a pull-down menu are desired, hold down the SHIFT key while clicking on each choice.

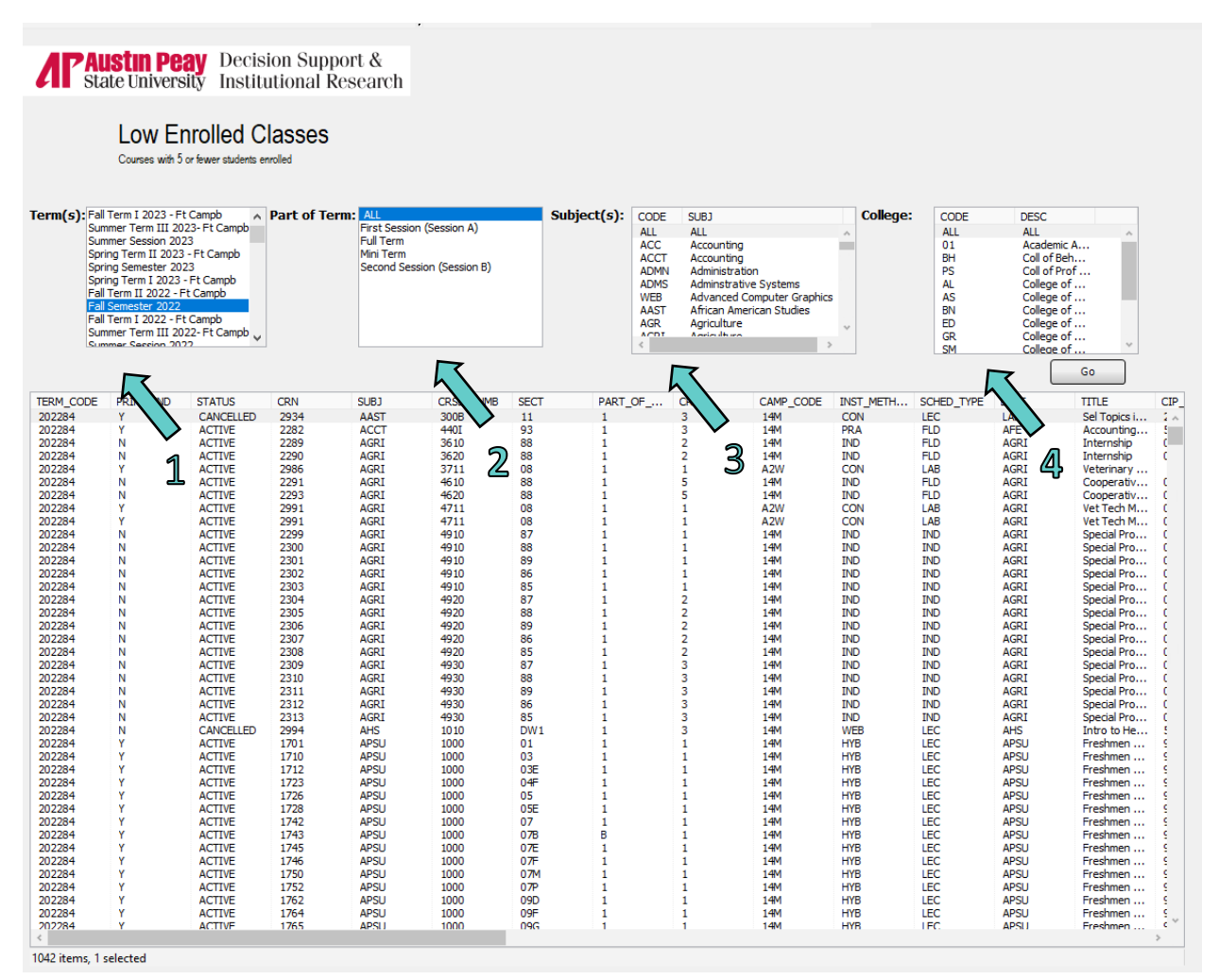

# Major Tracking

#### Description

This report follows majors from a given fall semester and displays what happened to them the following year. The first box counts how many student majors were in the chosen fall semester, how many stayed within the major, how many left the major but stayed within the college, how many graduated, and how many did not return. The report then indicates whether new students came from other majors as well as to what majors and colleges students from the selected major changed.

#### Access the Data

When this dashboard appears, it is blank. The user chooses the fall semester desired (Green Arrow 1) and the department desired (Green Arrow 2). This report traces student majors from a given fall semester (i.e. Fall 2021) and indicates the status of those majors during the following fall (i.e. Fall 2022). It does not track all of the changes to major that may have occurred throughout the year. Rather, it compares the official major from a given fall semester to the official major from the following fall semester.

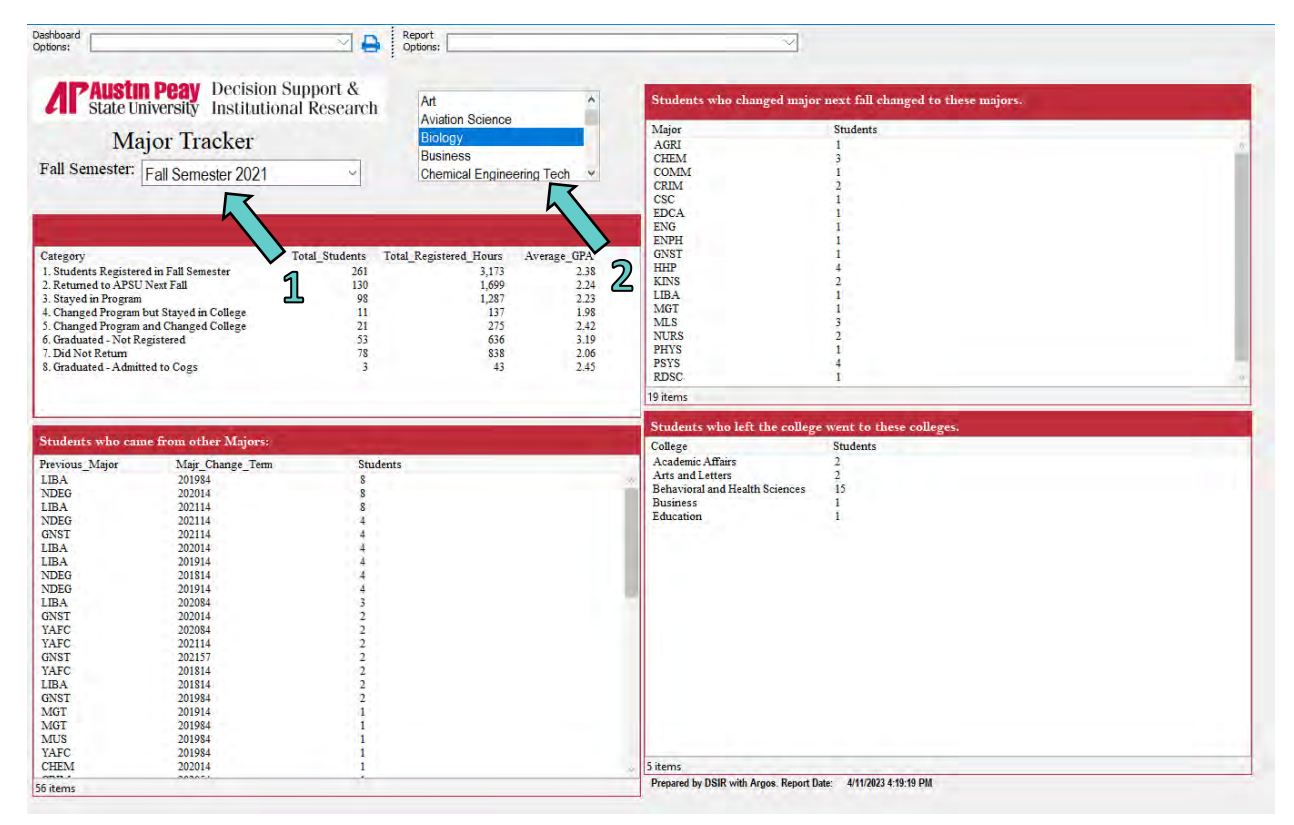

# **Military Tracking**

#### Description

APSU's military affiliated students are classified in different ways from active military to dependents of military. This report allows the user to follow military students by type from one fall semester to the following fall semester. Included in this report are how many students returned, did not return, graduated, as well as the classification and majors of these students.

#### Access the Data

When this dashboard appears, it is blank. The user chooses the fall semester desired (Green Arrow 1) and the type of military affiliated student desired (Green Arrow 2). This report traces these military students from a given fall semester (i.e. Fall 2021) and indicates the status of those students during the following fall (i.e. Fall 2022). It does not track all of the changes to these students that may have occurred throughout the year. Rather, it compares the official enrollment of these students from a given fall semester to the official enrollment from the following fall semester.

| Dashboard Options:                                                                                                  | Report<br>Options:                                                               | V                                                                                                    |                                                                                                    |                  |
|----------------------------------------------------------------------------------------------------|----------------------------------------------------------------------------------|----------------------------------------------------------------------------------------------------|----------------------------------------------------------------------------------------------------|------------------|
| Traustin Peay<br>State University Decision Support &<br>Institutional Research                                      |                                                                                  | ACTIVE Stude                                                                                                    | Prepared by DSIR with Argos. Report Date: 4/12<br>ents by Primary Major                                         | /2023 9:48:09 AM |
| Military Tracking<br>Fall Semester: Fall Semester 2022                                                              | VETERAN VETERAN                                                                  | Majr<br>Liberal Ats<br>Criminal Justice<br>General Studies<br>Health and Human Performance<br>Management<br>Finance<br>Kinesiology<br>Comuter Information Systems                                                                                                    | Students<br>65<br>48<br>39<br>28<br>21<br>17<br>15<br>14                                                        | -                |
| CATEGORY Total_Students Registered in Fall Semester 409<br>6. Did Not Return 405<br>6. Graduated - Not Registered 4 | Registered Hours Average GPA<br>2.657 2.23<br>2.657 2.23<br>2.1 3.21<br>2.1 3.21 | Psychological Science , total<br>Engineering Technology<br>Biology<br>Computer Science<br>Ldyb & Organizational Admin<br>Non Degree Seeking<br>Radiologie Science<br>Medical Laboratory Science<br>Computer Information Tech<br>Aviation Science<br>Medical Laboratory Science<br>Computer Information Tech<br>Aviation Science<br>Computer Information<br>Accounting<br>Nursing<br>Academic Focus<br>Political Science<br>Chemistry<br>Industrial-Organizational Psy<br>Social Work<br>Social Work<br>Social Ogy<br>History<br>Leadership Science<br>Public Management<br>Professional Services<br>Education<br>National Services<br>Education | 12<br>12<br>12<br>11<br>11<br>9<br>8<br>8<br>8<br>8<br>8<br>8<br>8<br>8<br>8<br>8<br>8<br>8<br>8<br>8<br>8<br>8 |                  |
|                                                                                                    |                                                                                  | ACTIVE Stud<br>class Studen<br>1. Freshnan 100<br>2. Sophomore 103<br>3. Junior 88<br>4. Senior 99<br>5. Graduate 11<br>6. UG Special 8                                                                                                    | ents by Classification<br>Is                                                                                    |                  |
|                                                                                                    |                                                                                  | 6 items                                                                                                    |                                                                                                    |                  |

# Military Affiliated by Major

#### Description

This report tracks the number of military affiliated students by type and classification for each major during a given semester as well as indicating potential VA housing allowance status. This report includes a military affiliated student category "No Vet Status" so that all majors within a given area may be accounted.

#### Access the Data

When this dashboard appears, it is blank. The user chooses the fall semester desired (Green Arrow 1) and the type of military affiliated student desired (Green Arrow 2).

| Major:         Maine         Military Affiliation         Tem:       Fall Semester 2022         Military Affiliation       Curve         Counting       Counting         Military Affiliation       Curve         Counting       Curve         Military Affiliation       Curve         Counting       Curve       Curve         Counting       Curve       Curve       Curve         Curve       Students       Curve       Curve       Curve         Curve       Students       Curve       Curve       Curve       Curve         Curve       Students       Curve       Curve                                                                                                    | Dashboard<br>Options:                                                                                                    |                                                                  |                                                                                                    | <b>₽</b>                                                                                                    | Report<br>Options:                  |
|----------------------------------------------------------------------------------------------------|----------------------------------------------------------------------------------------------------|------------------------------------------------------------------|----------------------------------------------------------------------------------------------------|----------------------------------------------------------------------------------------------------|-------------------------------------|
| Military Affiliation       Academic Advising<br>Academic Advising<br>Academic Focus<br>Acc CULA Certificate Program<br>Accounting         Nuitary Affiliation       Accounting         Term       Levi       Vet Status       Students       1         20228       GR       ACTIVE       398         20228       GR       ACTIVE       398         20228       GR       DEPENDENT       57         20228       GR       DEPENDENT       581         20228       GR       VETERAN       149         20228       GR       NO VET STATUS       987         20228       UG       VETERAN       149         20228       GR       DEPENDENT       581         20228       GR       DEPENDENT       339         20228       UG       VETERAN       149         20228       GR       DEPENDENT       339         20228       GR       DEPENDENT       339         20228       GR       DEPENDENT       339         20228       GR       DEPENDENT       339         20228       GR       VETERAN       1027         20228       GR       VETERAN       1087         Total       UG <td><b>/</b>[</td> <td>Austi<br/>State U</td> <td><b>n Peay</b> Decision S<br/>niversity Institution</td> <td>Support &amp;<br/>al Research</td> <td>Major:</td> | <b>/</b> [                                                                                                    | Austi<br>State U                                                 | <b>n Peay</b> Decision S<br>niversity Institution                                                                                      | Support &<br>al Research                                                                                                    | Major:                              |
| Acc CULA Certificate Program Accounting         Acc CULA Certificate Program Accounting         Military Affiliation         Term Levi Vet Status       Students 1         20228       GR       ACTIVE       11         20228       UG       ACTIVE       398         20228       UG       DEPENDENT       581         20228       UG       DEPENDENT       581         20228       UG       VETERAN       149         20228       UG       VETERAN       149         20228       UG       VETERAN       1270         20228       UG       NO VET STATUS       9867         20228       UG       NO VET STATUS       9863         20228       UG       NO VET STATUS       9863         20228       UG       DEPENDENT       33         20228       GR       DEPENDENT       349         20228       UG       DEPENDENT       349         20228       UG       DEPENDENT       349         20228       UG       VETERAN       1087         Total       1601       1601                                                                                                    |                                                                                                    | Mi                                                               | litary Affiliatio                                                                                                    | n                                                                                                    | Academic Advising<br>Academic Focus |
| Vilitary Affiliation         Constraints           Term         Levi         Vet_Status         Students         1         2           20228         GR         ACTIVE         11         2         2           20228         UG         ACTIVE         398         2         2           20228         GR         DEPENDENT         57         2         2         2         2         2         2         2         2         2         2         2         2         2         2         2         2         2         2         2         2         2         2         2         2         2         2         2         2         2         2         2         2         2         2         2         2         2         2         2         2         2         2         2         2         2         2         2         2         2         2         2         2         2         2         2         2         2         2         2         2         2         2         2         2         2         2         2         2         2         2         2         2         2         2         <                                                                                                    |                                                                                                    | Term:                                                            | Fall Semester 2022                                                                                                    | ~                                                                                                    | Acc CULA Certificate Program        |
| Military Affiliation           Term         Lev1         Vet_Status         Students         1         2           20228         GR         ACTIVE         11         2         2           20228         UG         ACTIVE         398         2         2         2         2         2         2         2         2         2         2         2         2         2         2         2         2         2         2         2         2         2         2         2         2         2         2         2         2         2         2         2         2         2         2         2         2         2         2         2         2         2         2         2         2         2         2         2         2         2         2         2         2         2         2         2         2         2         2         2         2         2         2         2         2         2         2         2         2         2         2         2         2         2         2         2         2         2         2         2         2         2         2         2         2<                                                                                                    |                                                                                                    |                                                                  |                                                                                                    | $\overline{\langle}$                                                                                                    |                                     |
| Tem         Levi         Vet_Status         Students         J         2           20228         GR         ACTIVE         11         2         2           20228         UG         ACTIVE         398         2         2         2         2         2         2         2         2         2         2         2         2         2         2         2         2         2         2         2         2         2         2         2         2         2         2         2         2         2         2         2         2         2         2         2         2         2         2         2         2         2         2         2         2         2         2         2         2         2         2         2         2         2         2         2         2         2         2         2         2         2         2         2         2         2         2         2         2         2         2         2         2         2         2         2         2         2         2         2         2         2         3         2         2         2         2         2 </td <td>Militar</td> <td>y Affiliatio</td> <td>on</td> <td></td> <td></td>                                                   | Militar                                                                                                    | y Affiliatio                                                     | on                                                                                                    |                                                                                                    |                                     |
| Potential VA Housing Allowance         Term       Lev1       Vet_Status       Students         20228       GR       DEPENDENT       349         20228       GR       VETERAN       132         20228       UG       VETERAN       1601                                                                                                    | Term<br>20228<br>20228<br>20228<br>20228<br>20228<br>20228<br>20228<br>20228<br>20228<br>20228<br>20228<br>20228<br>20228<br>20228<br>20228 | Levi<br>GR<br>UG<br>GR<br>UG<br>GR<br>UG<br>GR<br>UG<br>GR<br>UG | Vet_Status<br>ACTIVE<br>ACTIVE<br>DEPENDENT<br>DEPENDENT<br>RESERVE<br>RESERVE<br>VETERAN<br>VETERAN<br>NO VET STATUS<br>NO VET STATUS | Students         II           11         398           57         581           2         8           149         1270           987         5863           9326         326                                                                                                    | 2                                   |
| Term         Lev1         Vet_Status         Students           20228         GR         DEPENDENT         33           20228         UG         DEPENDENT         349           20228         GR         VETERAN         132           20228         UG         VETERAN         1601                                                                                                    | Potenti                                                                                                    | al VA Ho                                                         | using Allowance                                                                                                    |                                                                                                    |                                     |
|                                                                                                    | Term<br>20228<br>20228<br>20228<br>20228<br>Total                                                                                           | Levi<br>GR<br>UG<br>UG                                           | Vet_Status<br>DEPENDENT<br>DEPENDENT<br>VETERAN<br>VETERAN                                                                             | Students         33         349         132         1087         1601         1601         1601         1601         1601         1601         1601         1601         1601         1601         1601         1601         1601         1601         1601         1601         1601         1601         1601         1601         1601         1601         1601         1601         1601         1601         1601         1601         1601         1601         1601         1601         1601         1601         1601         1601         1601         1601         1601         1601         1601         1601         1601         1601         1601         1601         1601         1601         1601         1601         1601         1601         1601         1601         1601         1601         1601         1601         1601         1601         1601         1601         1601         1601         1601         1601         1601         1601         1601         1601         1601         1601         1601         1601         1601         1601         1601         1601         1601         1601         1601         1601         1601         1601         1601         1601         1601 <th< td=""><td></td></th<> |                                     |

# Performance Funding

#### Description

The Complete College Tennessee Act of 2010 included a provision for an outcomes-based funding formula model. Annually, the model assesses specific key performance indicators. This report includes most of the indices and displays them institutionally as well as by department. Included in the report are five-year trends in degrees conferred, credit hour production, 6-year graduate rate, student FTE, degrees per FTE and how many students crossed over the 30-hour, 60-hour, and 90-hour benchmarks.

#### Access the Data

When this dashboard appears, it is blank. The user chooses the desired department (Green Arrow) and the report automatically populates with the data. These data are taken from official Census numbers.

| Dashboard<br>Options:   |                                 |                      |                         | ⊻ 🔒                | Report<br>Options:                                   |                        |                   | $\sim$                          |                           |                 |              |              |
|-------------------------|---------------------------------|----------------------|-------------------------|--------------------|------------------------------------------------------|------------------------|-------------------|---------------------------------|---------------------------|-----------------|--------------|--------------|
|                         |                                 |                      |                         |                    |                                                      | Dart II                | Prepared by       | DSIR with Argos                 | . Report Date: 4/         | 11/2023 4:21:37 | РМ           |              |
| <b>A</b><br>Sta         | <b>STIN Pea</b><br>te Universit | y Decis<br>v Institi | ion Suppo<br>utional Re | ort &<br>search    | ALL<br>Academic Affairs                              | A Benchr               | narks             |                                 | Departme                  | nt: ALL         |              |              |
|                         |                                 |                      | utionul He              | oouron             | Academic Focus<br>Accounting, Finance, and Economics | Benchmark              | k                 | 2017-18                         | 2018-19                   | 2019-20         | 2020-21      | 2021-22      |
| <b>D</b> (              | -                               |                      | <b>D</b> .              |                    | Agriculture<br>Allied Health Sciences                | Crossed 3<br>Crossed 6 | OHrs<br>OHrs      | 1583<br>1422                    | 1670<br>1459              | 1481<br>1526    | 1196<br>1306 | 1176<br>1174 |
| Perton                  | mance F                         | unding               | g Data                  | _                  | Art and Design<br>Rieleau                            | Crossed 9              | 0Hrs              | 1363                            | 1523                      | 1501            | 1497         | 1348         |
|                         |                                 |                      |                         | $\sum$             |                                                      |                        |                   |                                 |                           |                 |              |              |
| Part I                  |                                 |                      | <                       |                    |                                                      |                        |                   |                                 |                           |                 |              |              |
| Degrees Co              | onferred - Ac                   | ademic Ye            | ar                      | Departm            | nent: ALL                                            |                        |                   |                                 |                           |                 |              |              |
| Level                   | 2017-18                         | 2018-19              | 2019-20                 | 2020-2             | 1 2021-22                                            | 6 Year C               | Graduation of the | he FTFTFR<br>e for the Universi | Cohort<br>ty Freshman Col | oort.           |              |              |
| Bachelor                | 1,613                           | 1,517                | 1,672                   | 1,58               | 8 1,568                                              | _2011                  | _2012             | _2013                           | _2014                     | _2015           | _2016        | _2017        |
| Certificate             | 2                               | 13                   | 25                      | 5                  | 6 50<br>1 8                                          | 39.48                  | 41.96             | 43.41                           | 48.31                     | 42.34           | 43.29        | 41.31        |
| Master                  | 301                             | 403                  | 434                     | 49                 | 3 405                                                |                        |                   |                                 |                           |                 |              |              |
| Post-Master<br>Total    | 13<br>2 309                     | 9<br>2 349           | 3 200                   | 3 44               | 6 3<br>5 2 4 2 1                                     |                        |                   |                                 |                           |                 |              |              |
| - Count                 | 2,000                           | 2,010                | 0,200                   | 0,11               | .,                                                   |                        |                   |                                 |                           |                 |              |              |
|                         |                                 |                      |                         |                    |                                                      |                        |                   |                                 |                           |                 |              |              |
|                         |                                 |                      |                         |                    |                                                      | Studen                 | t FTE             |                                 |                           | Depart          | ment: ALL    |              |
|                         |                                 |                      |                         |                    |                                                      | Level                  | 2017-18           | 2018-19                         | 2019-20                   | 2020-2          | 1 2021-22    | !            |
|                         |                                 |                      |                         |                    |                                                      |                        |                   |                                 |                           |                 |              |              |
|                         |                                 |                      |                         |                    |                                                      |                        |                   |                                 |                           |                 |              |              |
|                         |                                 |                      |                         |                    |                                                      |                        |                   |                                 |                           |                 |              |              |
|                         |                                 |                      |                         |                    |                                                      | Dearee                 | es per 100 FTE    | E                               |                           | Depart          | ment:        |              |
|                         |                                 |                      |                         |                    |                                                      | LEVEL                  | 2017-18           | 2018-19                         | 2019-20                   | 2020-2          | 1 2021-22    | 1            |
|                         |                                 |                      |                         |                    |                                                      |                        |                   |                                 |                           |                 |              |              |
| Department              | Credit Hours                    | S                    | Departmen               | t: ALL             |                                                      |                        |                   |                                 |                           |                 |              |              |
| Level                   | 2017-18                         | 2018-19              | 2019-20                 | 2020-21            | 2021-22                                              |                        |                   |                                 |                           |                 |              |              |
| DS                      | 0                               | 0                    | 0                       | 0                  | 0                                                    |                        |                   |                                 |                           |                 |              |              |
| JUND                    | 475 524                         | 181,715              | 176,199                 | 152,774            | 151,911                                              |                        |                   |                                 |                           |                 |              |              |
| LOWER                   | 113,321                         |                      |                         |                    |                                                      |                        |                   |                                 |                           |                 |              |              |
| LOWER<br>UPPER          | 110,094                         | 114,310              | 112,928                 | 121,307            | 112,977                                              |                        |                   |                                 |                           |                 |              |              |
| LOWER<br>UPPER<br>TOTAL | 110,094<br>302,827              | 114,310<br>317,295   | 112,928<br>309,013      | 121,307<br>296,405 | 112,977<br>287,374                                   |                        |                   |                                 |                           |                 |              |              |
| LOWER<br>UPPER<br>TOTAL | 110,094<br>302,827              | 114,310<br>317,295   | 112,928<br>309,013      | 121,307<br>296,405 | 112,977<br>287,374                                   |                        |                   |                                 |                           |                 |              |              |

# Program Review and Accreditation

#### Description

The State of Tennessee requires that all programs be accredited by the accreditation agency for the discipline or, if no accreditation is available, the program is required to undergo a formal periodic program review. The purpose of the accreditation/review process is to determine the effectiveness of the program. Data from the Program Review and Accreditation report provides the user with many different levels of reports to assess the efficacy of the program.

#### Access the Data

The first screen of the report is a navigational page. Here, the user will select the academic program and then click on the report wanted. The last two reports (Degrees by Race and DFW Counts) are not program specific. Choosing one of these reports will generate information for all academic programs. However, the user may convert the table to an Excel file and customize the output.

Austin Peay State University Decision Support & Institutional Research

| ajor : | ACAC-Accelerated Culinary Arts Certificate Program<br>ACAD-Academic Advising<br>ACCT-Accounting<br>AGRI-Agriculture<br>APBA-Applied Behavior Analysis<br>ART-Art<br>ASTL-Adv Studies Teaching and Learn<br>AVIA-Aviation Science<br>BCTO-Biometrics and Clinical Trials Operations<br>BIOL-Biology<br>BUS-Business<br>CET-Chemical Engineering Tech<br>CHEM-Chemistry<br>CI-Curriculum and Instruction<br>CLSC-Classics<br>CMIS-Computer Information Systems<br>CMIT-Computer Information Technology<br>CMID-Communication Media<br>CNPS-Counseling Psychology<br>CORL-Communicy and Organizational Ldsp<br>COUN-Counseling | ~ | Degrees Demographic and Enrollment 5 Yr Trend Program Courses Schedule Of Classes |
|--------|----------------------------------------------------------------------------------------------------|---|-----------------------------------------------------------------------------------|
| Li     | nks to Additional Dashboards or Reports                                                                                                    |   | Degrees by Race                                                                   |

Example of Degrees report from the Program Review and Accreditation Navigation Page

By clicking on the Back button at the top right of the report (Green Arrow), the user will return to the Program Review and Accreditation navigation page.

| egree                                                                                                    | es                                                                                                    | В                                                                                                    | lology                                                                                                    |                                                                                                    |                                                                                                    |                            |            |         |         |              |  |
|----------------------------------------------------------------------------------------------------|----------------------------------------------------------------------------------------------------|----------------------------------------------------------------------------------------------------|----------------------------------------------------------------------------------------------------|----------------------------------------------------------------------------------------------------|----------------------------------------------------------------------------------------------------|----------------------------|------------|---------|---------|--------------|--|
| emic Yearis                                                                                                    | defined as Sumn                                                                                                    | ner, Fall, & Spring in t                                                                                                    | hat order.                                                                                                    |                                                                                                    |                                                                                                    |                            |            |         |         | $\checkmark$ |  |
| egrees                                                                                                    | Conferred                                                                                                    | - Academic Y                                                                                                    | ′ear                                                                                                    |                                                                                                    |                                                                                                    |                            |            |         |         |              |  |
| ward                                                                                                    | Major                                                                                                    | Concentratio                                                                                                    | n                                                                                                    |                                                                                                    | 2017-18                                                                                            | 2018-19                    | 2019-20    | 2020-21 | 2021-22 |              |  |
| IS UG                                                                                                    | BIOL                                                                                                    | Distributive                                                                                                    |                                                                                                    |                                                                                                    | -                                                                                                  | -                          | -          | -       | -       |              |  |
| IS UG                                                                                                    | BIOL                                                                                                    | Distributive                                                                                                    | Teaching                                                                                                    |                                                                                                    | -                                                                                                  | -                          | -          | -       | -       |              |  |
| IS UG                                                                                                    | BIOL                                                                                                    | None Declare                                                                                                    | ed                                                                                                    |                                                                                                    | 50                                                                                                 | 55                         | 5/         | 52      | 54      |              |  |
| ISGR                                                                                                    | BIOL                                                                                                    | Clinical Labo                                                                                                    | oratory Science                                                                                                    |                                                                                                    | 2                                                                                                  | 1                          |            | 14      | 5       |              |  |
| OTAL                                                                                                    |                                                                                                    |                                                                                                    | ,,                                                                                                    |                                                                                                    | 72                                                                                                 | 61                         | 59         | 70      | 66      |              |  |
|                                                                                                    |                                                                                                    |                                                                                                    |                                                                                                    |                                                                                                    |                                                                                                    |                            |            |         |         |              |  |
|                                                                                                    |                                                                                                    |                                                                                                    |                                                                                                    |                                                                                                    |                                                                                                    |                            |            |         |         |              |  |
|                                                                                                    |                                                                                                    |                                                                                                    |                                                                                                    |                                                                                                    |                                                                                                    |                            |            |         |         |              |  |
|                                                                                                    |                                                                                                    |                                                                                                    |                                                                                                    |                                                                                                    |                                                                                                    |                            |            |         |         |              |  |
|                                                                                                    |                                                                                                    |                                                                                                    |                                                                                                    |                                                                                                    |                                                                                                    |                            |            |         |         |              |  |
|                                                                                                    |                                                                                                    |                                                                                                    |                                                                                                    |                                                                                                    |                                                                                                    |                            |            |         |         |              |  |
|                                                                                                    |                                                                                                    |                                                                                                    |                                                                                                    |                                                                                                    |                                                                                                    |                            |            |         |         |              |  |
|                                                                                                    |                                                                                                    |                                                                                                    |                                                                                                    |                                                                                                    |                                                                                                    |                            |            |         |         |              |  |
|                                                                                                    |                                                                                                    |                                                                                                    |                                                                                                    |                                                                                                    |                                                                                                    |                            |            |         |         |              |  |
|                                                                                                    |                                                                                                    |                                                                                                    |                                                                                                    |                                                                                                    |                                                                                                    |                            |            |         |         |              |  |
|                                                                                                    |                                                                                                    |                                                                                                    |                                                                                                    |                                                                                                    |                                                                                                    |                            |            |         |         |              |  |
|                                                                                                    |                                                                                                    |                                                                                                    |                                                                                                    |                                                                                                    |                                                                                                    |                            |            |         |         |              |  |
| ne to De                                                                                                    | egree - Aca                                                                                                    | ademic Year                                                                                                    |                                                                                                    |                                                                                                    |                                                                                                    |                            |            |         |         |              |  |
| ne to De                                                                                                    | egree - Ac                                                                                                    | ademic Year                                                                                                    | ng date when the r                                                                                                    | major was first dec                                                                                            | dered to the la                                                                                    | ast day of the t           | înal term. |         |         |              |  |
| ne to De<br>e to degree<br>oths may a                                                                                      | egree - Act                                                                                                    | ademic Year<br>by the term startin<br>cd due to change of                                                                                          | ng date when the<br>fmajors and trans                                                                                      | major was first dec                                                                                            | dared to the la                                                                                    | ast day of the I           | înal term. |         | _       |              |  |
| ne to De<br>to degree<br>nths may a                                                                                        | egree - Acc<br>e is determined<br>pippear shortene                                                                        | ademic Year<br>by the term startin<br>d due to change of                                                                                           | ng date when the i<br>f majors and trans<br>CountofStu                                                                     | major was first deo                                                                                            | dared to the la                                                                                    | ast day of the f           | înal term. |         |         |              |  |
| ne to Do<br>a to degree<br>tths may a<br>CYR                                                                               | egree - Acc<br>e is determined<br>ppear shortene<br>Major                                                                 | ademic Year<br>by the term startin<br>d due to change of<br>DegAbbr                                                                                | ng date when the r<br>f majors and trans<br>CountofStu<br>dents                                                            | major was first deo<br>fer students.<br>TotalMonths                                                            | dared to the la<br>AverageMor<br>thstoDegree                                                       | ast day of the t<br>n<br>e | înal term. |         |         |              |  |
| ne to Do<br>e to degree<br>tths may a<br>CYR<br>D16-17                                                                     | egree - Acc<br>e is determined<br>ppear shortene<br>Major<br>BIOL                                                         | ademic Year<br>by the term startin<br>d due to change of<br>DegAbbr<br>BS                                                                          | ng date when the in<br>f majors and trans<br>CountofStu<br>dents<br>56                                                     | major was first dec<br>ifer students.<br>TotalMonths<br>2160                                                   | dared to the la<br>AverageMor<br>thstoDegree<br>38                                                 | ast day of the t<br>n<br>e | înal term. |         |         |              |  |
| ne to Do<br>e to degree<br>tths may a<br>CYR<br>016-17<br>117-18                                                           | egree - Ac:<br>e is determined<br>ppear shortene<br>Major<br>BIOL<br>BIOL                                                 | ademic Year<br>by the term startin<br>d due to change of<br>DegAbbr<br>BS<br>BS                                                                    | ng date when the i<br>f majors and trans<br>CountofStu<br>dents<br>56<br>50                                                | major was first dec<br>ifer students.<br>TotalMonths<br>2160<br>2104                                           | dared to the la<br>AverageMor<br>thstoDegree<br>38<br>42                                           | ast day of the t<br>n<br>e | înal term. |         |         |              |  |
| ne to De<br>a to degree<br>ths may a<br>CYR<br>D16-17<br>D17-18<br>D18-18                                                  | egree - Ac;<br>e is determined<br>ppear shortene<br>Major<br>BIOL<br>BIOL<br>BIOL                                         | ademic Year<br>by the term startin<br>kd due to change of<br>DegAbbr<br>BS<br>BS<br>BS<br>BS                                                       | ng date when the<br>f majors and trans<br>CountofStu<br>dents<br>56<br>50<br>55                                            | major was first dec<br>fer students.<br>TotalMonths<br>2160<br>2104<br>2443                                    | dared to the la<br>AverageMor<br>thstoDegree<br>38<br>42<br>44                                     | ast day of the I<br>n<br>e | înal term. |         |         |              |  |
| ne to Degree<br>to degree<br>tiths may a<br>2YR<br>116-17<br>117-18<br>118-18<br>118-20                                    | egree - Acc<br>e is determined<br>major<br>BIOL<br>BIOL<br>BIOL<br>BIOL<br>BIOL                                           | ademic Year<br>by the tern startin<br>ed due to change of<br>DegAbbr<br>BS<br>BS<br>BS<br>BS<br>BS                                                 | ng date when the r<br>f majors and trans<br>CountofStu<br>dents<br>56<br>50<br>55<br>57                                    | major was first dec<br>ifer students.<br>TotalMonths<br>2160<br>2104<br>2474<br>2474                           | dared to the iz<br>AverageMor<br>thstoDegree<br>38<br>42<br>44<br>43                               | ast day of the t<br>n<br>e | înal term. |         |         |              |  |
| ne to De<br>to degree<br>this may a<br>D16-17<br>D17-18<br>D18-18<br>D19-20<br>D120-21                                     | egree - Ac;<br>e is determined<br>ippear shortene<br>Major<br>BIOL<br>BIOL<br>BIOL<br>BIOL<br>BIOL<br>BIOL                | ademic Year<br>by the term startin<br>d due to change of<br>DegAbbr<br>BS<br>BS<br>BS<br>BS<br>BS<br>BS<br>BS<br>BS                                | ng date when the in<br>fmajors and trans<br>CountofStu<br>dents<br>56<br>50<br>55<br>57<br>52                              | TotalMonths<br>2160<br>2104<br>2443<br>2474<br>2082                                                            | dared to the la<br>AverageMor<br>thstoDegree<br>38<br>42<br>44<br>43<br>40                         | ast day of the f           | înal term. |         |         |              |  |
| ne to Do<br>to degree<br>ths may a<br>CYR<br>116-17<br>117-18<br>118-18<br>119-20<br>120-21<br>116-17                      | egree - Acc<br>e is determined<br>ppear shortene<br>Major<br>BIOL<br>BIOL<br>BIOL<br>BIOL<br>BIOL<br>BIOL                 | ademic Year<br>by the term startin<br>kd due to change of<br>DegAbbr<br>BS<br>BS<br>BS<br>BS<br>BS<br>BS<br>BS<br>BS<br>BS<br>BS<br>BS<br>BS<br>BS | rg date when the i<br>fmajors and trans<br>CountofStu<br>dents<br>50<br>55<br>55<br>57<br>52<br>16                         | major was first dec<br>fer students.<br>TotalMonths<br>2160<br>2104<br>2443<br>2474<br>2082<br>521             | dared to the la<br>AverageMor<br>thstoDegree<br>38<br>42<br>44<br>43<br>40<br>32                   | ast day of the f           | înal term. |         |         |              |  |
| ne to De<br>to degree<br>hths may a<br>2YR<br>116-17<br>117-18<br>118-18<br>119-20<br>120-21<br>116-17<br>117-18           | egree - Acc<br>e is determined<br>ppear shortene<br>Major<br>BIOL<br>BIOL<br>BIOL<br>BIOL<br>BIOL<br>BIOL<br>BIOL<br>BIOL | ademic Year<br>by the term startin<br>ed due to change of<br>DegAbbr<br>BS<br>BS<br>BS<br>BS<br>BS<br>BS<br>BS<br>BS<br>BS<br>BS<br>BS<br>BS<br>BS | ng date when the f<br>f majors and trans<br>CountofStu<br>dents<br>56<br>50<br>55<br>57<br>52<br>16<br>11                  | TotalMonths<br>2160<br>2104<br>2443<br>2474<br>2082<br>521<br>412                                              | dared to the la<br>AverageMor<br>thstoDegree<br>38<br>42<br>44<br>43<br>40<br>32<br>37             | ast day of the f           | înal term. |         |         |              |  |
| ne to De<br>to degree<br>tths may a<br>2YR<br>016-17<br>117-18<br>018-18<br>020-21<br>116-17<br>117-18<br>018-18           | egree - Acc<br>e is determined<br>poear shortene<br>Major<br>BIOL<br>BIOL<br>BIOL<br>BIOL<br>BIOL<br>BIOL<br>BIOL<br>BIOL | ademic Year<br>by the term startin<br>d due to change of<br>DegAbbr<br>BS<br>BS<br>BS<br>BS<br>BS<br>BS<br>BS<br>BS<br>BS<br>BS<br>BS<br>BS<br>BS  | ng date when the r<br>f majors and trans<br>CountofStu<br>dents<br>56<br>50<br>55<br>57<br>52<br>16<br>11<br>4             | TotalMonths<br>2160<br>2104<br>2474<br>2082<br>521<br>412<br>86                                                | AverageMor<br>thstoDegree<br>38<br>42<br>44<br>43<br>40<br>32<br>37<br>21                          | ast day of the t           | înal term. |         |         |              |  |
| ne to De<br>to degree<br>hths may a<br>CYR<br>016-17<br>017-18<br>018-18<br>019-20<br>016-17<br>017-18<br>018-18<br>019-20 | egree - Acc<br>e is determined<br>ppear shortene<br>BioL<br>BioL<br>BioL<br>BioL<br>BioL<br>BioL<br>BioL<br>BioL          | ademic Year<br>by the term startin<br>d due to change of<br>DegAbbr<br>BS<br>BS<br>BS<br>BS<br>BS<br>BS<br>BS<br>BS<br>BS<br>BS<br>BS<br>BS<br>BS  | CountofStu<br>dents<br>CountofStu<br>dents<br>56<br>50<br>55<br>57<br>52<br>16<br>11<br>4<br>13                            | major was first dec<br>fer students.<br>2160<br>2104<br>2443<br>2474<br>2082<br>521<br>412<br>86<br>2462       | dared to the la<br>AverageMor<br>thstoDegree<br>38<br>42<br>44<br>43<br>32<br>37<br>21<br>35       | ast day of the t<br>n<br>e | inal term. |         |         |              |  |
| ne to Degree<br>to degree<br>hths may a<br>2YR<br>216-17<br>20-21<br>20-21<br>20-21                                        | egree - Acc<br>e is determined<br>ppear shortene<br>BioL<br>BioL<br>BioL<br>BioL<br>BioL<br>BioL<br>BioL<br>BioL          | ademic Year<br>by the term startin<br>kt due to change of<br>DegAbbr<br>BS<br>BS<br>BS<br>BS<br>BS<br>BS<br>BS<br>BS<br>BS<br>BS<br>BS<br>BS<br>BS | ng date when the i<br>f majors and trans<br>CountofStu<br>dents<br>56<br>55<br>55<br>57<br>52<br>16<br>11<br>4<br>13<br>14 | major was first dec<br>fer students.<br>2160<br>2104<br>2443<br>2474<br>2082<br>521<br>412<br>86<br>462<br>608 | dared to the la<br>AverageMor<br>thstoDegree<br>38<br>42<br>44<br>43<br>32<br>37<br>21<br>35<br>43 | ast day of the f           | înal term. |         |         |              |  |

# Example of Demographic and Enrollment Trend report from the Program Review and Accreditation Navigation Page

This report allows the user to view demographic data on the program of interest. Here, the user can choose student level from the drop-down box (Green Arrow 1). To get information of first generation, Pell, Military Affiliation, and Age, the user should click on the button at the top left of this report (Green Arrow 2). Raw student data may be obtained by clicking on the button at the top right of this report (Green Arrow 3). The user can convert the data to an Excel file for further customization.

By clicking on the Back button at the top right of the report (Green Arrow 4), the user will return to the Program Review and Accreditation navigation page.

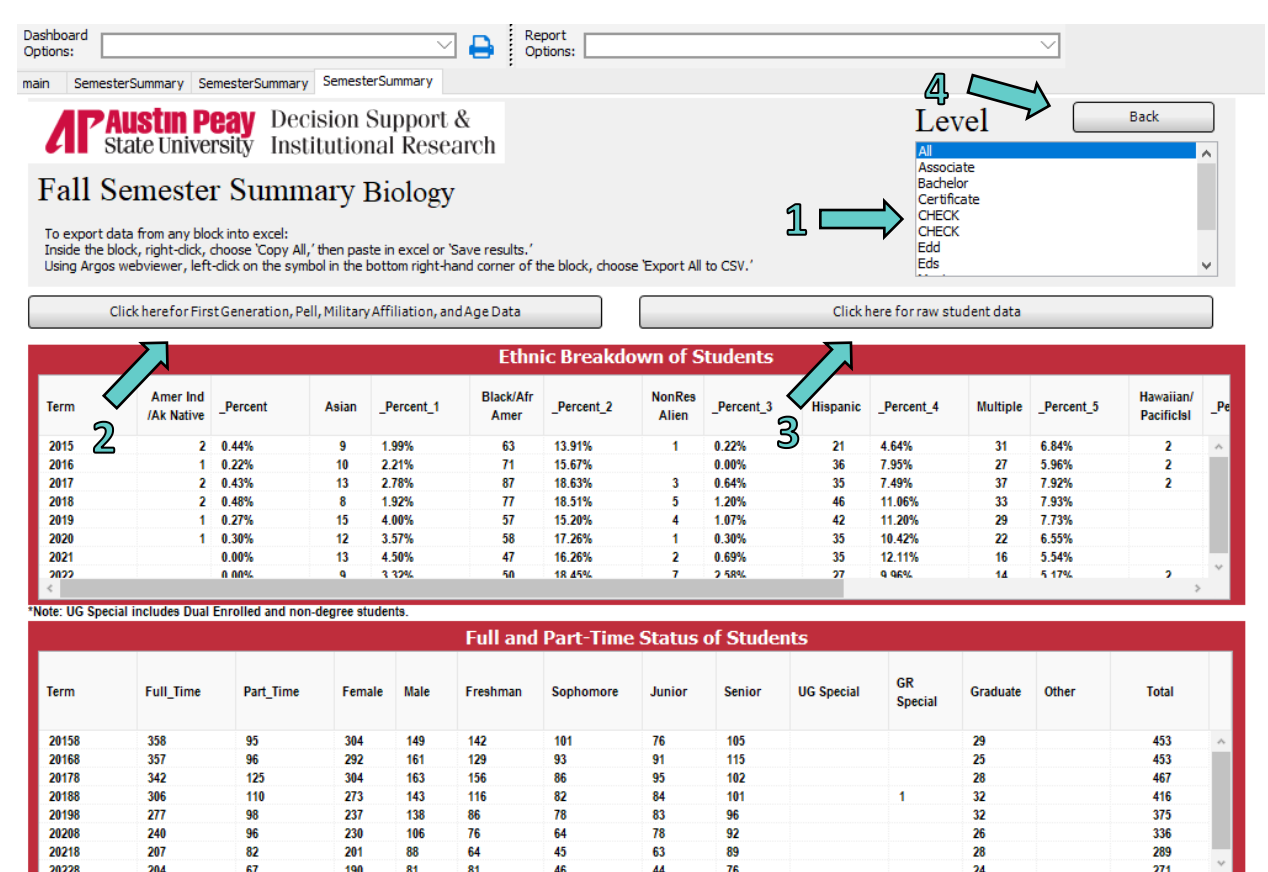

| Gender Breakdown of Students |          |              |      |                  |       |      | New Students by Type |          |      |       |  |
|------------------------------|----------|--------------|------|------------------|-------|------|----------------------|----------|------|-------|--|
| Term                         | Female   | Female_Perce | Male | Male Percent     | Total | Term | Freshman             | Transfer | Grad | Total |  |
|                              | remarc 1 | nt           | mare | indio_f or other |       | 2015 | 92                   | 35       | 13   | 140   |  |
| 2015                         | 304      | 67.11%       | 149  | 32.89%           | 453   | 2016 | 87                   | 45       | 7    | 139   |  |
| 2016                         | 292      | 64.46%       | 161  | 35.54%           | 453   | 2017 | 109                  | 49       | 13   | 171   |  |
| 2017                         | 304      | 65.10%       | 163  | 34.90%           | 467   | 2018 | 70                   | 36       | 16   | 122   |  |
| 2018                         | 273      | 65.63%       | 143  | 34.38%           | 416   | 2019 | 58                   | 40       | 6    | 104   |  |
| 2019                         | 237      | 63.20%       | 138  | 36.80%           | 375   | 2020 | 46                   | 31       | 16   | 93    |  |
| 2020                         | 230      | 68.45%       | 106  | 31.55%           | 336   | 2021 | 47                   | 29       | 5    | 81    |  |
| 2021                         | 201      | 69.55%       | 88   | 30.45%           | 289   | 2022 | 64                   | 28       | 11   | 103   |  |
| 2022                         | 190      | 70.11%       | 81   | 29.89%           | 271   |      |                      |          |      |       |  |

Note: Academic Affairs includes APSU 1000

Prepared by DSIR with Argos. Report Date:Apr 14 2023 11:21AM

#### Example of Program/Courses report from the Program Review and Accreditation Navigation Page

In the report, the user chooses either first degree or second degree (Green Arrow 1), then clicks on the Go button. By clicking on the Back button at the top right of the report (Green Arrow 2), the user will return to the Program Review and Accreditation navigation page.

| Dashboard<br>Options:               | Report Options: |      |
|-------------------------------------|-----------------|------|
| Program: Program 2D BS_BIOL BS_BIOL |                 | lack |
| 2 items, 1 selected                 | Go              |      |

This report identifies program requirements built in DegreeWorks and then checks the Banner Schedule for the last term a course was offered at a location.

| Program | Block_type | Block_value | Subj | Crse | Coursename | Online | Clarksville | FCC_Campus | Highland_C | Clarksville | Pellisippi |   |
|---------|------------|-------------|------|------|------------|--------|-------------|------------|------------|-------------|------------|---|
| BS_BIOL | MAJOR      | BIOL        | BIOL | 1110 | BIOL1110   | 202114 | 202384      | 202387     |            |             |            | ~ |
| BS_BIOL | MAJOR      | BIOL        | BIOL | 1111 | BIOL1111   | 202117 | 202384      | 202387     |            |             |            |   |
| BS_BIOL | MAJOR      | BIOL        | BIOL | 1120 | BIOL1120   | 202084 | 202384      | 202311     |            |             |            |   |
| BS_BIOL | MAJOR      | BIOL        | BIOL | 1121 | BIOL1121   | 202084 | 202384      | 202311     |            |             |            |   |
| BS_BIOL | MAJOR      | BIOL        | BIOL | 3000 | BIOL3000   | 202114 | 202384      |            |            |             |            |   |
| BS_BIOL | MAJOR      | BIOL        | BIOL | 3050 | BIOL3050   | 202054 | 202384      |            |            |             |            |   |
| BS_BIOL | MAJOR      | BIOL        | BIOL | 3051 | BIOL3051   | 202114 | 202384      |            |            |             |            |   |
| BS_BIOL | MAJOR      | BIOL        | BIOL | 3060 | BIOL3060   | 202114 | 202384      |            |            |             |            |   |
| BS_BIOL | MAJOR      | BIOL        | BIOL | 3061 | BIOL3061   | 202114 | 202384      |            |            |             |            |   |
| BS_BIOL | MAJOR      | BIOL        | BIOL | 3070 | BIOL3070   | 202114 | 202384      |            |            |             |            |   |
| BS_BIOL | MAJOR      | BIOL        | BIOL | 3071 | BIOL3071   | 202114 | 202384      |            |            |             |            |   |
| BS_BIOL | MAJOR      | BIOL        | BIOL | 3130 | BIOL3130   | 202114 | 202384      |            |            |             |            |   |
| BS_BIOL | MAJOR      | BIOL        | BIOL | 3131 | BIOL3131   | 202054 | 202384      |            |            |             |            |   |
| BS_BIOL | MAJOR      | BIOL        | BIOL | 3330 | BIOL3330   |        | 202384      |            |            |             |            |   |
| BS_BIOL | MAJOR      | BIOL        | BIOL | 3331 | BIOL3331   |        | 202384      |            |            |             |            |   |
| BS_BIOL | MAJOR      | BIOL        | BIOL | 4080 | BIOL4080   | 202114 | 202384      |            |            |             |            |   |
| BS_BIOL | MAJOR      | BIOL        | BIOL | 4081 | BIOL4081   | 202114 | 202384      |            |            |             |            |   |
| BS_BIOL | MAJOR      | BIOL        | BIOL | 4110 | BIOL4110   |        | 202284      |            |            |             |            |   |
| BS_BIOL | MAJOR      | BIOL        | BIOL | 4111 | BIOL4111   |        | 202284      |            |            |             |            |   |
| BS_BIOL | MAJOR      | BIOL        | BIOL | 4120 | BIOL4120   |        | 202314      |            |            |             |            |   |
| BS_BIOL | MAJOR      | BIOL        | BIOL | 4121 | BIOL4121   | 202114 | 202314      |            |            |             |            |   |
| BS_BIOL | MAJOR      | BIOL        | BIOL | 4440 | BIOL4440   |        | 202384      |            |            |             |            |   |
| BS_BIOL | MAJOR      | BIOL        | BIOL | 4441 | BIOL4441   |        | 202384      |            |            |             |            |   |
| BS_BIOL | MAJOR      | BIOL        | CHEM | 1110 | CHEM1110   | 202114 | 202384      |            |            |             |            |   |
| BS_BIOL | MAJOR      | BIOL        | CHEM | 1111 | CHEM1111   | 202114 | 202384      |            |            |             |            |   |
| BS_BIOL | MAJOR      | BIOL        | CHEM | 1120 | CHEM1120   | 202114 | 202384      |            |            |             |            |   |
| BS_BIOL | MAJOR      | BIOL        | CHEM | 1121 | CHEM1121   | 202114 | 202384      |            |            |             |            |   |
| BS_BIOL | MAJOR      | BIOL        | MATH | 1730 | MATH1730   | 202387 | 202384      | 202387     |            | 202314      |            |   |
| BS_BIOL | MAJOR      | BIOL        | MATH | 1910 | MATH1910   | 202384 | 202384      |            |            | 202384      |            |   |
| BS_BIOL | OTHER      | BIOL-PEDU   | BIOL | 3000 | BIOL3000   | 202114 | 202384      |            |            |             |            |   |
| BS_BIOL | OTHER      | BIOL-PEDU   | BIOL | 3050 | BIOL3050   | 202054 | 202384      |            |            |             |            |   |
| BS_BIOL | OTHER      | BIOL-PEDU   | BIOL | 3051 | BIOL3051   | 202114 | 202384      |            |            |             |            |   |
| BS_BIOL | OTHER      | BIOL-PEDU   | BIOL | 3060 | BIOL3060   | 202114 | 202384      |            |            |             |            |   |
| BS_BIOL | OTHER      | BIOL-PEDU   | BIOL | 3061 | BIOL3061   | 202114 | 202384      |            |            |             |            |   |
| BS_BIOL | OTHER      | BIOL-PEDU   | BIOL | 3070 | BIOL3070   | 202114 | 202384      |            |            |             |            |   |
|         | OTHER      |             | RIOI | 3071 | RIOI 3071  | 202117 | 202384      |            |            |             | >          |   |

#### Example of Course Schedule report from the Program Review and Accreditation Navigation Page

In this report, the user will select the terms (Green Arrow 1) followed by the subjects (Green Arrow 2). The user can also type specific course(s) into the blank boxes (Green Arrow 3). Pressing the Go button populates the report.

By clicking on the Back button at the top right of the report (Green Arrow 4), the user will return to the Program Review and Accreditation navigation page.

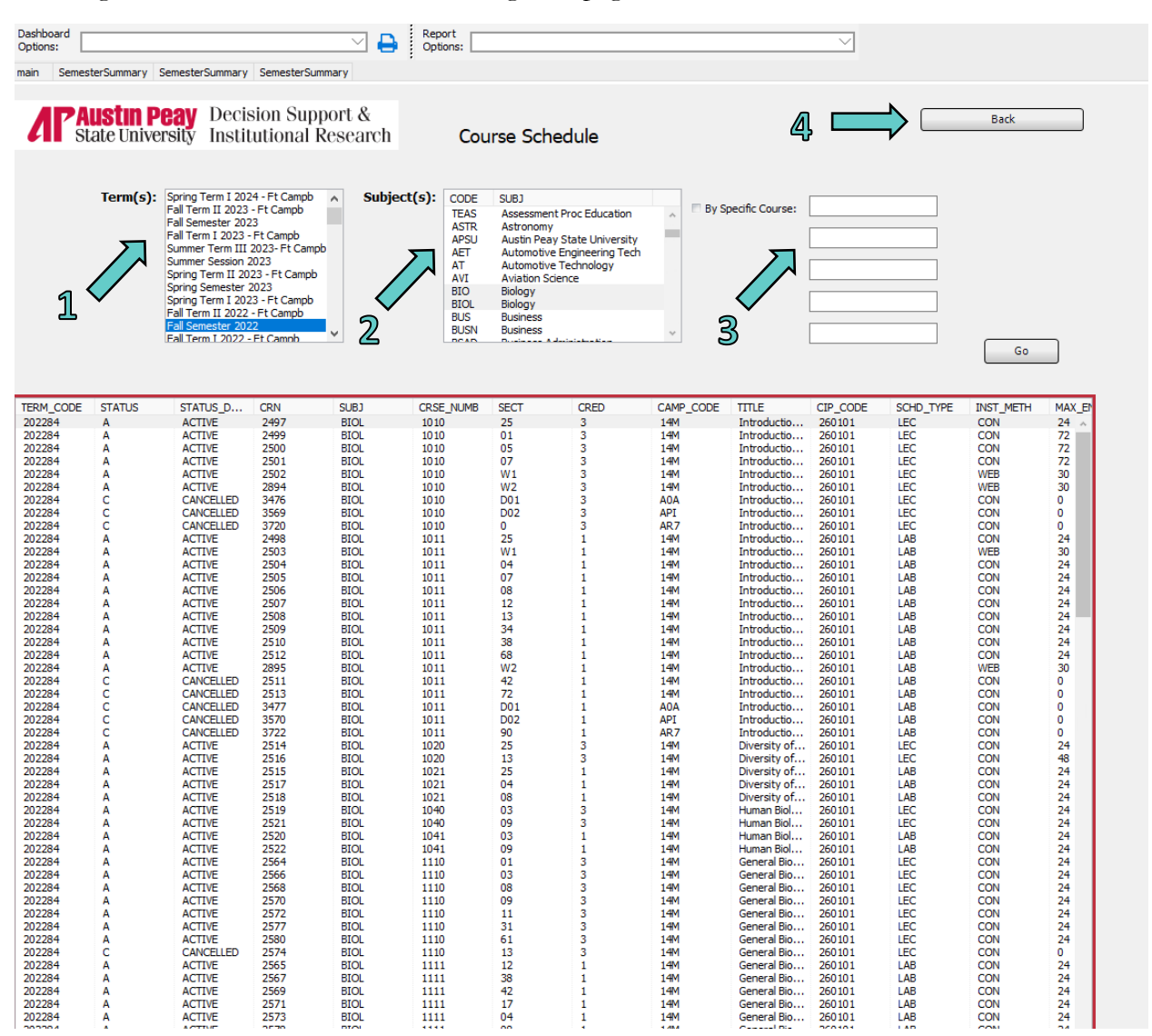

#### Example of Degrees by Race report from the Program Review and Accreditation Navigation Page

Here, the user will choose the college (Green Arrow 1), followed by the major (Green Arrow 2), followed by race/ethnicity (Green Arrow 3) and level (Green Arrow 4). Clicking on Go will populate the report. The user may convert it to an Excel file for further customization.

By clicking on the Back button at the top right of the report (Green Arrow 5), the user will return to the Program Review and Accreditation navigation page.

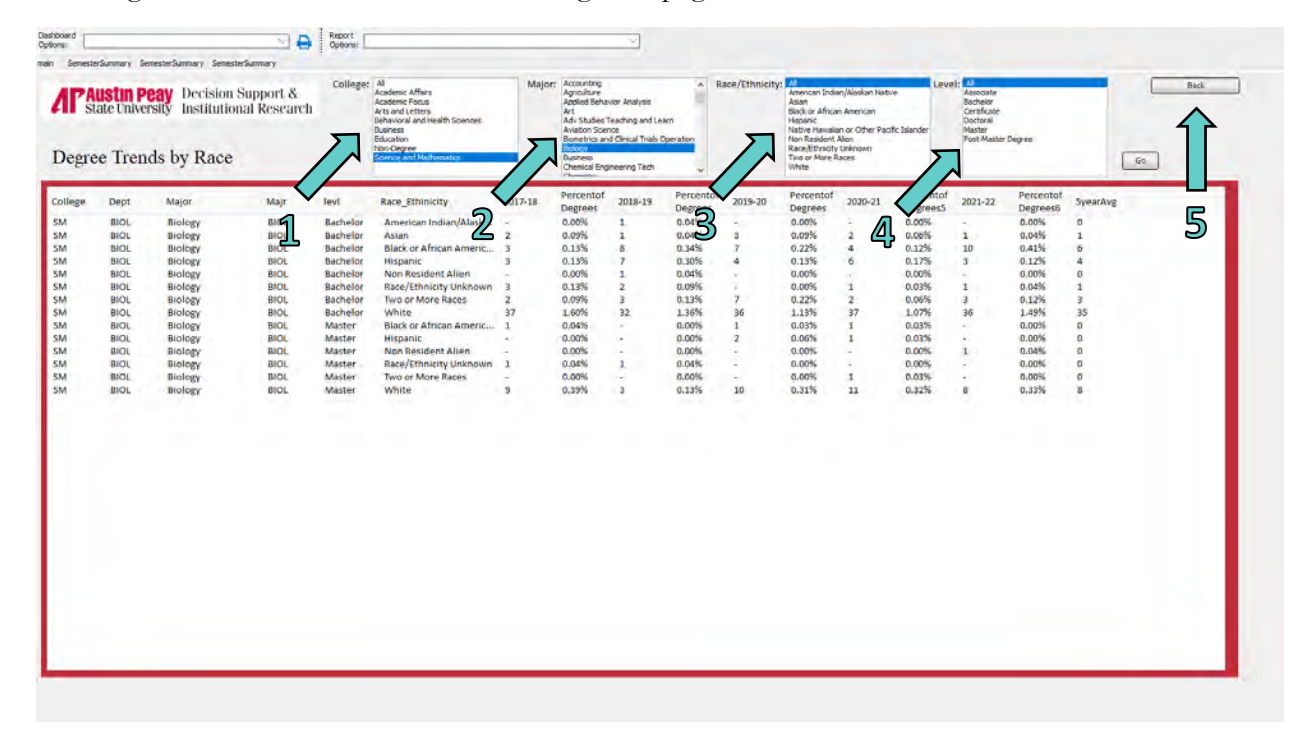

#### Example of DFW report from the Program Review and Accreditation Navigation Page

The user will choose the term (Green Arrow) and press the Go button to populate the report. The user can convert to an Excel file for further customization.

| nestersummary | semestersummary  | Semester Summary                                                                                                    |                                                                                                    |     |         |   |
|---------------|------------------|----------------------------------------------------------------------------------------------------|----------------------------------------------------------------------------------------------------|-----|---------|---|
| Co            | urse DFW<br>Tern | Counts by<br>Fall Semester<br>Fall Semester<br>Fall Semester<br>Fall Term I 20<br>Summer Term<br>Summer Term<br>Summer Term<br>Summer Sessi<br>Spring Term I<br>Spring Semes | 2023 - Ft Campb<br>2022 - Ft Campb<br>2022 - Ft Campb<br>2022 - Ft Campb<br>III 2022 - Ft Campt<br>on 2022<br>1 2022 - Ft Campt<br>ter 2022 $\vee$ |     | 1       | Γ |
|               |                  |                                                                                                    |                                                                                                    |     | Go      |   |
|               |                  |                                                                                                    |                                                                                                    |     |         |   |
| IERM_CODE     | SUBJ_CODE        | CRSE_NUMB                                                                                                    | REG_STUDENTS                                                                                                    | DFW | DFW_PCT |   |
| 202284        | BIOL             | 1020                                                                                                    | 4/                                                                                                    | 4   | 8.5106  | ^ |
| 202284        | BIOL             | 1021                                                                                                    | 49                                                                                                    | 12  | 24.4696 |   |
| 202284        | BIOL             | 1040                                                                                                    | 41                                                                                                    | 10  | 24.3902 |   |
| 202284        | BIOL             | 1041                                                                                                    | 41                                                                                                    | 8   | 19.5122 |   |
| 202284        | BIOL             | 1110                                                                                                    | 160                                                                                                    | 61  | 38.125  |   |
| 202284        | BIOL             | 1111                                                                                                    | 160                                                                                                    | 61  | 38.125  |   |
| 202284        | BIOL             | 1120                                                                                                    | 44                                                                                                    | 8   | 18.1818 |   |
| 202284        | BIOL             | 1121                                                                                                    | 44                                                                                                    | 8   | 18.1818 |   |
| 202284        | BIOL             | 2010                                                                                                    | 249                                                                                                    | 97  | 38.9558 |   |
| 202284        | BIOL             | 2011                                                                                                    | 235                                                                                                    | 78  | 33.1915 |   |
| 202284        | BIOL             | 2020                                                                                                    | 68                                                                                                    | 20  | 29.4118 |   |
| 202284        | BIOL             | 2021                                                                                                    | 68                                                                                                    | 11  | 16.1765 |   |
| 202284        | BIOL             | 2300                                                                                                    | 65                                                                                                    | 11  | 16.9231 |   |
| 202284        | BIOL             | 2301                                                                                                    | 62                                                                                                    | 4   | 6.4516  |   |
| 202284        | BIOL             | 2400                                                                                                    | 16                                                                                                    | 0   | 0       |   |
| 202284        | BIOL             | 3000                                                                                                    | 34                                                                                                    | 9   | 26.4706 |   |
| 202284        | BIOL             | 3001                                                                                                    | 34                                                                                                    | 9   | 26.4706 |   |
| 202284        | BIOL             | 3050                                                                                                    | 43                                                                                                    | 6   | 13.9535 |   |
| 202284        | BIOL             | 3051                                                                                                    | 43                                                                                                    | 6   | 13.9535 |   |
| 202284        | BIOL             | 3060                                                                                                    | 22                                                                                                    | 6   | 27.2727 |   |
| 202284        | BIOL             | 3061                                                                                                    | 22                                                                                                    | 7   | 31.8182 |   |
| 202284        | BIOL             | 3070                                                                                                    | 22                                                                                                    | 7   | 31.8182 |   |
| 202284        | BIOL             | 3071                                                                                                    | 22                                                                                                    | 7   | 31.8182 |   |
| 202284        | BIOL             | 3130                                                                                                    | 39                                                                                                    | 2   | 5.1282  |   |
| 202284        | BIOL             | 3131                                                                                                    | 39                                                                                                    | 2   | 5.1282  |   |
| 202284        | BIOL             | 3330                                                                                                    | 23                                                                                                    | 3   | 13.0435 |   |
| 202284        | BIOL             | 3331                                                                                                    | 23                                                                                                    | 3   | 13.0435 |   |
| 202284        | BIOL             | 4080                                                                                                    | 21                                                                                                    | 1   | 4.7619  |   |
| 202284        | BIOL             | 4081                                                                                                    | 21                                                                                                    | 1   | 4.7619  |   |
| 202284        | BIOL             | 4110                                                                                                    | 28                                                                                                    | 5   | 17.8571 |   |
| 202284        | BIOL             | 4111                                                                                                    | 28                                                                                                    | 5   | 17.8571 |   |
| 202284        | BIOL             | 4440                                                                                                    | 27                                                                                                    | 10  | 37.037  |   |
| 202284        | BIOL             | 4441                                                                                                    | 27                                                                                                    | 10  | 37.037  |   |
| 202284        | BIOL             | 4500                                                                                                    | 7                                                                                                    | 0   | 0       |   |
| 202284        | BIOL             | 4550                                                                                                    | 3                                                                                                    | 0   | 0       |   |
| 202284        | BIOL             | 4551                                                                                                    | 3                                                                                                    | 0   | 0       |   |
| 202284        | BIOL             | 4630                                                                                                    | 4                                                                                                    | 2   | 50      |   |
| 202204        | BTOL             | 4631                                                                                                    | 4                                                                                                    | 2   | 50      |   |
| 202284        | DIOL             | 1001                                                                                                    |                                                                                                    |     |         |   |

# Semester Summary by College

#### Description

This report displays data from Census to include race, ethnicity, classification, military affiliation, status, and credit hour production. The user will be able to quickly look at previous semesters as well as breakdown the data by college.

#### Access the Data

The user first selects the term desired (Green Arrow 1), then the college should be selected (Green Arrow 2). The form will then automatically populate.

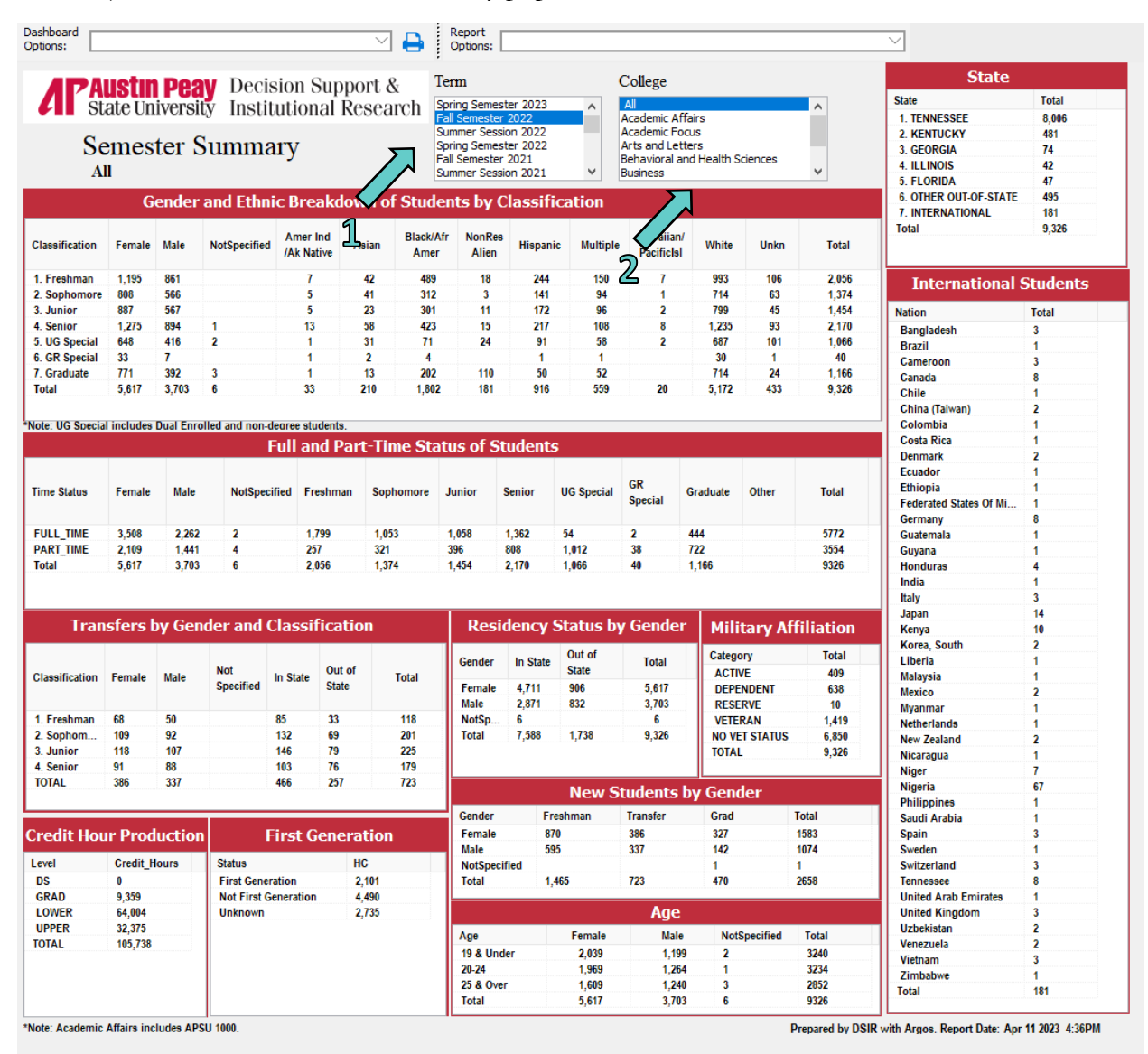

## Semester Summary by Department

#### Description

Similar to the Daily Semester Summary by College, this report displays data from Census to include race, ethnicity, classification, military affiliation, status, and credit hour production. However, the user will be able breakdown the data by college as well as look at previous semesters.

#### Access the Data

The user first selects the term desired (Green Arrow 1), then the college should be selected (Green Arrow 2). The form will then automatically populate.

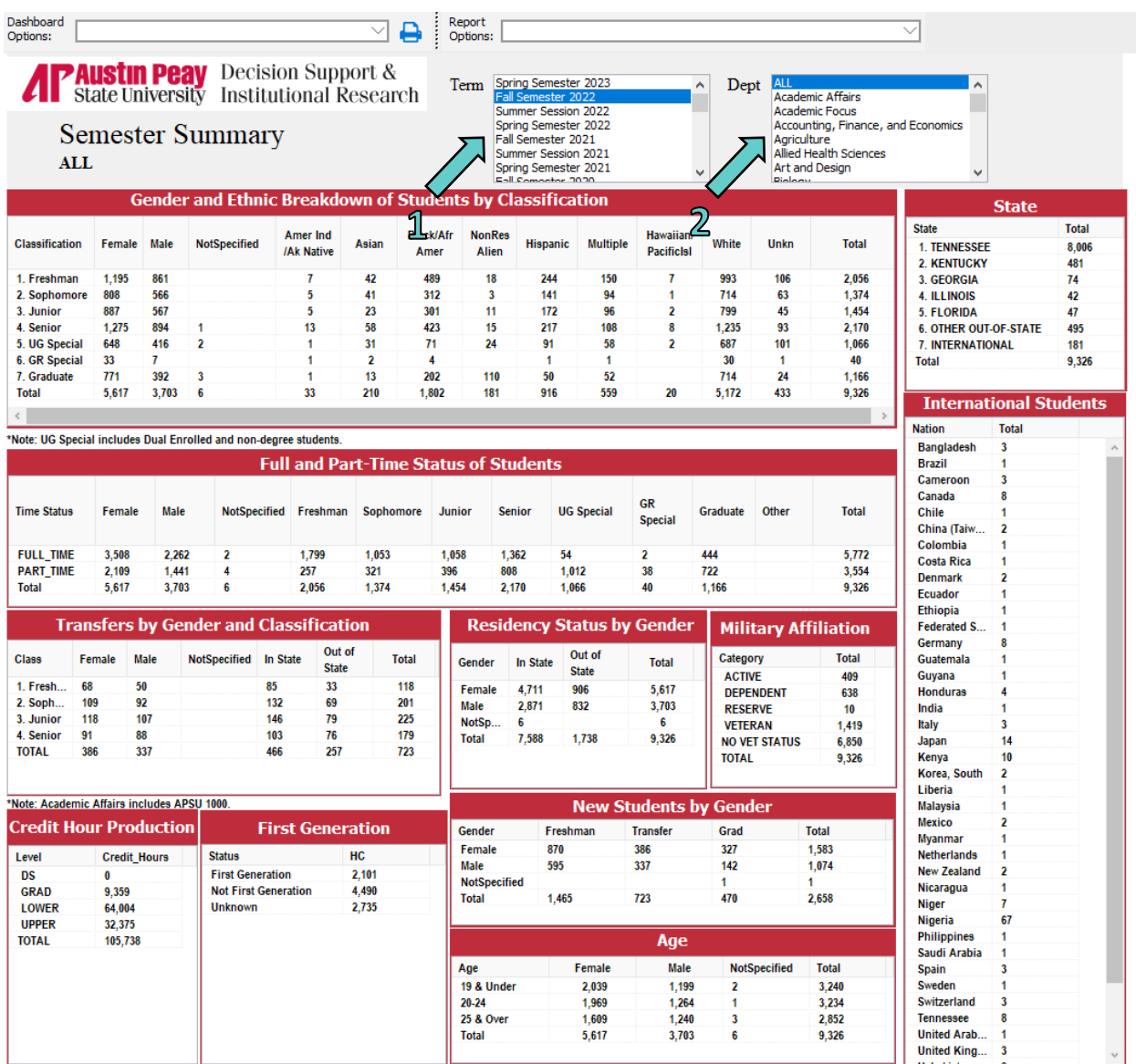

Prepared by DSIR with Argos. Report Date: Apr 11 2023 4:37PM

# **Institutional Data**

Enrollment, Retention, Graduation, and Employee data trends are all located on the DSIR website. These data are based on official Census and can be found at the link below:

https://www.apsu.edu/dsir/institutional-data.php

On the main DSIR page, click on the Institutional Data button (Green Arrow) for the trend reports.

| Make a Data or Project<br>Request | Institutional Data                                                                                                    |
|-----------------------------------|----------------------------------------------------------------------------------------------------|
| Institutional Data                | Decision Support and Institutional Research collects and reports on many aspects of the<br>university. There are several major areas of data and statistics collected including |
| Dashboards                        | enrollment, degree completion, student retention, graduation rates and student credit hour production.                                                                          |
| Reports                           | Academic Program Inventory                                                                                                    |
| DSIR Report Reference<br>Booklet  | Common Data Set                                                                                                    |
| Fact Book and Quick Facts         | Degree Completion                                                                                                    |
| Data Dictionary                   | Degree Trends by Level                                                                                                    |
| Qualtrics                         | Degree Trends by College                                                                                                    |
| Survey Administration             | Degree Trends by Academic Affairs     Degree Trends by College of Arts and Letters                                                                                              |
| Institutional                     | Degree Trends by College of Behavioral and Health Sciences                                                                                                    |
| Effectiveness and +               | Degree Trends by College of Business                                                                                                    |
| Assessment                        | Degree Trends by College of Education                                                                                                    |
| Frequently Asked Questions        | Degree Trends by College of STEM                                                                                                    |
| Data Governance +                 |                                                                                                    |
| Institutional Research Links      | Employee Data                                                                                                    |
| Staff Directory                   | Enrollment Data                                                                                                    |
| Videos                            | Graduation Rate                                                                                                    |
|                                   | Retention Data                                                                                                    |
| EXPERIENCE CHANGE,                |                                                                                                    |
| EXPERIENCE COMMUNITY              | Special Requests:                                                                                                    |
| EAPERIENCE COMMUNITY.             | request. Please click here to make any request or visit govstech.apsu.edu to submit a service ticket.                                                                           |
| EXPERIENCE COMPASSION.            | DSIR requires all requests to be submitted through <u>Govstech</u> so they can be handled in an efficient<br>and timely manner.                                                 |

#### Decision Support and Institutional Research

Phone: (931) 221-6760 Email: <u>dsir@apsu.edu</u>

# Other Reports

In addition to the dashboards and institutional data, DSIR also offers longer, more detailed reports on a variety of subjects. While some of these reports are part of the department's White Paper series, others are specific to a particular subject like key performance indicators and high school yield. These reports are listed under the "Reports" button (Green Arrow).

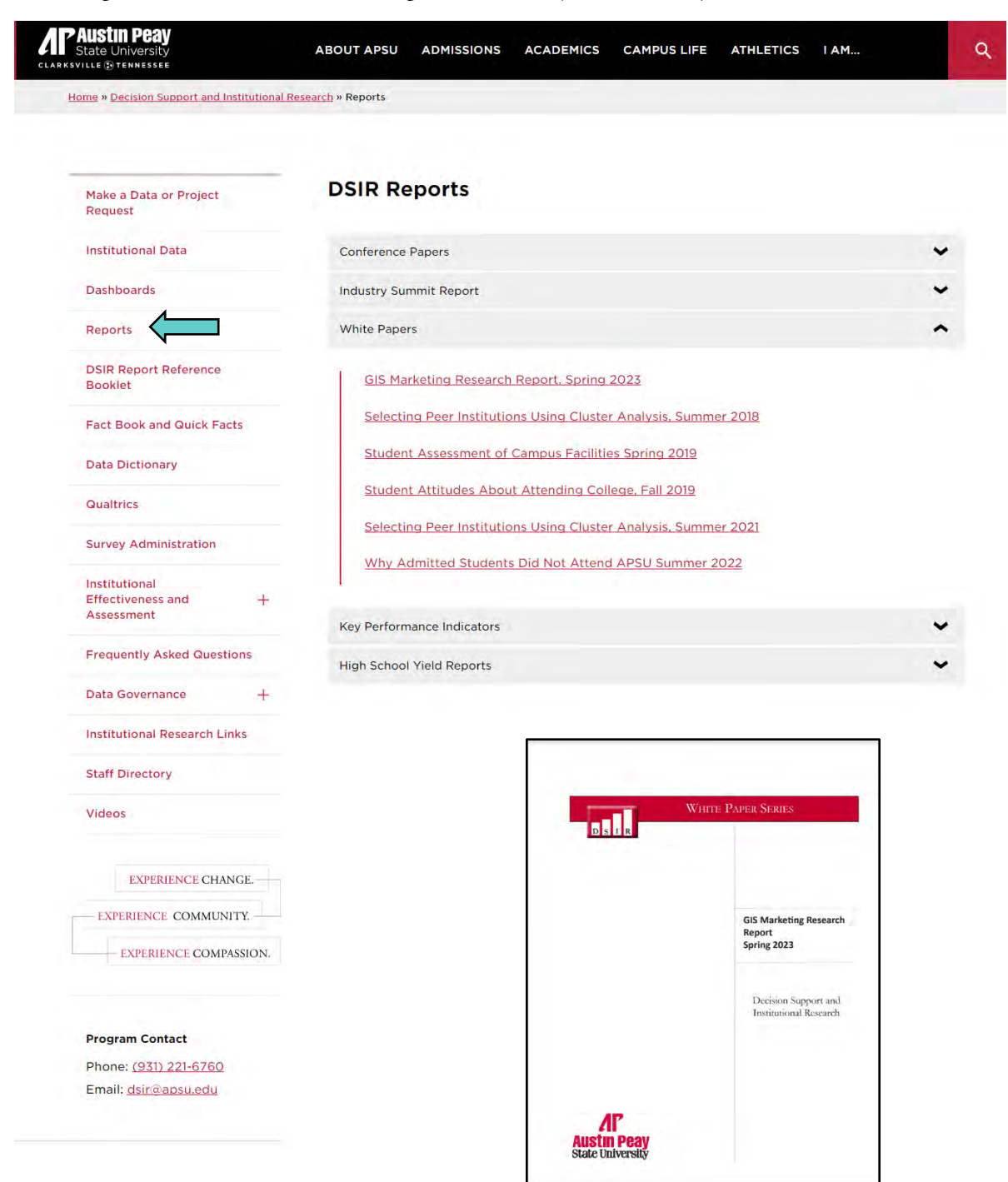

# **Factbooks**

DSIR publishes an annual Factbook that contains an array of institutional data from Census. These data range from enrollment and degrees to the number of staff and faculty. To access this page, click on the Factbook button (Green Arrow).

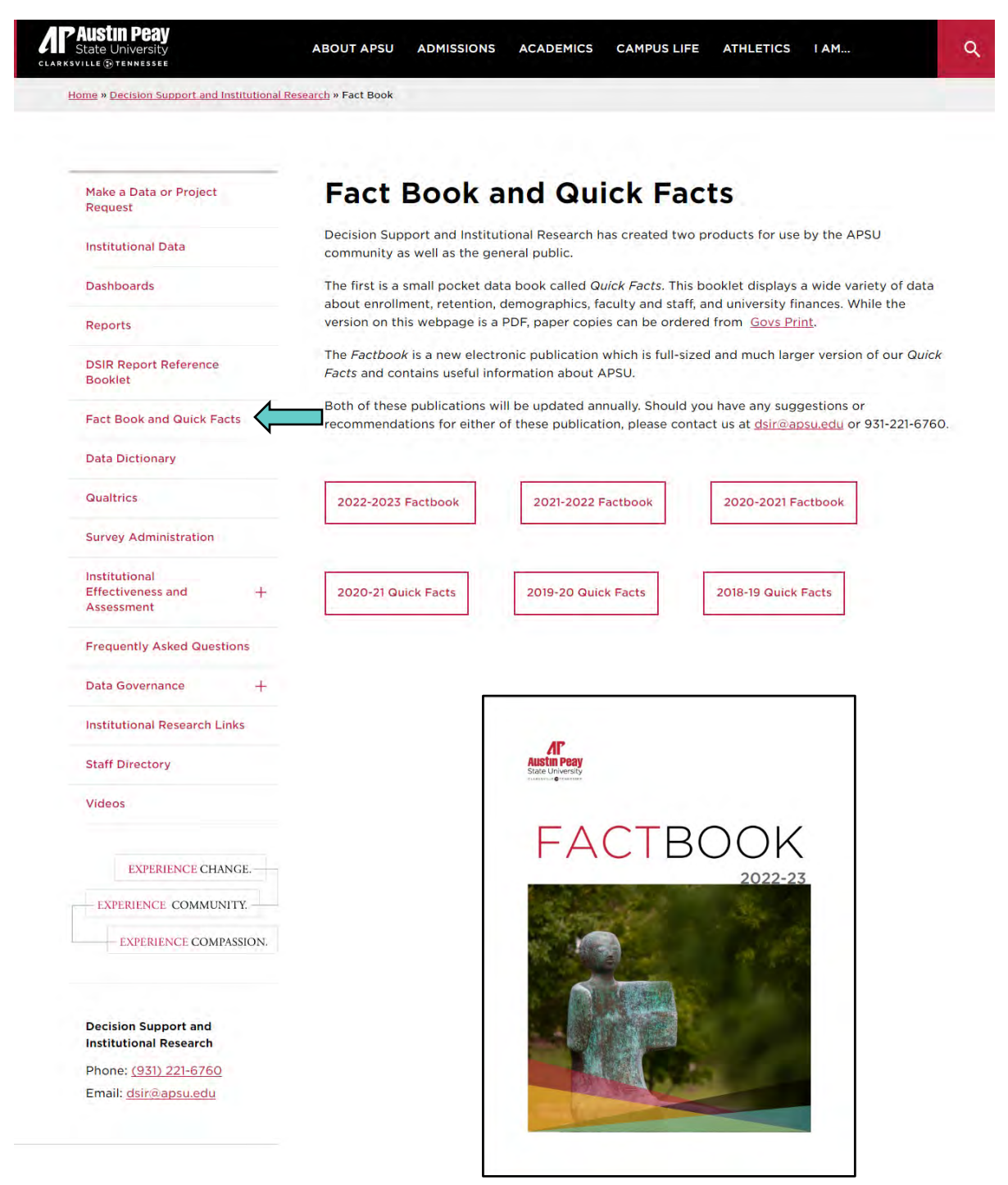